A3CA08733-A505-04

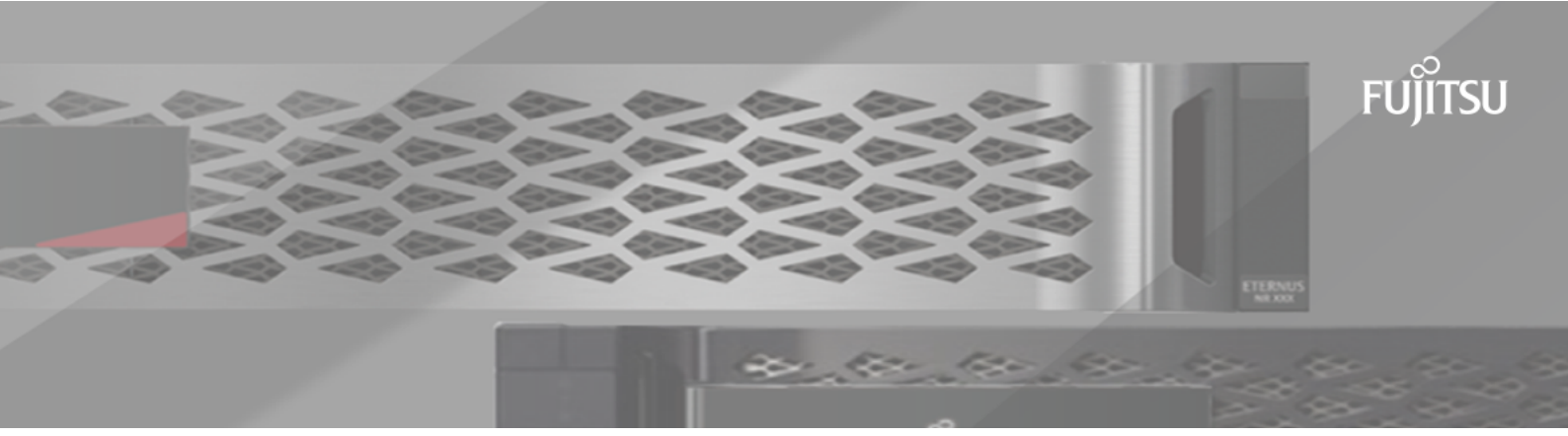

# FUJITSU Storage ETERNUS AB/HB Series 構成エクスプレス ガイド

(Linux<sup>®</sup>)

# 目次

| このエクスプレス ガイドの対象者                                                                                                    | 5                                                                                                    |
|----------------------------------------------------------------------------------------------------|----------------------------------------------------------------------------------------------------|
| Fibre Channelのクイック セットアップ                                                                                                    |                                                                                                    |
|                                                                                                    | 8                                                                                                    |
| DHCPを使用したIPアドレスの設定                                                                                                    | 8                                                                                                    |
| Linux Unified Host Utilitiesのインストールと設定                                                                                                    | 8                                                                                                    |
| SANtricity System Managerへのアクセスとセットアップ ウィザードの使用                                                                                                    | 9q                                                                                                    |
| マルチパス ソフトウェアの設定                                                                                                    | 10                                                                                                    |
| multinath confファイルのセットアップ                                                                                                    |                                                                                                    |
| FCスイッチの設定                                                                                                    | 11                                                                                                    |
| TCXT アクランの設定に<br>ホストのWWPNの特定と推奨設定の適用                                                                                                    |                                                                                                    |
| パーティションとファイルシステムの作成                                                                                                    | 12                                                                                                    |
| ホストでのストレージ アクセスの確認                                                                                                    | 13                                                                                                    |
| linuxでのEC固有の情報の記録                                                                                                    | 14                                                                                                    |
| FCワークシート - Linux                                                                                                    |                                                                                                    |
| ςΔςのクイック ヤットアップ                                                                                                    | 16                                                                                                    |
|                                                                                                    | 16                                                                                                    |
| LINUX構成のシボード状況の確認<br>DHCDを使用したIDアドレフの設定                                                                                                    | 10                                                                                                    |
| Unit で使用したドアドレスの設定<br>Host Utilitiesのインフトールと設定                                                                                                    | 10                                                                                                    |
| Not oundesのインスト・ルと改た                                                                                                    | 10                                                                                                    |
| SANITICITY System Manager のアクセスとセクトアククライタートの使用                                                                                                    | 17<br>18                                                                                                    |
| マルノハス ノノドクェアの設定<br>multipath.confファイルのセットアップ                                                                                                    | 10                                                                                                    |
| indupatit.comアデイルのピノイア ノノ<br>SASホスト識別子の特定 - Linux                                                                                                    | 19                                                                                                    |
| 575/1/2 「認力」の存定 - LINUX                                                                                                    |                                                                                                    |
| ホストでのストレージ アクセスの確認                                                                                                    | 20                                                                                                    |
|                                                                                                    |                                                                                                    |
| LinuxでのSAS固有の情報の記録                                                                                                    | 21                                                                                                    |
| LinuxでのSAS固有の情報の記録<br>SASワークシート - Linux                                                                                                    | 21<br>21                                                                                                    |
| LinuxでのSAS固有の情報の記録<br>SASワークシート - Linux<br>iSCSIのクイック ヤットアップ                                                                                                    | 21<br>21<br><b>23</b>                                                                                                    |
| LinuxでのSAS固有の情報の記録<br>SASワークシート - Linux<br><b>iSCSIのクイック セットアップ</b>                                                                                                    | 21<br>21<br><b>23</b>                                                                                                    |
| LinuxでのSAS固有の情報の記録<br>SASワークシート - Linux<br><b>iSCSIのクイック セットアップ</b><br>Linux構成のサポート状況の確認                                                                                                    | 21<br>21<br>23                                                                                                    |
| LinuxでのSAS固有の情報の記録<br>SASワークシート - Linux<br><b>iSCSIのクイック セットアップ</b><br>Linux構成のサポート状況の確認<br>DHCPを使用したIPアドレスの設定<br>Hot Utilitiesのインストールと設定                                                                                                    | 21<br>21<br>23<br>23<br>23                                                                                                    |
| LinuxでのSAS固有の情報の記録<br>SASワークシート - Linux<br><b>iSCSIのクイック セットアップ</b><br>Linux構成のサポート状況の確認<br>DHCPを使用したIPアドレスの設定<br>Host Utilitiesのインストールと設定<br>SANtricity System Managero のアクセスとセットアップ ロッザードの使用                                                                                                    | 21<br>21<br>23<br>23<br>23<br>23<br>23<br>23                                                                                                    |
| LinuxでのSAS固有の情報の記録<br>SASワークシート - Linux<br><b>iSCSIのクイック セットアップ</b><br>Linux構成のサポート状況の確認<br>DHCPを使用したIPアドレスの設定<br>Host Utilitiesのインストールと設定<br>SANtricity System Managerへのアクセスとセットアップ ウィザードの使用                                                                                                    | 21<br>23<br>23<br>23<br>23<br>23<br>24<br>24                                                                                                    |
| LinuxでのSAS固有の情報の記録<br>SASワークシート - Linux<br><b>iSCSIのクイック セットアップ</b><br>Linux構成のサポート状況の確認<br>DHCPを使用したIPアドレスの設定<br>Host Utilitiesのインストールと設定<br>SANtricity System Managerへのアクセスとセットアップ ウィザードの使用マルチパス ソフトウェアの設定<br>multipath confファイルのセットアップ                                                                                                    | 21<br>23<br>23<br>23<br>23<br>23<br>23<br>24<br>25<br>25                                                                                                    |
| LinuxでのSAS固有の情報の記録<br>SASワークシート - Linux<br><b>iSCSIのクイック セットアップ</b><br>Linux構成のサポート状況の確認<br>DHCPを使用したIPアドレスの設定<br>Host Utilitiesのインストールと設定<br>SANtricity System Managerへのアクセスとセットアップ ウィザードの使用<br>マルチパス ソフトウェアの設定<br>multipath.confファイルのセットアップ<br>スイッチの設定                                                                                                    | 21<br>23<br>23<br>23<br>23<br>23<br>24<br>26<br>26<br>26                                                                                                    |
| LinuxでのSAS固有の情報の記録<br>SASワークシート - Linux<br><b>iSCSIのクイック セットアップ</b><br>Linux構成のサポート状況の確認<br>DHCPを使用したIPアドレスの設定<br>Host Utilitiesのインストールと設定<br>SANtricity System Managerへのアクセスとセットアップ ウィザードの使用<br>マルチパス ソフトウェアの設定<br>multipath.confファイルのセットアップ<br>スイッチの設定<br>ネットワークの設定                                                                                                    | 21<br>23<br>23<br>23<br>23<br>24<br>25<br>26<br>26<br>26                                                                                                    |
| LinuxでのSAS固有の情報の記録<br>SASワークシート - Linux<br><b>iSCSIのクイック セットアップ</b><br>Linux構成のサポート状況の確認<br>DHCPを使用したIPアドレスの設定<br>Host Utilitiesのインストールと設定<br>SANtricity System Managerへのアクセスとセットアップ ウィザードの使用<br>マルチパス ソフトウェアの設定<br>multipath.confファイルのセットアップ<br>スイッチの設定<br>ネットワークの設定<br>アレイ側のネットワークの設定                                                                                                    | 21<br>23<br>23<br>23<br>23<br>23<br>23<br>23<br>24<br>26<br>26<br>26<br>26<br>27                                                                                                 |
| LinuxでのSAS固有の情報の記録<br>SASワークシート - Linux<br><b>iSCSIのクイック セットアップ</b><br>Linux構成のサポート状況の確認<br>DHCPを使用したIPアドレスの設定<br>Host Utilitiesのインストールと設定<br>SANtricity System Managerへのアクセスとセットアップ ウィザードの使用<br>マルチパス ソフトウェアの設定<br>multipath.confファイルのセットアップ<br>スイッチの設定<br>ネットワークの設定<br>アレイ側のネットワークの設定<br>ホスト側のネットワークの設定                                                                                                    | 21<br>23<br>23<br>23<br>23<br>23<br>23<br>23<br>24<br>26<br>26<br>26<br>27<br>29                                                                                                 |
| LinuxでのSAS固有の情報の記録<br>SASワークシート - Linux<br><b>iSCSIのクイック セットアップ</b><br>Linux構成のサポート状況の確認<br>DHCPを使用したIPアドレスの設定<br>Host Utilitiesのインストールと設定<br>SANtricity System Managerへのアクセスとセットアップウィザードの使用<br>マルチパス ソフトウェアの設定<br>multipath.confファイルのセットアップ<br>スイッチの設定<br>ネットワークの設定<br>アレイ側のネットワークの設定<br>ホスト側のネットワークの設定<br>IPネットワーク接続の確認                                                                                                    | 21<br>23<br>23<br>23<br>23<br>23<br>23<br>23<br>24<br>26<br>26<br>26<br>26<br>27<br>29<br>29<br>29                                                                               |
| LinuxでのSAS固有の情報の記録<br>SASワークシート - Linux<br><b>iSCSIのクイック セットアップ.</b><br>Linux構成のサポート状況の確認<br>DHCPを使用したIPアドレスの設定<br>Host Utilitiesのインストールと設定<br>SANtricity System Managerへのアクセスとセットアップ ウィザードの使用<br>マルチパス ソフトウェアの設定<br>multipath.confファイルのセットアップ<br>スイッチの設定<br>ネットワークの設定<br>アレイ側のネットワークの設定<br>ホスト側のネットワークの設定<br>IPネットワーク接続の確認<br>パーティションとファイルシステムの作成                                                                                                    | 21<br>23<br>23<br>23<br>23<br>23<br>24<br>26<br>26<br>26<br>26<br>26<br>26<br>27<br>29<br>30<br>31                                                                               |
| LinuxでのSAS固有の情報の記録<br>SASワークシート - Linux.<br><b>iSCSIのクイック セットアップ</b><br>Linux構成のサポート状況の確認<br>DHCPを使用したIPアドレスの設定<br>Host Utilitiesのインストールと設定<br>SANtricity System Managerへのアクセスとセットアップ ウィザードの使用<br>マルチパス ソフトウェアの設定<br>multipath.confファイルのセットアップ<br>スイッチの設定<br>アレイ側のネットワークの設定<br>ホスト側のネットワークの設定<br>IPネットワーク接続の確認<br>パーティションとファイルシステムの作成<br>ホストでのストレージ アクセスの確認                                                                                                    | 21<br>23<br>23<br>23<br>23<br>23<br>23<br>24<br>26<br>26<br>26<br>26<br>26<br>27<br>29<br>30<br>31<br>31                                                                         |
| LinuxでのSAS固有の情報の記録<br>SASワークシート - Linux<br><b>iSCSIのクイック セットアップ</b><br>Linux構成のサポート状況の確認<br>DHCPを使用したIPアドレスの設定<br>Host Utilitiesのインストールと設定<br>SANtricity System Managerへのアクセスとセットアップウィザードの使用<br>マルチパス ソフトウェアの設定<br>multipath.confファイルのセットアップ<br>スイッチの設定<br>ネットワークの設定<br>アレイ側のネットワークの設定<br>hスト側のネットワークの設定<br>IPネットワーク接続の確認<br>パーティションとファイルシステムの作成<br>ホストでのストレージ アクセスの確認<br>LinuxでのISCSI固有の情報の記録                                                                                                    | 21<br>23<br>23<br>23<br>23<br>23<br>23<br>23<br>23<br>23<br>26<br>26<br>26<br>26<br>26<br>26<br>20<br>30<br>31<br>32<br>32<br>33                                                 |
| LinuxでのSAS固有の情報の記録<br>SASワークシート - Linux<br><b>iSCSIのクイック セットアップ</b><br>Linux構成のサポート状況の確認<br>DHCPを使用したIPアドレスの設定<br>Host Utilitiesのインストールと設定<br>SANtricity System Managerへのアクセスとセットアップ ウィザードの使用<br>マルチパス ソフトウェアの設定<br>multipath.confファイルのセットアップ<br>スイッチの設定<br>アレイ側のネットワークの設定<br>ドネットワークの設定<br>IPネットワーク方接続の確認<br>パーティションとファイルシステムの作成<br>ホストでのストレージ アクセスの確認<br>LinuxでのiSCSI固有の情報の記録<br>iSCSIワークシート - Linux.                                                                                                    | 21<br>23<br>23<br>23<br>23<br>23<br>23<br>24<br>26<br>26<br>26<br>26<br>26<br>26<br>27<br>29<br>30<br>31<br>32<br>33<br>33<br>33                                                 |
| LinuxでのSAS固有の情報の記録<br>SASワークシート - Linux<br><b>iSCSIのクイック セットアップ</b><br>Linux構成のサポート状況の確認<br>DHCPを使用したIPアドレスの設定<br>Host Utilitiesのインストールと設定<br>SANtricity System Managerへのアクセスとセットアップウィザードの使用マルチパス ソフトウェアの設定<br>multipath.confファイルのセットアップ<br>スイッチの設定<br>ネットワークの設定<br>アレイ側のネットワークの設定<br>IPネットワーク接続の確認<br>パーティションとファイルシステムの作成<br>ホストでのストレージ アクセスの確認<br>LinuxでのiSCSI固有の情報の記録<br>iSCSIワークシート - Linux                                                                                                    | 21<br>23<br>23<br>23<br>23<br>23<br>23<br>23<br>23<br>23<br>26<br>26<br>26<br>26<br>26<br>26<br>20<br>30<br>31<br>32<br>33<br>33<br>33                                           |
| LinuxでのSAS固有の情報の記録<br>SASワークシート - Linux<br><b>iSCSIのクイック セットアップ</b><br>Linux構成のサポート状況の確認<br>DHCPを使用したIPアドレスの設定<br>Host Utilitiesのインストールと設定<br>SANtricity System Managerへのアクセスとセットアップウィザードの使用<br>マルチパス ソフトウェアの設定<br>multipath.confファイルのセットアップ<br>スイッチの設定<br>ネットワークの設定<br>アレイ側のネットワークの設定<br>IPネットワーク接続の確認<br>パーティションとファイルシステムの作成<br>ホストでのストレージ アクセスの確認<br>LinuxでのiSCSI固有の情報の記録<br>iSCSIワークシート - Linux                                                                                                    | 21<br>23<br>23<br>23<br>23<br>23<br>23<br>23<br>23<br>23<br>26<br>26<br>26<br>26<br>26<br>26<br>26<br>20<br>31<br>32<br>33<br>35                                                 |
| LinuxでのSAS固有の情報の記録<br>SASワークシート - Linux<br><b>iSCSIのクイック セットアップ</b><br>Linux構成のサポート状況の確認<br>DHCPを使用したIPアドレスの設定<br>Host Utilitiesのインストールと設定<br>SANtricity System Managerへのアクセスとセットアップウィザードの使用<br>マルチパス ソフトウェアの設定<br>multipath.confファイルのセットアップ<br>スイッチの設定<br>ネットワークの設定<br>アレイ側のネットワークの設定<br>アレイ側のネットワークの設定<br>ホスト側のネットワークの設定<br>IPネットワーク接続の確認<br>パーティションとファイルシステムの作成<br>ホストでのストレージ アクセスの確認<br>LinuxでのiSCSI固有の情報の記録<br>iSCSIワークシート - Linux<br><b>iSER over InfiniBandのクイック セットアップ</b><br>Linux構成のサポート状況の確認<br>DHCPを使用したIPZドレスの設定 | 21<br>23<br>23<br>23<br>23<br>23<br>23<br>24<br>26<br>26<br>26<br>26<br>26<br>26<br>27<br>29<br>30<br>31<br>33<br>35<br>35                                                       |
| LinuxでのSAS固有の情報の記録                                                                                                    | 21<br>23<br>23<br>23<br>23<br>23<br>23<br>23<br>23<br>23<br>26<br>26<br>26<br>26<br>26<br>26<br>26<br>26<br>26<br>26<br>26<br>26<br>26<br>30<br>31<br>33<br>33<br>35<br>35<br>35 |
| LinuxでのSAS固有の情報の記録                                                                                                    | 21<br>23<br>23<br>23<br>23<br>23<br>23<br>23<br>23<br>23<br>26<br>26<br>26<br>26<br>26<br>26<br>26<br>30<br>31<br>35<br>35<br>35<br>35<br>35                                     |

|     | マルチパス ソフトウェアの設定                                 | .37       |
|-----|-------------------------------------------------|-----------|
|     | multipath.confファイルのセットアップ                       | . 38      |
|     | ネットワーク接続の設定 - iSER over InfiniBand              | .39       |
|     | ストレージ接続ホストのネットワークの設定 - iSFR over InfiniBand     | 39        |
|     | パーティションとファイルシステムの作成                             | 41        |
|     | ・ホフトズのフトレージ アクセフの確認                             |           |
|     |                                                 | .42       |
|     | LINUX COISER OVER INFINIBAND回有の情報の記述            | .43       |
|     | iSER over InfiniBandワークシート                      | .43       |
| SRP | over InfiniBandのクイック セットアップ                     | 46        |
|     | Linux構成のサポート状況の確認                               | 46        |
|     | DHCDを使用したIDアドレスの設定                              | 46        |
|     | サブラットフラージェの沙宁                                   | .40       |
|     | リノイット マイーノヤの設定                                  | .40       |
|     | Host Utilitiesのイノストールと設定                        | .47       |
|     | SANtricity System Managerへのアクセスとセットアップワイサートの使用  | . 47      |
|     | マルチパス ソフトウェアの設定                                 | .48       |
|     | multipath.confファイルのセットアップ                       | . 49      |
|     | ホスト ポートのGUIDの特定と推奨設定の適用 - SRP over InfiniBand   | .50       |
|     | ネットワーク接続の設定 - SRP over InfiniBand               | .50       |
|     | パーティションとファイルシステムの作成                             | . 51      |
|     | ホストでのストレージ アクヤスの確認                              | 52        |
|     | パット COSAL D S S S S S S S S S S S S S S S S S S | 53        |
|     | EIIIUX COSKF OVEL IIIIIIIDBIIU回行の 同報の記録         |           |
|     |                                                 | . วว      |
| NVN | le over InfiniBandのクイック セットアップ                  | 55        |
|     | Linux構成のサポート状況の確認                               | 55        |
|     | NI/Me over InfiniBandの制限事項                      | 55        |
|     | Number over minimbandの)的改争項                     | 56        |
|     | DICFを使用したIFケドレスの設定                              |           |
|     | SANUICILY System Managerへのアクセスとセットアップウィリートの使用   | . 50      |
|     | サノネット マネーシャの設定                                  | .57       |
|     | ホスト側でのNVMe over InfiniBandの設定                   | . 58      |
|     | ストレージ システムのNVMe over InfiniBand接続の設定            | .61       |
|     | ホストからのストレージの検出と接続                               | .62       |
|     | ホストの定義                                          | . 64      |
|     | ボリュームの割り当て                                      | . 65      |
|     | ホストが認識できるボリュームの表示                               | .66       |
|     | フェイルオーバーの設定                                     | 66        |
|     | サイトルグ パージ酸と                                     | 66        |
|     |                                                 | .00       |
|     |                                                 | . 07      |
|     | 仮想テハイス ターケットのNVMeホリュームへのアクセス                    | . 67      |
|     | 物理NVMeナハイス ターケットのNVMeホリュームへのアクセス                | . 68      |
|     | ファイルシステムの作成                                     | 69        |
|     | ファイルシステムの作成(RHEL 7およびSLES 12)                   | .69       |
|     | ファイルシステムの作成(SLES 15)                            | . 70      |
|     | ホストでのストレージ アクセスの確認                              | .71       |
|     | LinuxでのNVMe over InfiniBand固有の情報の記録             | .71       |
|     | NVMe over InfiniBandワークシート                      | 71        |
|     |                                                 |           |
| NVN | le over RoCEのクイック セットアッノ                        | /4        |
|     | Linux構成のサポート状況の確認                               | .74       |
|     | NVMe over RoCEの制限事項                             | .74       |
|     | DHCPを使用したIPアドレスの設定                              | . 75      |
|     | SANtricity System Managerへのアクセスとセットアップ ウィザードの使用 | . 75      |
|     | スイッチの設定                                         | .76       |
|     | ホスト側でのNVMe over RoCEの設定                         |           |
|     | フトレージッフテムのNI/Ma over Porr 培結の設定                 | .,,<br>70 |
|     | - ヘビレーン フヘノムのINVINE OVEL NOLLI安航の設た             | , 70      |
|     | ハストリウリストレーンの快山と安枕                               | .ŭŪ       |

| ホストの定義                                          | 81  |
|-------------------------------------------------|-----|
| ボリュームの割り当て                                      | 82  |
| ホストが認識できるボリュームの表示                               | 83  |
| ホストでのフェイルオーバーの設定                                | 83  |
| ホストでフェイルオーバーを実行するための設定                          | 84  |
| NVMeボリュームへのアクセス                                 |     |
| 仮想デバイス ターゲットのNVMeボリュームへのアクセス                    |     |
| 物理NVMeデバイス ターゲットのNVMeボリュームへのアクセス                |     |
| ファイルシステムの作成                                     | 87  |
| ファイルシステムの作成(RHEL 7およびSLES 12)                   | 87  |
| ファイルシステムの作成(SLES 15)                            |     |
| ホストでのストレージ アクセスの確認                              | 89  |
| LinuxでのNVMe over RoCE固有の情報の記録                   |     |
| NVMe over RoCEワークシート - Linux                    |     |
| NVMe over Fibre Channelのクイック セットアップ             |     |
| Linux構成のサポート状況の確認                               |     |
| NVMe over Fibre Channelの制限事項                    |     |
| DHCPを使用したIPアドレスの設定                              |     |
| SANtricity System Managerへのアクセスとセットアップ ウィザードの使用 |     |
| FCスイッチの設定                                       |     |
| ホスト側でのNVMe over Fibre Channelの設定                |     |
| ホストの定義                                          |     |
| ボリュームの割り当て                                      |     |
| ホストが認識できるボリュームの表示                               |     |
| ホストでのフェイルオーバーの設定                                | 97  |
| ホストでフェイルオーバーを実行するための設定                          | 98  |
| NVMeボリュームへのアクセス                                 |     |
| 仮想デバイス ターゲットのNVMeボリュームへのアクセス                    | 100 |
| 物理NVMeデバイス ターゲットのNVMeボリュームへのアクセス                | 102 |
| パーティションとファイルシステムの作成                             | 103 |
| ホストでのストレージ アクセスの確認                              | 103 |
| LinuxでのNVMe over Fibre Channel固有の情報の記録          |     |
| NVMe over Fibre Channelワークシート - Linux           |     |
| 詳細情報の入手方法 - Linux                               |     |
|                                                 |     |
|                                                 | 107 |
| ₽111E1<2001574<br>登録商標                          | 107 |
| マニュアルの更新について                                    | 108 |
|                                                 |     |

# このエクスプレス ガイドの対象者

クイック方式でのストレージ システムのインストールとSANtricity System Managerへのアクセス は、ETERNUS AB/HBシリーズ システムにスタンドアロンのLinuxホストを設定する場合に適していま す。最低限の選択で可能なかぎり迅速にストレージ システムの運用を開始できるように設計されて います。

注:本書と同時に、構成エクスプレスガイド追補版(Linux<sup>®</sup>, VMware<sup>®</sup>, Windows<sup>®</sup>, Oracle Solaris 共通)もご参照ください。

クイック方式で実行する手順は次のとおりです。

- 1. 次のいずれかの通信環境を設定します。
  - Fibre Channel (FC)
  - iSCSI
  - SAS
  - iSER over InfiniBand
  - SRP over InfiniBand
  - NVMe over InfiniBand
  - NVMe over RoCE
  - NVMe over Fibre Channel
- 2. ストレージ システムに論理ボリュームを作成します。
- 3. ボリュームがデータホストに表示されるようにします。

このガイドの説明は次の前提に基づいています。

| コンポーネント       | 前提                                                                                                    |
|---------------|----------------------------------------------------------------------------------------------------|
| ハードウェア        | <ul> <li>コントローラ シェルフに付属する設置とセットアップの手順書に<br/>従ってハードウェアを設置済みである。</li> <li>オプションのドライブ シェルフとコントローラをケーブルで接続<br/>済みである。</li> <li>ストレージ システムに電源を投入済みである。</li> <li>その他のハードウェア(管理ステーションやスイッチなど)をす<br/>べて取り付け、必要な接続を確立済みである。</li> <li>NVMe over InfiniBand 、 NVMe over RoCE 、または NVMe over Fibre<br/>Channel を使用する場合は、 AB3100、 AB6100、 AB5100、また<br/>はHB5100 コントローラのそれぞれに 32GB 以上の RAM が搭載され<br/>ている。</li> </ul> |
| ホスト           | <ul> <li>ストレージシステムとデータホストの間に接続を確立済みである。</li> <li>ホストオペレーティングシステムをインストール済みである。</li> <li>Linuxを仮想ゲストとして使用しない。</li> <li>データ(1/0接続)ホストをSANからブートするように設定しない。</li> <li>富士通がサポートしている OSの更新をインストールしておきます。</li> </ul>                                                                                                    |
| ストレージ管理ステーション | <ul> <li>1Gbps以上の速度の管理ネットワークを使用している。</li> <li>管理用にデータ(I/O接続)ホストではなく別のステーションを使用している。</li> <li>アウトオブバンド管理を使用して、コントローラとのイーサネット接続を介してストレージ管理ステーションからストレージシステムにコマンドを送信している。</li> <li>管理ステーションをストレージ管理ポートと同じサブネットに接続済みである。</li> </ul>                                                                                                    |

| コンポーネント                       | 前提                                                                                                    |
|-------------------------------|----------------------------------------------------------------------------------------------------|
| IPアドレス                        | <ul> <li>DHCPサーバのインストールと設定が完了している。</li> <li>管理ステーションとストレージシステムの間にイーサネット接続をまだ確立していない。</li> </ul>                                                                                                    |
| ストレージ プロビジョニン<br>グ            | <ul> <li>・ 共有ボリュームを使用しない。</li> <li>・ ボリューム グループではなくプールを作成する。</li> </ul>                                                                                                    |
| プロトコル:FC                      | <ul> <li>ホスト側のFC接続をすべて確立し、スイッチのゾーニングをアクティブ化済みである。</li> <li>富士通がサポートするFC HBAおよびスイッチを使用している。</li> <li>富士通がサポートしているバージョンのFC HBAドライバおよびファームウェアをインストールしておきます。</li> </ul>                                                                                                    |
| プロトコル:iSCSI                   | <ul> <li>iSCSIトラフィックを転送できるイーサネットスイッチを使用している。</li> <li>iSCSIに関するベンダーの推奨事項に従ってスイッチを設定済みである。</li> </ul>                                                                                                    |
| プロトコル:SAS                     | <ul> <li>・ 富士通がサポートするSAS HBAを使用している。</li> <li>・ 富士通がサポートしているバージョンのSAS HBAドライバおよび<br/>ファームウェアをインストールしておきます。</li> </ul>                                                                                                    |
| プロトコル:iSER over<br>InfiniBand | <ul> <li>InfiniBandファブリックを使用している。</li> <li>富士通がサポートしているバージョンのIB-iSER HBAドライバおよびファームウェアをインストールしておきます。</li> </ul>                                                                                                    |
| プロトコル:SRP over<br>InfiniBand  | <ul> <li>InfiniBandファブリックを使用している。</li> <li>富士通がサポートしているバージョンのIB-SRPドライバおよび<br/>ファームウェアをインストールしておきます。</li> </ul>                                                                                                    |
| プロトコル:NVMe over<br>InfiniBand | <ul> <li>AB3100、AB6100、AB5100、またはHB5100 ストレージシステム<br/>に NVMe over InfiniBand プロトコルがあらかじめ設定されていて、<br/>100G または 200G のホストインターフェイスカードが取り付けら<br/>れている。または、標準の IB ポートを搭載したコントローラを購<br/>入し、 NVMe-oF ポートへの変換が必要である。</li> <li>InfiniBandファブリックを使用している。</li> <li>富士通がサポートしているバージョンのNVMe/IBドライバおよび<br/>ファームウェアをインストールしておきます。</li> </ul> |
| プロトコル:NVMe over RoCE          | <ul> <li>AB3100、AB6100、AB5100、またはHB5100 ストレージシステムに<br/>NVMe over RoCE プロトコルがあらかじめ設定されていて、100G ま<br/>たは 200G のホストインターフェイスカードが取り付けられてい<br/>る。または、標準の IB ポートを搭載したコントローラを購入し、<br/>NVMe-oF ポートへの変換が必要である。</li> <li>富士通がサポートしているバージョンのNVMe/RoCEドライバおよび<br/>ファームウェアをインストールしておきます。</li> </ul>                                         |

| コンポーネント                          | 前提                                                                                                    |
|----------------------------------|----------------------------------------------------------------------------------------------------|
| プロトコル:NVMe over Fibre<br>Channel | <ul> <li>AB3100、AB6100、AB5100、またはHB5100 ストレージシステムに<br/>NVMe over Fibre Channel プロトコルがあらかじめ設定されていて、<br/>32G のホストインターフェイスカードが取り付けられている。ま<br/>たは、標準の FC ポートを搭載したコントローラを購入し、NVMe-<br/>oF ポートへの変換が必要である。</li> <li>富士通がサポートしているバージョンのNVMe/FCドライバおよび<br/>ファームウェアをインストールしておきます。</li> </ul> |

**注**: このガイドの説明では、SUSE Linux Enterprise Server(SLES)およびRed Hat Enterprise Linux(RHEL)での例を使用しています。RHELはRHEL7での例です。

# Fibre Channelのクイック セットアップ

# Linux構成のサポート状況の確認

安定した稼働を確保するために、導入計画を作成し、構成全体がサポートされることを確認します。 サポートされている構成については、富士通サポートにお問い合わせください。

# DHCPを使用したIPアドレスの設定

クイック方式で管理ステーションとストレージシステム間の通信を設定する場合、動的ホスト構成プロトコル(DHCP)を使用してIPアドレスを割り当てます。各ストレージシステムにはコントローラが1台(シンプレックス)または2台(デュプレックス)含まれ、コントローラごとにストレージ管理ポートが2つあります。各管理ポートにはIPアドレスが割り当てられます。

### 始める前に

ストレージ管理ポートと同じサブネットにDHCPサーバをインストールして設定しておきます。

### このタスクについて

以下の手順では、コントローラを2台搭載したストレージシステム(デュプレックス構成)を使用します。

1. 管理ステーションおよび各コントローラ(A、B)の管理ポート1にイーサネット ケーブルを接続します(まだ接続していない場合)。

DHCPサーバによって、各コントローラのポート1にIPアドレスが割り当てられます。

**注:** どちらのコントローラの管理ポート2も使用しないでください。ポート2は富士通のサポート用 に予約されています。

**重要**:イーサネットケーブルを外して再接続するか、ストレージシステムの電源を再投入する と、DHCPによってIPアドレスが再度割り当てられます。この処理は静的IPアドレスを設定しないか ぎり発生します。ケーブルを外したり、アレイの電源を再投入したりしないことを推奨します。

DHCPが割り当てたIPアドレスをストレージシステムが30秒以内に取得できないと、次のようにデフォルトのIPアドレスが設定されます。

- コントローラA、ポート1:169.254.128.101
- コントローラB、ポート1:169.254.128.102
- サブネットマスク: 255.255.0.0
- 2. コントローラ背面のMACアドレス ラベルを確認し、ネットワーク管理者に各コントローラのポート1のMACアドレスを伝えます。

MACアドレスは、ネットワーク管理者が各コントローラのIPアドレスを特定するために必要です。 ブラウザからストレージシステムに接続するには、IPアドレスが必要です。

# Linux Unified Host Utilitiesのインストールと設定

Linux Unified Host Utilities 7.1には、フェイルオーバー ポリシーや物理パスなど、ETERNUS AB/HBシリーズを管理するツールが含まれています。

### 手順

1. Unified Host Utilities 7.1のバージョンを特定します。

サポートされる構成ごとに対応するバージョンについては、富士通サポートにお問い合わせください。

2. Unified Host Utilities 7.1は装置添付のDVDから入手します。

# SANtricity System Managerへのアクセスとセットアップ ウィザードの使用

SANtricity System Managerのセットアップ ウィザードを使用してストレージ システムを設定します。

### 始める前に

• SANtricity System Managerへのアクセスに使用するデバイスに、次のいずれかのブラウザがインストールされていることを確認しておきます。

| ブラウザ                        | 最小バージョン     |
|-----------------------------|-------------|
| Google Chrome               | 47          |
| Microsoft Internet Explorer | 11          |
| Microsoft Edge              | EdgeHTML 12 |
| Mozilla Firefox             | 31          |
| Safari                      | 9           |

アウトオブバンド管理を使用します。

### このタスクについて

ウィザードは、SANtricity System Managerを開くかブラウザの表示を更新したときに、次の少なくとも1つに該当していれば自動的に再度起動されます。

- プールとボリューム グループが検出されていない。
- ワークロードが検出されていない。
- ・ 通知が設定されていない。

### 手順

1. ブラウザで次のURLを入力します。https://<DomainNameOrIPAddress>

IPAddressは、いずれかのストレージ システム コントローラのアドレスです。

まだ設定していないアレイでSANtricity System Managerを初めて開くと、Set Administrator Passwordというプロンプトが表示されます。ロールベースのアクセス管理で は、admin、support、security、およびmonitorの4つのローカル ロールが設定されます。最後の3つ のロールには、推測されにくいランダムなパスワードが設定されています。adminロールのパス ワードを設定したあと、adminのクレデンシャルを使用してすべてのパスワードを変更することが できます。4つのローカル ユーザロールの詳細については、SANtricity System Managerオンライン ヘルプを参照してください。

- 2. SANtricity System ManagerのadminロールのパスワードをSet Administrator PasswordフィールドとConfirm Passwordフィールドに入力し、[パスワードの設定]ボタンを選択します。 プール、ボリューム グループ、ワークロード、または通知が設定されていない状態でSANtricity System Managerを開くと、セットアップ ウィザードが起動します。
- 3. セットアップ ウィザードを使用して次のタスクを実行します。
  - ハードウェア(コントローラとドライブ)の確認 ストレージシステム内のコントローラとド ライブの数を確認します。アレイに名前を割り当てます。
  - ホストとオペレーティングシステムの確認 ストレージシステムがアクセスできるホストとオペレーティングシステムのタイプを確認します。

- プールの承認 クイック インストールで推奨されるプール構成を承認します。プールはドライブの論理グループです。
- アラートの設定 ストレージシステムで問題が発生した場合に自動通知をSANtricity System Managerで受信するように設定します。
- AutoSupportの有効化 ストレージシステムの健常性を自動的に監視し、富士通のサポートに データを送信します。
- ボリュームをまだ作成していない場合は、[ストレージ] > [ボリューム] > [作成] > [ボリューム]の 順に選択してボリュームを作成します。
   詳細については、SANtricity System Managerのオンライン ヘルプを参照してください。

# マルチパス ソフトウェアの設定

マルチパス ソフトウェアは、物理パスの1つが中断された場合に備えて、ストレージ システムへのパ スを冗長化します。マルチパス ソフトウェアは、ストレージへの複数のアクティブな物理パスを単一 の仮想デバイスとしてオペレーティング システムに提示します。また、フェイルオーバー プロセスも 管理して仮想デバイスを更新します。Linux環境では、Device Mapper Multipath(DM-MP)ツールを使 用します。

### 始める前に

必要なパッケージをシステムにインストールしておきます。

- Red Hat (RHEL) ホストの場合、rpm -q device-mapper-multipathを実行してパッケージが インストールされていることを確認します。
- SLESホストの場合、rpm -q multipath-toolsを実行してパッケージがインストールされている ことを確認します。

#### このタスクについて

RHELおよびSLESでは、デフォルトではDM-MPは無効になっています。ホストでDM-MPコンポーネント を有効にするには、次の手順を実行します。

### 手順

- 1. multipath.confファイルがまだ作成されていない場合は、# touch /etc/ multipath.confコマンドを実行します。
- 2. デフォルトのマルチパス設定を使用するために、multipath.confファイルを空のままにします。
- 3. マルチパス サービスを開始します。

# systemctl start multipathd

4. uname -rコマンドを実行してカーネルバージョンを確認します。

```
# uname -r
3.10.0-327.el7.x86_64
```

この情報は、ホストにボリュームを割り当てる際に使用します。

5. 次のいずれかを実行して、multipathdをブート時に有効にします。

|                       | 操作                          |
|-----------------------|-----------------------------|
| RHEL 7.xおよび8.xシステム:   | systemctl enable multipathd |
| SLES 12.xおよび15.xシステム: | systemctl enable multipathd |

6. initramfsイメージまたはinitrdイメージを/boot directoryに再構築します。

| 対象                    | 操作                       |
|-----------------------|--------------------------|
| RHEL 7.xおよび8.xシステム:   | dracutforceadd multipath |
| SLES 12.xおよび15.xシステム: | dracutforceadd multipath |

7. 新たに作成した/boot/initrams-\*イメージまたは/boot/initrd-\*イメージがブート構成ファ イルで選択されていることを確認します。

たとえば、grubについては/boot/grub/menu.lst、grub2については/boot/grub2/ menu.cfgを確認します。

- オンライン ヘルプの「ホストの手動作成」の手順に従って、ホストが定義されているかどうかを 確認します。それぞれのホスト タイプが自動ロード バランシングを有効にする場合は[Linux DM-MP(カーネル3.10以降)]、自動ロード バランシングを無効にする場合は[Linux DM-MP(カーネ ル3.9以前)]になっていることを確認します。必要に応じて、選択されたホスト タイプを適切な設 定に変更します。
- 9. ホストをリブートします。

# multipath.confファイルのセットアップ

multipath.confファイルは、マルチパス デーモンmultipathdの構成ファイルで す。multipath.confファイルは、multipathdの組み込みの構成テーブルよりも優先されます。空白 を除く最初の文字が#の行は、コメント行とみなされます。空の行は無視されます。

注: SANtricity OSでは、デフォルト設定をそのまま使用することを推奨します。

multipath.confは次の場所にあります。

- SLES: /usr/share/doc/packages/multipath-tools/multipath.conf.synthetic
- RHEL: /usr/share/doc/device-mapper-multipath-0.4.9/multipath.conf

# FCスイッチの設定

Fibre Channel (FC) スイッチを設定 (ゾーニング) すると、ホストがストレージに接続できるようになり、パスの数が制限されます。スイッチのゾーニングはスイッチの管理インターフェイスで設定します。

#### 始める前に

- スイッチの管理者クレデンシャルが必要です。
- HBAユーティリティを使用して、各ホストイニシエータポートおよびスイッチに接続された各コントローラターゲットポートのWWPNを検出しておく必要があります。

#### このタスクについて

スイッチのゾーニングの詳細については、スイッチベンダーのドキュメントを参照してください。

各イニシエータポートを別々のゾーンに配置し、各イニシエータに対応するすべてのターゲットポー トをそのゾーンに配置する必要があります。

#### 手順

1. FCスイッチの管理プログラムにログインし、ゾーニング設定のオプションを選択します。

- 2. 新しいゾーンを作成し、1つ目のホスト イニシエータ ポート、およびそのイニシエータと同じFCス イッチに接続するすべてのターゲット ポートを配置します。
- 3. スイッチのFCホストイニシエータごとにゾーンを作成します。
- 4. ゾーンを保存し、新しいゾーニング設定を有効にします。

# ホストのWWPNの特定と推奨設定の適用

FC HBAユーティリティをインストールして、各ホスト ポートのWorld Wide Port Name(WWPN)を参照 できるようにします。サポートされる構成については、富士通サポートにお問い合わせください。

## このタスクについて

HBAユーティリティのガイドライン:

- 使用するホストオペレーティングシステムとCPUに対応する正しいバージョンのHBAが必要です。FC HBAユーティリティには次のようなものがあります。
  - Emulex OneCommand Manager (Emulex HBA)
  - QLogic QConverge Console (QLogic HBA)
- Host Context Agentがインストールされている場合、ホストのI/Oポートは自動的に登録されることがあります。

### 手順

- 1. HBAベンダーのWebサイトから該当するHBAユーティリティをダウンロードします。
- 2. ユーティリティをインストールします。
- 3. HBAユーティリティで適切な設定を選択します。 使用する構成に適した設定は、富士通サポートにお問い合わせください。

# パーティションとファイルシステムの作成

Linuxホストで初めて検出された時点では、新しいLUNにはパーティションやファイルシステムは設定されていません。LUNを使用できるようにするにはフォーマットする必要があります。必要に応じて、LUNにファイルシステムを作成することができます。

### 始める前に

ホストがLUNを検出済みである必要があります。

/dev/mapperフォルダで、1sコマンドを実行して使用可能なディスクを確認しておきます。

### このタスクについて

ディスクは、GUIDパーティション テーブル(GPT)またはマスター ブート レコード(MBR)を使用して、ベーシック ディスクとして初期化することができます。

LUNはext4などのファイルシステムでフォーマットします。一部の環境ではこの手順は必要ありません。

### 手順

1. sanlun lun show -pコマンドを実行して、マッピングされているディスクのSCSIDを取得します。

SCSI IDは、3から始まる33文字の16進数値です。ユーザにわかりやすい名前の使用が有効になっている場合、SCSI IDの代わりにmpathがレポートされます。

# sanlun lun show -p
ETERNUS AB/HB Series Array: ictml619s01c01SRP(60080e50002908b4000000054efb9d2)
Volume Name:
Preferred Owner: Controller in Slot B
Current Owner: Controller in Slot B

Mode: RDAC (Active/Active) UTM LUN: None LUN: 116 LUN Size: Product: ETERNUS AB/HB Series Host Device: mpathr(360080e50004300ac000007575568851d) Multipath Policy: round-robin 0 Multipath Provider: Native ---- ----- ----- ---\_\_\_\_\_ host controller controller hostcontrollerpathpath/dev/statetypenodeadapter target port ----- ------ ------ ------\_\_\_\_\_ secondary sdcx host14 secondary sdat host10 secondary sdbv host13 A1 up A 2 up up В1

Linux OSのリリースに応じた方法で新しいパーティションを作成します。
 通常、ディスクのパーティションを識別する文字(数字の1やp3など)がSCSI IDに追加されます。

# parted -a optimal -s -- /dev/mapper/360080e5000321bb8000092b1535f887a
mklabel
gpt mkpart primary ext4 0% 100%

パーティションにファイルシステムを作成します。
 ファイルシステムの作成方法は、選択したファイルシステムによって異なります。

# mkfs.ext4 /dev/mapper/360080e5000321bb8000092b1535f887a1

4. 新しいパーティションをマウントするフォルダを作成します。

# mkdir /mnt/ext4

5. パーティションをマウントします。

# mount /dev/mapper/360080e5000321bb8000092b1535f887a1 /mnt/ext4

## ホストでのストレージ アクセスの確認

ボリュームを使用する前に、ホストがボリュームに対してデータの読み取りと書き込みを実行できる ことを確認します。

#### 始める前に

ボリュームを初期化し、ファイルシステムでフォーマットしておく必要があります。

#### 手順

- 1. ホストで、いくつかのファイルをディスクのマウント ポイントにコピーします。
- 2. コピーしたファイルを元のディスクの別のフォルダにコピーします。
- 3. diffコマンドを実行して、コピーしたファイルを元のファイルと比較します。

#### 次のタスク

コピーしたファイルとフォルダを削除します。

# LinuxでのFC固有の情報の記録

FCワークシートを選択して、プロトコル固有のストレージ構成情報を記録します。この情報は、プロ ビジョニング タスクを実行する際に必要となります。

### FCワークシート - Linux

このワークシートを使用して、FCストレージの構成情報を記録できます。この情報は、プロビジョニングタスクを実行する際に必要となります。

次の図では、2つのゾーンでホストがETERNUS AB/HBシリーズ ストレージ システムに接続されています。一方のゾーンを青い線で示し、もう一方のゾーンを赤い線で示しています。どちらのポートにも ストレージへのパスが2つ(各コントローラへのパスが1つ)あります。

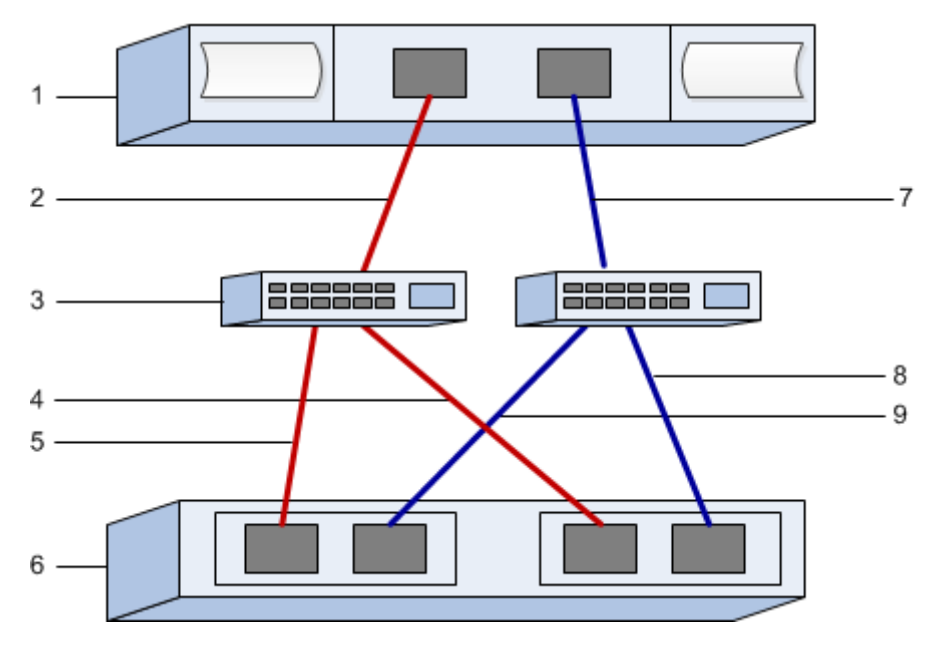

### ホスト識別子

| 番号 | ホスト(イニシエータ)ポート接続      | WWPN |
|----|-----------------------|------|
| 1  | ホスト                   | 該当なし |
| 2  | ホスト ポート0からFCスイッチ ゾーン0 |      |
| 7  | ホスト ポート1からFCスイッチ ゾーン1 |      |

### ターゲット識別子

| 番号 | アレイ コントローラ(ターゲット)ポート接<br>続 | WWPN |
|----|----------------------------|------|
| 3  | スイッチ                       | 該当なし |
| 6  | アレイ コントローラ(ターゲット)          | 該当なし |
| 5  | コントローラAのポート1からFCスイッチ1      |      |
| 9  | コントローラAのポート2からFCスイッチ2      |      |
| 4  | コントローラBのポート1からFCスイッチ1      |      |
| 8  | コントローラBのポート2からFCスイッチ2      |      |

# マッピング ホスト

| マッピング ホスト名 |  |
|------------|--|
| ホストOSタイプ   |  |

# SASのクイック セットアップ

## Linux構成のサポート状況の確認

安定した稼働を確保するために、導入計画を作成し、構成全体がサポートされることを確認します。 サポートされている構成については、富士通サポートにお問い合わせください。

# DHCPを使用したIPアドレスの設定

クイック方式で管理ステーションとストレージシステム間の通信を設定する場合、動的ホスト構成プロトコル(DHCP)を使用してIPアドレスを割り当てます。各ストレージシステムにはコントローラが1台(シンプレックス)または2台(デュプレックス)含まれ、コントローラごとにストレージ管理ポートが2つあります。各管理ポートにはIPアドレスが割り当てられます。

#### 始める前に

ストレージ管理ポートと同じサブネットにDHCPサーバをインストールして設定しておきます。

#### このタスクについて

以下の手順では、コントローラを2台搭載したストレージシステム(デュプレックス構成)を使用します。

1. 管理ステーションおよび各コントローラ(A、B)の管理ポート1にイーサネット ケーブルを接続し ます(まだ接続していない場合)。

DHCPサーバによって、各コントローラのポート1にIPアドレスが割り当てられます。

**注:** どちらのコントローラの管理ポート2も使用しないでください。ポート2は富士通のサポート用 に予約されています。

**重要:** イーサネット ケーブルを外して再接続するか、ストレージ システムの電源を再投入する と、DHCPによってIPアドレスが再度割り当てられます。この処理は静的IPアドレスを設定しないか ぎり発生します。ケーブルを外したり、アレイの電源を再投入したりしないことを推奨します。

DHCPが割り当てたIPアドレスをストレージシステムが30秒以内に取得できないと、次のようにデフォルトのIPアドレスが設定されます。

- コントローラA、ポート1:169.254.128.101
- コントローラB、ポート1:169.254.128.102
- サブネットマスク: 255.255.0.0
- **2.** コントローラ背面のMACアドレス ラベルを確認し、ネットワーク管理者に各コントローラのポート1のMACアドレスを伝えます。

MACアドレスは、ネットワーク管理者が各コントローラのIPアドレスを特定するために必要です。 ブラウザからストレージシステムに接続するには、IPアドレスが必要です。

# Host Utilitiesのインストールと設定

Linux Unified Host Utilities 7.1には、フェイルオーバー ポリシーや物理パスなど、ETERNUS AB/HBシリーズを管理するツールが含まれています。

#### 手順

1. Unified Host Utilities 7.1のバージョンを特定します。

サポートされる構成ごとに対応するバージョンについては、富士通サポートにお問い合わせください。

2. Unified Host Utilities 7.1は装置添付のDVDから入手します。

# SANtricity System Managerへのアクセスとセットアップ ウィザードの使用

SANtricity System Managerのセットアップ ウィザードを使用してストレージ システムを設定します。

### 始める前に

• SANtricity System Managerへのアクセスに使用するデバイスに、次のいずれかのブラウザがインストールされていることを確認しておきます。

| ブラウザ                        | 最小バージョン     |
|-----------------------------|-------------|
| Google Chrome               | 47          |
| Microsoft Internet Explorer | 11          |
| Microsoft Edge              | EdgeHTML 12 |
| Mozilla Firefox             | 31          |
| Safari                      | 9           |

アウトオブバンド管理を使用します。

### このタスクについて

ウィザードは、SANtricity System Managerを開くかブラウザの表示を更新したときに、次の少なくとも1つに該当していれば自動的に再度起動されます。

- プールとボリューム グループが検出されていない。
- ワークロードが検出されていない。
- 通知が設定されていない。

### 手順

1. ブラウザで次のURLを入力します。https://<DomainNameOrIPAddress>

IPAddressは、いずれかのストレージ システム コントローラのアドレスです。

まだ設定していないアレイでSANtricity System Managerを初めて開くと、Set Administrator Passwordというプロンプトが表示されます。ロールベースのアクセス管理で は、admin、support、security、およびmonitorの4つのローカルロールが設定されます。最後の3つ のロールには、推測されにくいランダムなパスワードが設定されています。adminロールのパス ワードを設定したあと、adminのクレデンシャルを使用してすべてのパスワードを変更することが できます。4つのローカルユーザロールの詳細については、SANtricity System Managerオンライン ヘルプを参照してください。

- 2. SANtricity System ManagerのadminロールのパスワードをSet Administrator PasswordフィールドとConfirm Passwordフィールドに入力し、[パスワードの設定]ボタンを選択します。 プール、ボリューム グループ、ワークロード、または通知が設定されていない状態でSANtricity System Managerを開くと、セットアップ ウィザードが起動します。
- 3. セットアップ ウィザードを使用して次のタスクを実行します。
  - ハードウェア(コントローラとドライブ)の確認 ストレージシステム内のコントローラとド ライブの数を確認します。アレイに名前を割り当てます。
  - ホストとオペレーティングシステムの確認 ストレージシステムがアクセスできるホストとオペレーティングシステムのタイプを確認します。

- プールの承認 クイック インストールで推奨されるプール構成を承認します。プールはドライブの論理グループです。
- アラートの設定 ストレージ システムで問題が発生した場合に自動通知をSANtricity System Managerで受信するように設定します。
- AutoSupportの有効化 ストレージシステムの健常性を自動的に監視し、富士通のサポートに データを送信します。
- ボリュームをまだ作成していない場合は、[ストレージ] > [ボリューム] > [作成] > [ボリューム]の 順に選択してボリュームを作成します。
   詳細については、SANtricity System Managerのオンライン ヘルプを参照してください。

# マルチパス ソフトウェアの設定

マルチパス ソフトウェアは、物理パスの1つが中断された場合に備えて、ストレージ システムへのパ スを冗長化します。マルチパス ソフトウェアは、ストレージへの複数のアクティブな物理パスを単一 の仮想デバイスとしてオペレーティング システムに提示します。また、フェイルオーバー プロセスも 管理して仮想デバイスを更新します。Linux環境では、Device Mapper Multipath(DM-MP)ツールを使 用します。

#### 始める前に

必要なパッケージをシステムにインストールしておきます。

- Red Hat (RHEL) ホストの場合、rpm -q device-mapper-multipathを実行してパッケージが インストールされていることを確認します。
- SLESホストの場合、rpm -q multipath-toolsを実行してパッケージがインストールされている ことを確認します。

#### このタスクについて

RHELおよびSLESでは、デフォルトではDM-MPは無効になっています。ホストでDM-MPコンポーネント を有効にするには、次の手順を実行します。

### 手順

- 1. multipath.confファイルがまだ作成されていない場合は、# touch /etc/ multipath.confコマンドを実行します。
- 2. デフォルトのマルチパス設定を使用するために、multipath.confファイルを空のままにします。
- 3. マルチパス サービスを開始します。

```
# systemctl start multipathd
```

4. uname -rコマンドを実行してカーネルバージョンを確認します。

```
# uname -r
3.10.0-327.el7.x86_64
```

この情報は、ホストにボリュームを割り当てる際に使用します。

5. 次のいずれかを実行して、multipathdをブート時に有効にします。

|                       | 操作                          |
|-----------------------|-----------------------------|
| RHEL 7.xおよび8.xシステム:   | systemctl enable multipathd |
| SLES 12.xおよび15.xシステム: | systemctl enable multipathd |

6. initramfsイメージまたはinitrdイメージを/boot directoryに再構築します。

| 対象                    | 操作                       |  |
|-----------------------|--------------------------|--|
| RHEL 7.xおよび8.xシステム:   | dracutforceadd multipath |  |
| SLES 12.xおよび15.xシステム: | dracutforceadd multipath |  |

7. 新たに作成した/boot/initrams-\*イメージまたは/boot/initrd-\*イメージがブート構成ファ イルで選択されていることを確認します。

たとえば、grubについては/boot/grub/menu.lst、grub2については/boot/grub2/ menu.cfgを確認します。

- オンライン ヘルプの「ホストの手動作成」の手順に従って、ホストが定義されているかどうかを 確認します。それぞれのホスト タイプが自動ロード バランシングを有効にする場合は[Linux DM-MP(カーネル3.10以降)]、自動ロード バランシングを無効にする場合は[Linux DM-MP(カーネ ル3.9以前)]になっていることを確認します。必要に応じて、選択されたホスト タイプを適切な設 定に変更します。
- 9. ホストをリブートします。

# multipath.confファイルのセットアップ

multipath.confファイルは、マルチパス デーモンmultipathdの構成ファイルで す。multipath.confファイルは、multipathdの組み込みの構成テーブルよりも優先されます。空白 を除く最初の文字が#の行は、コメント行とみなされます。空の行は無視されます。

注: SANtricity OSでは、デフォルト設定をそのまま使用することを推奨します。

multipath.confは次の場所にあります。

- SLES: /usr/share/doc/packages/multipath-tools/multipath.conf.synthetic
- RHEL: /usr/share/doc/device-mapper-multipath-0.4.9/multipath.conf

## SASホスト識別子の特定 - Linux

SASプロトコルを使用する場合は、HBAユーティリティを使用してSASアドレスを確認し、HBA BIOSを 使用して適切な設定を行います。

### このタスクについて

HBAユーティリティのガイドライン:

- ・ 使用するホストオペレーティングシステムとCPUに応じて、LSI-sas2flash(6G)また はsas3flash(12G)のいずれかのユーティリティを使用します。
- Host Context Agentがインストールされている場合、ホストのI/Oポートは自動的に登録されることがあります。

#### 手順

- 1. HBA ユーティリティを HBA ベンダーの Web サイトからダウンロードします。
- 2. ユーティリティをインストールします。
- 3. HBA BIOSを使用して構成に合った設定を選択します。 推奨設定については、富士通サポートにお問い合わせください。

# パーティションとファイルシステムの作成

Linuxホストで初めて検出された時点では、新しいLUNにはパーティションやファイルシステムは設 定されていません。LUNを使用できるようにするにはフォーマットする必要があります。必要に応じ て、LUNにファイルシステムを作成することができます。

### 始める前に

ホストがLUNを検出済みである必要があります。

/dev/mapperフォルダで、1sコマンドを実行して使用可能なディスクを確認しておきます。

#### このタスクについて

ディスクは、GUIDパーティション テーブル(GPT)またはマスター ブート レコード(MBR)を使用して、ベーシック ディスクとして初期化することができます。

LUNはext4などのファイルシステムでフォーマットします。一部の環境ではこの手順は必要ありません。

#### 手順

1. sanlun lun show -pコマンドを実行して、マッピングされているディスクのSCSIIDを取得しま す。

SCSI IDは、3から始まる33文字の16進数値です。ユーザにわかりやすい名前の使用が有効になっている場合、SCSI IDの代わりにmpathがレポートされます。

# sanlun lun show -p

ETERNUS AB/HB Series Array: ictm1619s01c01-SRP(60080e50002908b4000000054efb9d2) Volume Name: Preferred Owner: Controller in Slot B Current Owner: Controller in Slot B Mode: RDAC (Active/Active) UTM LUN: None LUN: 116 LUN Size: Product: ETERNUS AB/HB Series Host Device: mpathr(360080e50004300ac000007575568851d) Multipath Policy: round-robin 0 Multipath Provider: Native hostcontrollercontrolpathpath/dev/hosttargestatetypenodeadapterport controller target up secondary sdcx host14 A1 up secondary sdat host10 A2 up secondary sdbv host13 B1

Linux OSのリリースに応じた方法で新しいパーティションを作成します。
 通常、ディスクのパーティションを識別する文字(数字の1やp3など)がSCSI IDに追加されます。

# parted -a optimal -s -- /dev/mapper/360080e5000321bb8000092b1535f887a
mklabel
gpt mkpart primary ext4 0% 100%

3. パーティションにファイルシステムを作成します。

ファイルシステムの作成方法は、選択したファイルシステムによって異なります。

# mkfs.ext4 /dev/mapper/360080e5000321bb8000092b1535f887a1

- 4. 新しいパーティションをマウントするフォルダを作成します。
  - # mkdir /mnt/ext4
- 5. パーティションをマウントします。

# mount /dev/mapper/360080e5000321bb8000092b1535f887a1 /mnt/ext4

# ホストでのストレージ アクセスの確認

ボリュームを使用する前に、ホストがボリュームに対してデータの読み取りと書き込みを実行できる ことを確認します。

#### 始める前に

ボリュームを初期化し、ファイルシステムでフォーマットしておく必要があります。

#### 手順

- 1. ホストで、いくつかのファイルをディスクのマウント ポイントにコピーします。
- 2. コピーしたファイルを元のディスクの別のフォルダにコピーします。
- 3. diffコマンドを実行して、コピーしたファイルを元のファイルと比較します。

#### 次のタスク

コピーしたファイルとフォルダを削除します。

### LinuxでのSAS固有の情報の記録

SASワークシートにプロトコル固有のストレージ構成情報を記録します。この情報は、プロビジョニン グタスクを実行する際に必要となります。

### SASワークシート - Linux

このワークシートを使用して、SASストレージの構成情報を記録できます。この情報は、プロビジョニングタスクを実行する際に必要となります。

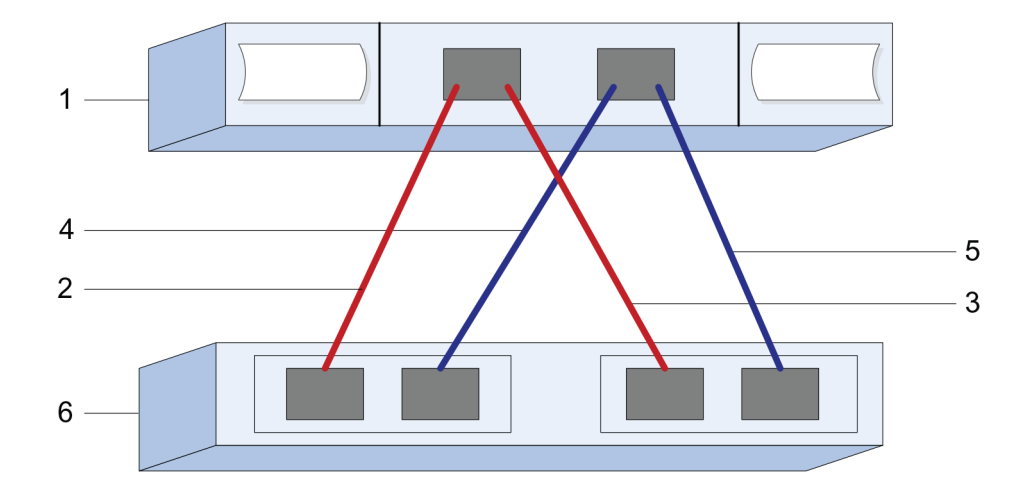

### ホスト識別子

| 番号 | ホスト(イニシエータ)ポート接続                  | SASアドレス |
|----|-----------------------------------|---------|
| 1  | ホスト                               | 該当なし    |
| 2  | ホスト(イニシエータ)ポート1からコ<br>ントローラAのポート1 |         |
| 3  | ホスト(イニシエータ)ポート1からコ<br>ントローラBのポート1 |         |
| 4  | ホスト(イニシエータ)ポート2からコ<br>ントローラAのポート1 |         |
| 5  | ホスト(イニシエータ)ポート2からコ<br>ントローラBのポート1 |         |

# ターゲット識別子

推奨構成は2つのターゲットポートで構成されます。

# マッピング ホスト

| マッピング ホスト名 |  |
|------------|--|
| ホスト0Sタイプ   |  |

# Linux構成のサポート状況の確認

安定した稼働を確保するために、導入計画を作成し、構成全体がサポートされることを確認します。 サポートされている構成については、富士通サポートにお問い合わせください。

# DHCPを使用したIPアドレスの設定

クイック方式で管理ステーションとストレージシステム間の通信を設定する場合、動的ホスト構成プロトコル(DHCP)を使用してIPアドレスを割り当てます。各ストレージシステムにはコントローラが1台(シンプレックス)または2台(デュプレックス)含まれ、コントローラごとにストレージ管理ポートが2つあります。各管理ポートにはIPアドレスが割り当てられます。

#### 始める前に

ストレージ管理ポートと同じサブネットにDHCPサーバをインストールして設定しておきます。

#### このタスクについて

以下の手順では、コントローラを2台搭載したストレージシステム(デュプレックス構成)を使用します。

1. 管理ステーションおよび各コントローラ(A、B)の管理ポート1にイーサネット ケーブルを接続し ます(まだ接続していない場合)。

DHCPサーバによって、各コントローラのポート1にIPアドレスが割り当てられます。

**注:** どちらのコントローラの管理ポート2も使用しないでください。ポート2は富士通のサポート用 に予約されています。

**重要:**イーサネット ケーブルを外して再接続するか、ストレージ システムの電源を再投入する と、DHCPによってIPアドレスが再度割り当てられます。この処理は静的IPアドレスを設定しないか ぎり発生します。ケーブルを外したり、アレイの電源を再投入したりしないことを推奨します。

DHCPが割り当てたIPアドレスをストレージシステムが30秒以内に取得できないと、次のようにデフォルトのIPアドレスが設定されます。

- コントローラA、ポート1:169.254.128.101
- コントローラB、ポート1:169.254.128.102
- サブネットマスク: 255.255.0.0
- **2.** コントローラ背面のMACアドレス ラベルを確認し、ネットワーク管理者に各コントローラのポート1のMACアドレスを伝えます。

MACアドレスは、ネットワーク管理者が各コントローラのIPアドレスを特定するために必要です。 ブラウザからストレージシステムに接続するには、IPアドレスが必要です。

# Host Utilitiesのインストールと設定

Linux Unified Host Utilities 7.1には、フェイルオーバー ポリシーや物理パスなど、ETERNUS AB/HBシリーズを管理するツールが含まれています。

### 手順

1. Unified Host Utilities 7.1のバージョンを特定します。

サポートされる構成ごとに対応するバージョンについては、富士通サポートにお問い合わせください。

2. Unified Host Utilities 7.1は装置添付のDVDから入手します。

# SANtricity System Managerへのアクセスとセットアップ ウィザードの使用

SANtricity System Managerのセットアップ ウィザードを使用してストレージ システムを設定します。

### 始める前に

• SANtricity System Managerへのアクセスに使用するデバイスに、次のいずれかのブラウザがインストールされていることを確認しておきます。

| ブラウザ                        | 最小バージョン     |
|-----------------------------|-------------|
| Google Chrome               | 47          |
| Microsoft Internet Explorer | 11          |
| Microsoft Edge              | EdgeHTML 12 |
| Mozilla Firefox             | 31          |
| Safari                      | 9           |

アウトオブバンド管理を使用します。

### このタスクについて

iSCSIを使用している場合は、iSCSIを設定する際にセットアップウィザードを閉じています。

ウィザードは、SANtricity System Managerを開くかブラウザの表示を更新したときに、次の少なくとも1つに該当していれば自動的に再度起動されます。

- プールとボリューム グループが検出されていない。
- ワークロードが検出されていない。
- 通知が設定されていない。

#### 手順

1. ブラウザで次のURLを入力します。https://<DomainNameOrIPAddress>

IPAddressは、いずれかのストレージ システム コントローラのアドレスです。

まだ設定していないアレイでSANtricity System Managerを初めて開くと、Set Administrator Passwordというプロンプトが表示されます。ロールベースのアクセス管理で は、admin、support、security、およびmonitorの4つのローカル ロールが設定されます。最後の3つ のロールには、推測されにくいランダムなパスワードが設定されています。adminロールのパス ワードを設定したあと、adminのクレデンシャルを使用してすべてのパスワードを変更することが できます。4つのローカル ユーザロールの詳細については、SANtricity System Managerオンライン ヘルプを参照してください。

- 2. SANtricity System ManagerのadminロールのパスワードをSet Administrator Passwordフィー ルドとConfirm Passwordフィールドに入力し、[パスワードの設定]ボタンを選択します。 プール、ボリューム グループ、ワークロード、または通知が設定されていない状態でSANtricity System Managerを開くと、セットアップウィザードが起動します。
- 3. セットアップ ウィザードを使用して次のタスクを実行します。
  - ハードウェア (コントローラとドライブ)の確認 ストレージ システム内のコントローラとド ライブの数を確認します。アレイに名前を割り当てます。
  - ホストとオペレーティングシステムの確認 ストレージシステムがアクセスできるホストとオペレーティングシステムのタイプを確認します。

- プールの承認 クイック インストールで推奨されるプール構成を承認します。プールはドライブの論理グループです。
- アラートの設定 ストレージ システムで問題が発生した場合に自動通知をSANtricity System Managerで受信するように設定します。
- AutoSupportの有効化 ストレージシステムの健常性を自動的に監視し、富士通のサポートに データを送信します。
- ボリュームをまだ作成していない場合は、[ストレージ] > [ボリューム] > [作成] > [ボリューム]の 順に選択してボリュームを作成します。
   詳細については、SANtricity System Managerのオンライン ヘルプを参照してください。

# マルチパス ソフトウェアの設定

マルチパス ソフトウェアは、物理パスの1つが中断された場合に備えて、ストレージ システムへのパ スを冗長化します。マルチパス ソフトウェアは、ストレージへの複数のアクティブな物理パスを単一 の仮想デバイスとしてオペレーティング システムに提示します。また、フェイルオーバー プロセスも 管理して仮想デバイスを更新します。Linux環境では、Device Mapper Multipath(DM-MP)ツールを使 用します。

### 始める前に

必要なパッケージをシステムにインストールしておきます。

- Red Hat (RHEL) ホストの場合、rpm -q device-mapper-multipathを実行してパッケージが インストールされていることを確認します。
- SLESホストの場合、rpm -q multipath-toolsを実行してパッケージがインストールされている ことを確認します。

#### このタスクについて

RHELおよびSLESでは、デフォルトではDM-MPは無効になっています。ホストでDM-MPコンポーネント を有効にするには、次の手順を実行します。

### 手順

- 1. multipath.confファイルがまだ作成されていない場合は、# touch /etc/ multipath.confコマンドを実行します。
- 2. デフォルトのマルチパス設定を使用するために、multipath.confファイルを空のままにします。
- 3. マルチパス サービスを開始します。

# systemctl start multipathd

4. uname -rコマンドを実行してカーネルバージョンを確認します。

```
# uname -r
3.10.0-327.el7.x86_64
```

この情報は、ホストにボリュームを割り当てる際に使用します。

5. 次のいずれかを実行して、multipathdをブート時に有効にします。

|                       | 操作                          |
|-----------------------|-----------------------------|
| RHEL 7.xおよび8.xシステム:   | systemctl enable multipathd |
| SLES 12.xおよび15.xシステム: | systemctl enable multipathd |

6. initramfsイメージまたはinitrdイメージを/boot directoryに再構築します。

| 対象                    | 操作                       |  |
|-----------------------|--------------------------|--|
| RHEL 7.xおよび8.xシステム:   | dracutforceadd multipath |  |
| SLES 12.xおよび15.xシステム: | dracutforceadd multipath |  |

- オンライン ヘルプの「ホストの手動作成」の手順に従って、ホストが定義されているかどうかを 確認します。それぞれのホスト タイプが自動ロード バランシングを有効にする場合は[Linux DM-MP(カーネル3.10以降)]、自動ロード バランシングを無効にする場合は[Linux DM-MP(カーネ ル3.9以前)]になっていることを確認します。必要に応じて、選択されたホスト タイプを適切な設 定に変更します。
- 8. ホストをリブートします。

# multipath.confファイルのセットアップ

multipath.confファイルは、マルチパス デーモンmultipathdの構成ファイルで す。multipath.confファイルは、multipathdの組み込みの構成テーブルよりも優先されます。空白 を除く最初の文字が#の行は、コメント行とみなされます。空の行は無視されます。

注: SANtricity OSでは、デフォルト設定をそのまま使用することを推奨します。

multipath.confは次の場所にあります。

- SLES: /usr/share/doc/packages/multipath-tools/multipath.conf.synthetic
- RHEL: /usr/share/doc/device-mapper-multipath-0.4.9/multipath.conf

# スイッチの設定

iSCSIに関するベンダーの推奨事項に従ってスイッチを設定します。これには、設定の指示に加え、 コードの更新も含まれることがあります。

次の点を確認する必要があります。

- 2つのネットワークを使用して高可用性を確保している。iSCSIトラフィックを別々のネットワーク セグメントに分離してください。
- フロー制御をエンドツーエンドで有効にしている。
- ジャンボフレームが有効になっている(該当する場合)。

**注:**コントローラのスイッチ ポートでは、ポート チャネル / LACPがサポートされません。ホスト 側LACPは推奨されません。マルチパスを利用すれば、同等またはそれ以上のメリットを得られます。

# ネットワークの設定

iSCSIネットワークをどのように設定するかは、データストレージの要件に応じてさまざまです。

環境に応じた最適な構成を選択するには、ネットワーク管理者に相談してください。

iSCSIネットワークに基本的な冗長性を設定するには、各ホスト ポートと各コントローラの1つのポートを別々のスイッチに接続し、ホスト ポートとコントローラ ポートの各セットを別々のネットワーク セグメントまたはVLANに分離します。

送受信のハードウェア フロー制御を**エンドツーエンドで**有効にする必要があります。優先度フロー制 御は無効にする必要があります。

パフォーマンス上の理由からIP SAN内でジャンボ フレームを使用している場合は、アレイ、スイッチ、およびホストでジャンボ フレームを使用するように設定してください。ホストおよびスイッチでジャンボ フレームを有効にする方法については、使用するオペレーティング システムとスイッチのドキュメントを参照してください。アレイでジャンボ フレームを有効にするには、「アレイ側のネットワークの設定 - *iSCSI*」の手順を実行します。

**注:** 多くのネットワーク スイッチは9,000バイトを超えるIPオーバーヘッドを設定する必要があります。詳細については、使用するスイッチのドキュメントを参照してください。

# アレイ側のネットワークの設定

SANtricity System ManagerのGUIを使用して、アレイ側のiSCSIネットワークを設定します。

### 始める前に

- いずれかのストレージシステムコントローラのIPアドレスまたはドメイン名を確認しておく必要があります。
- SANtricity System Manager GUIのパスワードを設定しておくか(ユーザまたはシステム管理者が実施)、ストレージシステムへのアクセスをセキュリティで保護するためにロールベース アクセス制御(RBAC)またはLDAPとディレクトリサービスを設定しておく必要があります。アクセス管理の詳細については、SANtricity System Managerオンライン ヘルプを参照してください。

#### このタスクについて

このタスクでは、[ハードウェア]ページからiSCSIポート設定にアクセスする方法について説明します。 この設定には、[システム] > [設定] > [iSCSI ポートの設定]からもアクセスできます。

#### 手順

1. ブラウザで次のURLを入力します。https://<DomainNameOrIPAddress>

IPAddressは、いずれかのストレージシステムコントローラのアドレスです。

まだ設定していないアレイでSANtricity System Managerを初めて開くと、Set Administrator Passwordというプロンプトが表示されます。ロールベースのアクセス管理で は、admin、support、security、およびmonitorの4つのローカルロールが設定されます。最後の3つ のロールには、推測されにくいランダムなパスワードが設定されています。adminロールのパス ワードを設定したあと、adminのクレデンシャルを使用してすべてのパスワードを変更することが できます。4つのローカルユーザロールの詳細については、SANtricity System Managerオンライン ヘルプを参照してください。

- 2. SANtricity System ManagerのadminロールのパスワードをSet Administrator PasswordフィールドとConfirm Passwordフィールドに入力し、[パスワードの設定]ボタンを選択します。 プール、ボリューム グループ、ワークロード、または通知が設定されていない状態でSANtricity System Managerを開くと、セットアップ ウィザードが起動します。
- セットアップ ウィザードを閉じます。
   このウィザードは、あとで追加のセットアップ タスクを実行する際に使用します。
- 4. [ハードウェア]を選択します。
- 5. 図にドライブが表示された場合は、[シェルフ背面を表示]をクリックします。 図の表示が切り替わり、ドライブではなくコントローラが表示されます。
- 6. iSCSIポートを設定するコントローラをクリックします。 コントローラのコンテキスト メニューが表示されます。
- 7. [iSCSI ポートの設定]を選択します。 [iSCSI ポートの設定]ダイアログ ボックスが開きます。
- 8. ドロップダウンリストで設定するポートを選択し、[次へ]をクリックします。
- ポート設定を選択し、[次へ]をクリックします。
   すべてのポート設定を表示するには、ダイアログボックスの右にある[詳細なポート設定を表示]リンクをクリックします。

| ポート設定                                          | 説明                                                                                                    |
|------------------------------------------------|----------------------------------------------------------------------------------------------------|
| 設定されたイーサネット ポー                                 | 必要な速度を選択します。                                                                                                    |
| ト速度<br>                                        | ドロップダウン リストに表示されるオプションは、ネットワー<br>クがサポートできる最大速度(10Gbpsなど)によって異なりま<br>す。                                                                                                    |
|                                                | 注: コントローラで使用可能なオプションの 25Gbps iSCSI ホスト<br>インターフェイスカードは速度を自動ネゴシエートしません。各<br>ポートの速度を10Gbpsまたは25Gbpsに設定する必要があります。<br>すべてのポートを同じ速度に設定する必要があります。                                                    |
| IPv4 を有効にする/IPv6 を有効<br>にする                    | ー方または両方のオプションを選択して、IPv4ネットワーク<br>とIPv6ネットワークのサポートを有効にします。                                                                                                    |
| TCPリスニング ポート                                   | 必要に応じて、新しいポート番号を入力します。                                                                                                    |
| ([ <b>詳細なポート設定を表</b><br>示]をクリックすると表示され<br>ます。) | リスニング ポートは、コントローラがホストiSCSIイニシエータか<br>らのiSCSIログインをリスニングするために使用するTCPポート番<br>号です。デフォルトのリスニング ポートは3260です。3260また<br>は49152~65535の値を入力する必要があります。                                                     |
| MTUサイズ<br>([ <b>詳細なポート設定を表</b>                 | 必要に応じて、最大伝送ユニット(MTU)の新しいサイズ(バイ<br>ト)を入力します。                                                                                                    |
| <b>示]</b> をクリックすると表示されます。)                     | デフォルトのMTUサイズは1500バイト / フレームで<br>す。1500~9000の値を入力する必要があります。                                                                                                    |
| ICMP PING応答を有効にする                              | Internet Control Message Protocol (ICMP)を有効にする場合は、このオプションを選択します。ネットワーク接続されたコンピュータのオペレーティングシステムは、このプロトコルを使用してメッセージを送信します。ICMPメッセージを送信することで、ホストに到達できるかどうかや、そのホストとのパケットの送受信にどれくらいの時間がかかるかが確認されます。 |

[IPv4 を有効にする]を選択した場合は、[次へ]をクリックするとIPv4設定を選択するためのダイア ログボックスが開きます。[IPv6 を有効にする]を選択した場合は、[次へ]をクリックするとIPv6設 定を選択するためのダイアログボックスが開きます。両方のオプションを選択した場合は、IPv4設 定のダイアログボックスが最初に開き、[次へ]をクリックするとIPv6設定のダイアログボックスが 開きます。

10.IPv4、IPv6、またはその両方を、自動または手動で設定します。すべてのポート設定を表示するには、ダイアログボックスの右にある[詳細設定を表示]リンクをクリックします。

| ポート設定       | 説明                                                                                                    |
|-------------|----------------------------------------------------------------------------------------------------|
| 設定を自動的に取得   | 設定を自動的に取得する場合は、このオプションを選択します。                                                                                       |
| 静的な設定を手動で指定 | このオプションを選択した場合は、フィールドに静的アドレスを入力します。IPv4の場合は、ネットワークのサブネットマスクとゲートウェイも指定します。IPv6の場合は、ルーティング可能なIPアドレスとルータのIPアドレスも指定します。 |

11.[完了]をクリックします。

12. SANtricity System Managerを終了します。

## ホスト側のネットワークの設定

ホスト側のiSCSIネットワークを設定するには、物理パスあたりのノードセッション数を設定し、該当 するiSCSIサービスをオンにし、iSCSIポートのネットワークを設定し、iSCSI ifaceバインドを作成し、イ ニシエータとターゲットの間にiSCSIセッションを確立します。

#### このタスクについて

ほとんどの場合、iSCSI CNA / NICには標準で実装されているソフトウェア イニシエータを使用できま す。最新のドライバ、ファームウェア、およびBIOSをダウンロードする必要はありません。コードの 要件については、富士通サポートにお問い合わせください。

#### 手順

/etc/iscsi/iscsid.confファイルのnode.session.nr\_sessions変数で、物理パスあたりのデフォルトのセッション数を確認します。必要に応じて、デフォルトのセッション数を1に変更します。

```
node.session.nr_sessions = 1
```

 /etc/iscsi/iscsid.confファイルのnode.session.timeo.replacement\_timeout変数 を、デフォルト値の120から20に変更します。

node.session.timeo.replacement\_timeout=20

3. iscsidと (open-) iscsiサービスがオンで、ブートに対して有効になっていることを確認します。 Red Hat Enterprise Linux 7、8 (RHEL 7、RHEL 8)

```
# systemctl start iscsi
# systemctl start iscsid
# systemctl enable iscsi
# systemctl enable iscsid
```

SUSE Linux Enterprise Server 12, 15 (SLES 12, SLES 15)

# systemctl start iscsid.service
# systemctl enable iscsid.service

リブート後もセッションを維持する場合は、iscsiadmコマンドを実行する前に/etc/iscsi/ iscsid.confでnode.startup = automaticを設定します。

ホストIQNイニシエータ名を取得します。この名前は、アレイに対してホストを設定する際に使用します。

# cat /etc/iscsi/initiatorname.iscsi

5. iSCSIポートのネットワークを設定します。

**注**: iSCSIイニシエータでは、パブリック ネットワーク ポートに加えて、別のプライベート セグメ ントまたはVLAN上で2つ以上のNICを使用する必要があります。

- a) # ifconfig -aコマンドを使用してiSCSIポートの名前を特定します。
- b) iSCSIイニシエータ ポートのIPアドレスを設定します。イニシエータ ポートは、iSCSIターゲット ポートと同じサブネット上にあることが必要です。

```
# vim /etc/sysconfig/network-scripts/ifcfg-<NIC port>
Edit:
BOOTPROTO=none
ONBOOT=yes
NM_CONTROLLED=no
Add:
IPADDR=192.168.xxx.xxx
```

NETMASK=255.255.255.0

**注:**必ず両方のiSCSIイニシエータ ポートのアドレスを設定してください。

ネットワーク サービスを再起動します。

# systemctl restart network

d) LinuxサーバからすべてのiSCSIターゲットポートにpingを実行できることを確認します。

6. iSCSI ifaceバインディングを2つ作成してiSCSIインターフェイスを設定します。

```
iscsiadm -m iface -I iface0 -o new
iscsiadm -m iface -I iface0 -o update -n iface.net_ifacename -v <NIC
port1>
```

```
iscsiadm -m iface -I ifacel -o new
iscsiadm -m iface -I ifacel -o update -n iface.net_ifacename -v <NIC
port2>
```

**注**: インターフェイスの一覧を表示するには、iscsiadm -m ifaceを使用します。

- 7. イニシエータとターゲットの間にiSCSIセッションを確立します(合計4つ)。
  - a) iSCSIターゲットを検出します。次の手順のために、IQN(各検出で同じ)をワークシートに記録 しておきます。

```
iscsiadm -m discovery -t sendtargets -p 192.168.0.1:3260 -I iface0 -P 1
```

**注**: IQNは次のような形式です。

iqn.1992-01.com.fujitsu:eternus:2365.60080e50001bf160000000531d7be3

b) ifaceを使用してiSCSIイニシエータとiSCSIターゲットの間に接続を作成します。

```
iscsiadm -m node -T
iqn.1992-01.com.fujitsu:eternus:2365.60080e50001bf160000000531d7be3
-p 192.168.0.1:3260 -I iface0 -1
```

c) ホストで確立されているiSCSIセッションの一覧を表示します。

# iscsiadm -m session

### IPネットワーク接続の確認

インターネット プロトコル (IP) ネットワーク接続を確認するために、pingテストを使用してホスト とアレイが通信できることを確認します。

#### 手順

- 1. ジャンボ フレームが有効かどうかに応じて、ホストから次のいずれかのコマンドを実行します。
  - ジャンボ フレームが有効でない場合は、次のコマンドを実行します。

```
ping -I <hostIP> <targetIP>
```

 ジャンボフレームが有効な場合は、ペイロードサイズに8,972バイトを指定してpingコマンド を実行します。IPとICMPを組み合わせたヘッダーは28バイトで、これがペイロードに追加され て9,000バイトになります。-sオプションはpacket sizeビットを設定します。-dオプションは デバッグ オプションを設定します。これらのオプションにより、iSCSIイニシエータとターゲットの間で9,000バイトのジャンボ フレームを送信することができます。

ping -I <hostIP> -s 8972 -d <targetIP>

次の例では、iSCSIターゲットのIPアドレスは192.0.2.8です。

#ping -I 192.0.2.100 -s 8972 -d 192.0.2.8
Pinging 192.0.2.8 with 8972 bytes of data:
Reply from 192.0.2.8: bytes=8972 time=2ms TTL=64
Reply from 192.0.2.8: bytes=8972 time=2ms TTL=64
Reply from 192.0.2.8: bytes=8972 time=2ms TTL=64
Ping statistics for 192.0.2.8:
 Packets: Sent = 4, Received = 4, Lost = 0 (0% loss),
Approximate round trip times in milli-seconds:
 Minimum = 2ms, Maximum = 2ms, Average = 2ms

各ホストのイニシエータアドレス(iSCSIに使用されているホストイーサネットポートのIPアドレス)から各コントローラiSCSIポートに対してpingコマンドを実行します。構成に含まれる各ホストサーバから、適宜IPアドレスを変更して同じコマンドを実行します。

**注**: コマンドが失敗した場合(Packet needs to be fragmented but DF setが返された場 合など)は、ホスト サーバ、ストレージ コントローラ、およびスイッチ ポートのイーサネット イ ンターフェイスのMTUサイズ(ジャンボ フレームのサポート状況)を確認します。

# パーティションとファイルシステムの作成

Linuxホストで初めて検出された時点では、新しいLUNにはパーティションやファイルシステムは設定されていません。LUNを使用できるようにするにはフォーマットする必要があります。必要に応じて、LUNにファイルシステムを作成することができます。

#### 始める前に

ホストがLUNを検出済みである必要があります。

/dev/mapperフォルダで、1sコマンドを実行して使用可能なディスクを確認しておきます。

#### このタスクについて

ディスクは、GUIDパーティション テーブル(GPT)またはマスター ブート レコード(MBR)を使用して、ベーシック ディスクとして初期化することができます。

LUNはext4などのファイルシステムでフォーマットします。一部の環境ではこの手順は必要ありません。

#### 手順

1. sanlun lun show -pコマンドを実行して、マッピングされているディスクのSCSIIDを取得しま す。

SCSI IDは、3から始まる33文字の16進数値です。ユーザにわかりやすい名前の使用が有効になっている場合、SCSI IDの代わりにmpathがレポートされます。

# sanlun lun show -p
ETERNUS AB/HB Series Array: ictml619s0lc01SRP(60080e50002908b4000000054efb9d2)
Volume Name:
Preferred Owner: Controller in Slot B
Current Owner: Controller in Slot B
Mode: RDAC (Active/Active)

UTM LUN: None LUN: 116 LUN Size: Product: ETERNUS AB/HB Series Host Device: mpathr(360080e50004300ac000007575568851d) Multipath Policy: round-robin 0 Multipath Provider: Native \_\_ \_host controller controller path /dev/ host type node adapter path target state port \_\_\_\_\_ secondary sdcx host14 A1 up secondary sdat host10 secondary sdbv host13 A2 up B1 up

Linux OSのリリースに応じた方法で新しいパーティションを作成します。
 通常、ディスクのパーティションを識別する文字(数字の1やp3など)がSCSI IDに追加されます。

# parted -a optimal -s -- /dev/mapper/360080e5000321bb8000092b1535f887a
mklabel
gpt mkpart primary ext4 0% 100%

パーティションにファイルシステムを作成します。
 ファイルシステムの作成方法は、選択したファイルシステムによって異なります。

# mkfs.ext4 /dev/mapper/360080e5000321bb8000092b1535f887a1

4. 新しいパーティションをマウントするフォルダを作成します。

# mkdir /mnt/ext4

5. パーティションをマウントします。

# mount /dev/mapper/360080e5000321bb8000092b1535f887a1 /mnt/ext4

# ホストでのストレージ アクセスの確認

ボリュームを使用する前に、ホストがボリュームに対してデータの読み取りと書き込みを実行できる ことを確認します。

#### 始める前に

ボリュームを初期化し、ファイルシステムでフォーマットしておく必要があります。

#### 手順

- 1. ホストで、いくつかのファイルをディスクのマウント ポイントにコピーします。
- 2. コピーしたファイルを元のディスクの別のフォルダにコピーします。
- 3. diffコマンドを実行して、コピーしたファイルを元のファイルと比較します。

#### 次のタスク

コピーしたファイルとフォルダを削除します。

# LinuxでのiSCSI固有の情報の記録

iSCSIワークシートを選択して、プロトコル固有のストレージ構成情報を記録します。この情報は、プロビジョニング タスクを実行する際に必要となります。

### iSCSIワークシート - Linux

このワークシートを使用して、iSCSIストレージの構成情報を記録できます。この情報は、プロビジョニングタスクを実行する際に必要となります。

### 推奨構成

推奨構成は、2つのイニシエータ ポートと4つのターゲット ポートを1つ以上のVLANで接続した構成です。

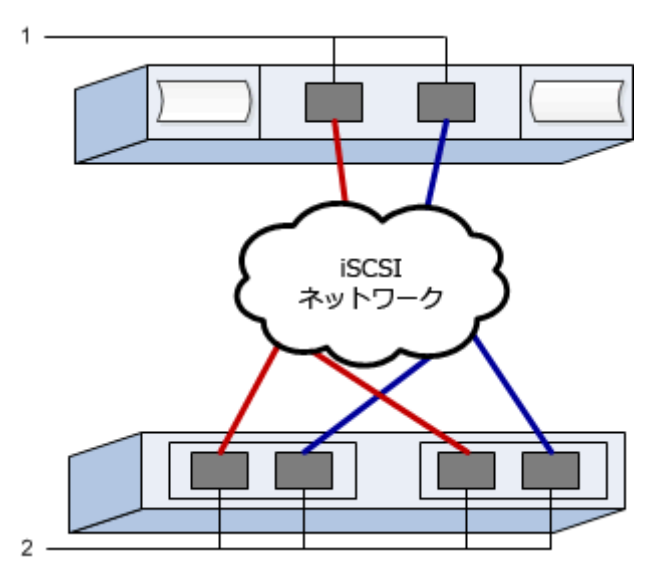

| ターゲッ | トI | QN |
|------|----|----|
|------|----|----|

| 番号 | ターゲット ポート接続 | IQN |
|----|-------------|-----|
| 2  | ターゲット ポート   |     |

マッピング ホスト名

| 番号 | ホスト情報      | 名前とタイプ |
|----|------------|--------|
| 1  | マッピング ホスト名 |        |
|    | ホストOSタイプ   |        |

### 推奨構成

推奨構成は、2つのイニシエータ ポートと4つのターゲット ポートを1つ以上のVLANで接続した構成です。

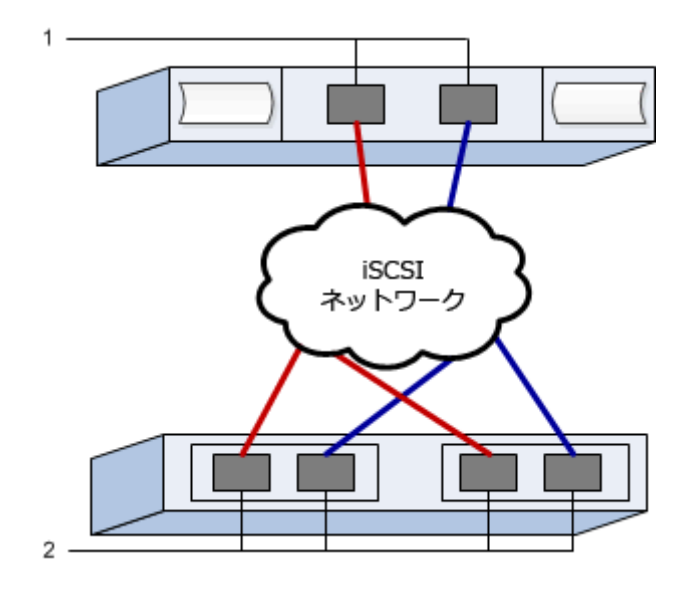

# Linux構成のサポート状況の確認

安定した稼働を確保するために、導入計画を作成し、構成全体がサポートされることを確認します。 サポートされている構成については、富士通サポートにお問い合わせください。

# DHCPを使用したIPアドレスの設定

クイック方式で管理ステーションとストレージシステム間の通信を設定する場合、動的ホスト構成プロトコル(DHCP)を使用してIPアドレスを割り当てます。各ストレージシステムにはコントローラが1台(シンプレックス)または2台(デュプレックス)含まれ、コントローラごとにストレージ管理ポートが2つあります。各管理ポートにはIPアドレスが割り当てられます。

#### 始める前に

ストレージ管理ポートと同じサブネットにDHCPサーバをインストールして設定しておきます。

#### このタスクについて

以下の手順では、コントローラを2台搭載したストレージシステム(デュプレックス構成)を使用します。

1. 管理ステーションおよび各コントローラ(A、B)の管理ポート1にイーサネット ケーブルを接続します(まだ接続していない場合)。

DHCPサーバによって、各コントローラのポート1にIPアドレスが割り当てられます。

**注:** どちらのコントローラの管理ポート2も使用しないでください。ポート2は富士通のサポート用 に予約されています。

**重要:**イーサネット ケーブルを外して再接続するか、ストレージ システムの電源を再投入する と、DHCPによってIPアドレスが再度割り当てられます。この処理は静的IPアドレスを設定しないか ぎり発生します。ケーブルを外したり、アレイの電源を再投入したりしないことを推奨します。

DHCPが割り当てたIPアドレスをストレージシステムが30秒以内に取得できないと、次のようにデフォルトのIPアドレスが設定されます。

- コントローラA、ポート1:169.254.128.101
- コントローラB、ポート1:169.254.128.102
- サブネットマスク: 255.255.0.0
- **2.** コントローラ背面のMACアドレス ラベルを確認し、ネットワーク管理者に各コントローラのポート1のMACアドレスを伝えます。

MACアドレスは、ネットワーク管理者が各コントローラのIPアドレスを特定するために必要です。 ブラウザからストレージシステムに接続するには、IPアドレスが必要です。

# サブネット マネージャの設定

InfiniBandスイッチを使用してサブネット マネージャを実行する場合、負荷が高くなったときにパスが 失われる可能性があります。パスの損失を防ぐには、opensmを使用して1つ以上のホストにサブネッ ト マネージャを設定します。 手順

- 1. サブネット マネージャを実行する予定のすべてのホストにopensmパッケージをインストールしま す。
- 2. opensmサービスを有効にして開始します。
- 3. ibstat -pコマンドを使用して、HBAポートのGUID0とGUID1を確認します。次に例を示します。

```
# ibstat -p
    0x248a070300a80a80
    0x248a070300a80a81
```

/etc/rc.d/after.local (SUSEの場合)またはetc/rc.d/rc.local (Redhatの場合)に次のコマンドを追加して、サブネットマネージャのインスタンスを2つ (サブネットごとに1つ) 起動します。GUID0とGUID1の値は、前の手順で確認した値に置き換えてください。P0とP1にはサブネットマネージャの優先度を指定します(最低が1で最高が15)。

opensm -B -g GUID0 -p P0 -f /var/log/opensm-ib0.log opensm -B -g GUID1 -p P1 -f /var/log/opensm-ib1.log

# Host Utilitiesのインストールと設定

Linux Unified Host Utilities 7.1には、フェイルオーバー ポリシーや物理パスなど、ETERNUS AB/HBシリーズを管理するツールが含まれています。

### 手順

- Unified Host Utilities 7.1のバージョンを特定します。
   サポートされる構成ごとに対応するバージョンについては、富士通サポートにお問い合わせください。
- 2. Unified Host Utilities 7.1は装置添付のDVDから入手します。

# SANtricity System Managerへのアクセスとセットアップ ウィザードの使用

SANtricity System Managerのセットアップ ウィザードを使用してストレージ システムを設定します。

### 始める前に

• SANtricity System Managerへのアクセスに使用するデバイスに、次のいずれかのブラウザがインストールされていることを確認しておきます。

| ブラウザ                        | 最小バージョン     |
|-----------------------------|-------------|
| Google Chrome               | 47          |
| Microsoft Internet Explorer | 11          |
| Microsoft Edge              | EdgeHTML 12 |
| Mozilla Firefox             | 31          |
| Safari                      | 9           |

アウトオブバンド管理を使用します。

### このタスクについて

ウィザードは、SANtricity System Managerを開くかブラウザの表示を更新したときに、次の少なくとも1つに該当していれば自動的に再度起動されます。

• プールとボリューム グループが検出されていない。
- ワークロードが検出されていない。
- 通知が設定されていない。

### 手順

1. ブラウザで次のURLを入力します。https://<DomainNameOrIPAddress>

IPAddressは、いずれかのストレージ システム コントローラのアドレスです。

まだ設定していないアレイでSANtricity System Managerを初めて開くと、Set Administrator Passwordというプロンプトが表示されます。ロールベースのアクセス管理で は、admin、support、security、およびmonitorの4つのローカルロールが設定されます。最後の3つ のロールには、推測されにくいランダムなパスワードが設定されています。adminロールのパス ワードを設定したあと、adminのクレデンシャルを使用してすべてのパスワードを変更することが できます。4つのローカルユーザロールの詳細については、SANtricity System Managerオンライン ヘルプを参照してください。

- 2. SANtricity System ManagerのadminロールのパスワードをSet Administrator PasswordフィールドとConfirm Passwordフィールドに入力し、[パスワードの設定]ボタンを選択します。 プール、ボリューム グループ、ワークロード、または通知が設定されていない状態でSANtricity System Managerを開くと、セットアップ ウィザードが起動します。
- 3. セットアップ ウィザードを使用して次のタスクを実行します。
  - ハードウェア(コントローラとドライブ)の確認 ストレージシステム内のコントローラとド ライブの数を確認します。アレイに名前を割り当てます。
  - ホストとオペレーティングシステムの確認 ストレージシステムがアクセスできるホストとオペレーティングシステムのタイプを確認します。
  - プールの承認 クイックインストールで推奨されるプール構成を承認します。プールはドライブの論理グループです。
  - アラートの設定 ストレージシステムで問題が発生した場合に自動通知をSANtricity System Managerで受信するように設定します。
  - AutoSupportの有効化 ストレージシステムの健常性を自動的に監視し、富士通のサポートに データを送信します。
- **4.** ボリュームをまだ作成していない場合は、**[ストレージ]** > **[ボリューム]** > **[作成]** > **[ボリューム]**の 順に選択してボリュームを作成します。

詳細については、SANtricity System Managerのオンライン ヘルプを参照してください。

# マルチパス ソフトウェアの設定

マルチパス ソフトウェアは、物理パスの1つが中断された場合に備えて、ストレージ システムへのパ スを冗長化します。マルチパス ソフトウェアは、ストレージへの複数のアクティブな物理パスを単一 の仮想デバイスとしてオペレーティング システムに提示します。また、フェイルオーバー プロセスも 管理して仮想デバイスを更新します。Linux環境では、Device Mapper Multipath(DM-MP)ツールを使 用します。

### 始める前に

必要なパッケージをシステムにインストールしておきます。

- Red Hat (RHEL) ホストの場合、rpm -q device-mapper-multipathを実行してパッケージが インストールされていることを確認します。
- SLESホストの場合、rpm -q multipath-toolsを実行してパッケージがインストールされている ことを確認します。

#### このタスクについて

RHELおよびSLESでは、デフォルトではDM-MPは無効になっています。ホストでDM-MPコンポーネント を有効にするには、次の手順を実行します。

#### 手順

- 1. multipath.confファイルがまだ作成されていない場合は、# touch /etc/ multipath.confコマンドを実行します。
- 2. デフォルトのマルチパス設定を使用するために、multipath.confファイルを空のままにします。
- 3. マルチパス サービスを開始します。

# systemctl start multipathd

4. uname -rコマンドを実行してカーネル バージョンを確認します。

```
# uname -r
3.10.0-327.el7.x86_64
```

この情報は、ホストにボリュームを割り当てる際に使用します。

5. 次のいずれかを実行して、multipathdをブート時に有効にします。

#### 

| RHEL 7.xおよび8.xシステム:   | systemctl enable multipathd |
|-----------------------|-----------------------------|
| SLES 12.xおよび15.xシステム: | systemctl enable multipathd |

6. initramfsイメージまたはinitrdイメージを/boot directoryに再構築します。

| 対象                    | 操作                       |
|-----------------------|--------------------------|
| RHEL 7.xおよび8.xシステム:   | dracutforceadd multipath |
| SLES 12.xおよび15.xシステム: | dracutforceadd multipath |

7. 新たに作成した/boot/initrams-\*イメージまたは/boot/initrd-\*イメージがブート構成ファ イルで選択されていることを確認します。

たとえば、grubについては/boot/grub/menu.lst、grub2については/boot/grub2/ menu.cfgを確認します。

- オンライン ヘルプの「ホストの手動作成」の手順に従って、ホストが定義されているかどうかを 確認します。それぞれのホスト タイプが自動ロード バランシングを有効にする場合は[Linux DM-MP(カーネル3.10以降)]、自動ロード バランシングを無効にする場合は[Linux DM-MP(カーネ ル3.9以前)]になっていることを確認します。必要に応じて、選択されたホスト タイプを適切な設 定に変更します。
- 9. ホストをリブートします。

# multipath.confファイルのセットアップ

multipath.confファイルは、マルチパス デーモンmultipathdの構成ファイルで す。multipath.confファイルは、multipathdの組み込みの構成テーブルよりも優先されます。空白 を除く最初の文字が#の行は、コメント行とみなされます。空の行は無視されます。

注: SANtricity OSでは、デフォルト設定をそのまま使用することを推奨します。

multipath.confは次の場所にあります。

- SLES: /usr/share/doc/packages/multipath-tools/multipath.conf.synthetic
- RHEL: /usr/share/doc/device-mapper-multipath-0.4.9/multipath.conf

# ネットワーク接続の設定 - iSER over InfiniBand

iSER over InfiniBandプロトコルを使用する構成の場合は、ここで説明する手順を実行します。

### このタスクについて

iSER over InfiniBandプロトコルで56Gbps HICを使用している場合は、追加のアレイ設定が必要です。

### 手順

1. [セットアップ]タブで、[iSCSI ポートの設定]を選択してストレージ システムのiSCSIアドレスを設定します。

アレイのiSCSIアドレスは、iSCSIセッションの作成に使用するホスト ポートと同じサブネットに配置します。アドレスは、iSERワークシートを参照してください。

[デバイス]タブでストレージシステムを選択し、[iSER] > [設定の管理]を選択してIQNを特定します。

この情報は、SendTargets検出をサポートしないオペレーティングシステムでiSERセッションを作成 する際に必要となる場合があります。iSERワークシートにこの情報を記録します。

# ストレージ接続ホストのネットワークの設定 - iSER over InfiniBand

InfiniBand OFEDドライバ スタックではiSERとSRPの両方を同じポートで同時に実行できるため、追加の ハードウェアは必要ありません。

### 始める前に

富士通推奨のOFEDをシステムにインストールしておきます。詳細については、富士通サポートにお問い合わせください。

# 手順

 ホストでiSCSIサービスを有効にして開始します。 Red Hat Enterprise Linux 7、8(RHEL 7、RHEL 8)

```
# systemctl start iscsi
# systemctl start iscsid
# systemctl enable iscsi
# systemctl enable iscsid
```

SUSE Linux Enterprise Server 12, 15 (SLES 12, SLES 15)

```
# systemctl start iscsid.service
# systemctl enable iscsid.service
```

- 2. IPolBネットワークインターフェイスを設定します。
  - a)使用するInfiniBandポートを特定します。各ポートのハードウェア アドレス(MACアドレス)を 記録します。
  - b) InfiniBandネットワークインターフェイスデバイスの永続的な名前を設定します。
  - c) 特定したIPoIBインターフェイスのIPアドレスとネットワーク情報を設定します。

必要なインターフェイス設定は、使用するオペレーティング システムによって変わる可能性が あります。 d) ネットワーク サービスを再起動するか、各インターフェイスを手動で再起動して、IBネット ワーク インターフェイスを起動します。次に例を示します。

```
systemctl restart network
```

- e) ターゲット ポートへの接続を確認します。ネットワーク接続を設定するときに設定したIPアドレスにホストからpingを実行します。
- 3. サービスを再起動してiSERモジュールをロードします。
- 4. /etc/iscsi/iscsid.confでiSCSI設定を編集します。

```
node.startup = automatic replacement_timeout = 20
```

- 5. iSCSIセッションを設定します。
  - a) InfiniBandインターフェイスごとにiface構成ファイルを作成します。

**注:** iSCSI ifaceファイルのディレクトリの場所は、オペレーティング システムによって異なります。Red Hat Enterprise Linuxを使用している場合の例を次に示します。

```
iscsiadm -m iface -I iser > /var/lib/iscsi/ifaces/iface-ib0
iscsiadm -m iface -I iser > /var/lib/iscsi/ifaces/iface-ib1
```

b) 各ifaceファイルを編集して、インターフェイス名とイニシエータIQNを設定します。各ifaceファ イルで次のパラメータを設定します。

| オプション               | 值                             |
|---------------------|-------------------------------|
| iface.net_ifacename | インターフェイス デバイス名(例:ib0)。        |
| iface.initiatorname | ワークシートに記録したホスト イニシエー<br>タIQN。 |

c) ターゲットへのiSCSIセッションを作成します。

セッションの作成には、SendTargets検出を使用する方法を推奨します。ただし、この方法は一部のオペレーティングシステム リリースで機能しません。

注: RHEL 6.xまたはSLES 11.3以降では方法2を使用してください。

• 方法1 - SendTargets検出:ターゲットポータルのIPアドレスの1つに対してSendTargets検出メカ ニズムを使用します。これにより、ターゲットポータルごとにセッションが作成されます。

iscsiadm -m discovery -t st -p 192.168.130.101 -I iser

- 方法2 手動での作成:ターゲット ポータルのIPアドレスごとに、適切なホストインターフェイスiface設定を使用してセッションを作成します。次の例では、インターフェイスib0がサブネットAにあり、インターフェイスib1がサブネットBにあります。次の変数については、ワークシートに記録した値を指定します。
  - <Target IQN> = ストレージ システムのターゲットIQN
  - <Target Port IP> =指定したターゲット ポートに設定されているIPアドレス

```
# Controller A Port 1
iscsiadm -m node -target <Target IQN> -I iface-ib0 -p <Target Port
IP> -l -o new
# Controller B Port 1
iscsiadm -m node -target <Target IQN> -I iface-ib0 -p <Target Port
IP> -l -o new
# Controller A Port 2
iscsiadm -m node -target <Target IQN> -I iface-ib1 -p <Target Port
IP> -l -o new
# Controller B Port 2
iscsiadm -m node -target <Target IQN> -I iface-ib1 -p <Target Port
IP> -l -o new
# Controller B Port 2
iscsiadm -m node -target <Target IQN> -I iface-ib1 -p <Target Port
IP> -l -o new
```

6. iSCSIセッションにログインします。 セッションごとに、iscsiadmコマンドを実行してセッションにログインします。

```
# Controller A Port 1
iscsiadm -m node -target <Target IQN> -I iface -ib0 -p <Target Port IP>
-1
# Controller B Port 1
iscsiadm -m node -target <Target IQN> -I iface -ib0 -p <Target Port IP>
-1
# Controller A Port 2
iscsiadm -m node -target <Target IQN> -I iface -ib1 -p <Target Port IP>
-1
# Controller B Port 2
iscsiadm -m node -target <Target IQN> -I iface -ib1 -p <Target Port IP>
-1
# Controller B Port 2
iscsiadm -m node -target <Target IQN> -I iface -ib1 -p <Target Port IP>
-1
```

- 7. iSER / iSCSIセッションを検証します。
  - a)ホストでのiSCSIセッションのステータスを確認します。

iscsiadm -m session

b) アレイからiSCSIセッションのステータスを確認します。SANtricity System Managerで、[ストレー ジシステム] > [iSER] > [iSCSI セッションの表示 / 終了]を選択します。

#### タスクの結果

iSCSIサービスが実行されている場合、OFED / RDMAサービスの開始時にデフォルトでiSERカーネル モ ジュールがロードされます。iSER接続のセットアップを完了するには、iSERモジュールをロードする必 要があります。現在、これにはホストのリブートが必要です。

# パーティションとファイルシステムの作成

Linuxホストで初めて検出された時点では、新しいLUNにはパーティションやファイルシステムは設定されていません。LUNを使用できるようにするにはフォーマットする必要があります。必要に応じて、LUNにファイルシステムを作成することができます。

### 始める前に

ホストがLUNを検出済みである必要があります。

/dev/mapperフォルダで、1sコマンドを実行して使用可能なディスクを確認しておきます。

### このタスクについて

ディスクは、GUIDパーティション テーブル(GPT)またはマスター ブート レコード(MBR)を使用して、ベーシック ディスクとして初期化することができます。

LUNはext4などのファイルシステムでフォーマットします。一部の環境ではこの手順は必要ありません。

#### 手順

1. sanlun lun show -pコマンドを実行して、マッピングされているディスクのSCSIIDを取得しま す。

SCSI IDは、3から始まる33文字の16進数値です。ユーザにわかりやすい名前の使用が有効になっている場合、SCSI IDの代わりにmpathがレポートされます。

# sanlun lun show -p

ETERNUS AB/HB Series Array: ictml619s01c01-SRP(60080e50002908b4000000054efb9d2)

Volume Name: Preferred Owner: Controller in Slot B Current Owner: Controller in Slot B Mode: RDAC (Active/Active) UTM LUN: None LUN: 116 LUN Size: Product: ETERNUS AB/HB Series Host Device: mpathr(360080e50004300ac000007575568851d) Multipath Policy: round-robin 0 Multipath Provider: Native -----\_\_\_\_\_ controller host controller path /dev/ host type node adapter path target port state secondary sdcx host14 secondary sdat host10 secondary sdbv host13 A1 up Α2 up B1 up

Linux OSのリリースに応じた方法で新しいパーティションを作成します。
 通常、ディスクのパーティションを識別する文字(数字の1やp3など)がSCSI IDに追加されます。

```
# parted -a optimal -s -- /dev/mapper/360080e5000321bb8000092b1535f887a
mklabel
gpt mkpart primary ext4 0% 100%
```

3. パーティションにファイルシステムを作成します。

ファイルシステムの作成方法は、選択したファイルシステムによって異なります。

# mkfs.ext4 /dev/mapper/360080e5000321bb8000092b1535f887a1

4. 新しいパーティションをマウントするフォルダを作成します。

# mkdir /mnt/ext4

5. パーティションをマウントします。

```
# mount /dev/mapper/360080e5000321bb8000092b1535f887a1 /mnt/ext4
```

# ホストでのストレージ アクセスの確認

ボリュームを使用する前に、ホストがボリュームに対してデータの読み取りと書き込みを実行できる ことを確認します。

#### 始める前に

ボリュームを初期化し、ファイルシステムでフォーマットしておく必要があります。

#### 手順

- 1. ホストで、いくつかのファイルをディスクのマウント ポイントにコピーします。
- 2. コピーしたファイルを元のディスクの別のフォルダにコピーします。
- **3.** diffコマンドを実行して、コピーしたファイルを元のファイルと比較します。

#### 次のタスク

コピーしたファイルとフォルダを削除します。

# LinuxでのiSER over InfiniBand固有の情報の記録

iSER over InfiniBandワークシートを選択して、プロトコル固有のストレージ構成情報を記録します。この情報は、プロビジョニングタスクを実行する際に必要となります。

# iSER over InfiniBandワークシート

このワークシートを使用して、iSER over InfiniBandストレージの構成情報を記録できます。この情報は、プロビジョニングタスクを実行する際に必要となります。

### iSER over InfiniBand:ホスト識別子

**注:** ソフトウェアイニシエータのIQNは、iSERネットワークを使用するストレージ接続ホストの設定で 特定します。

各ホストのイニシエータIQNを特定して記録します。通常、ソフトウェアイニシエータのIQNは/etc/ iscsi/initiatorname.iscsiファイルで確認できます。

| 番号   | ホスト ポート接続    | ソフトウェア イニシエータIQN |
|------|--------------|------------------|
| 1    | ホスト(イニシエータ)1 |                  |
| 該当なし |              |                  |
| 該当なし |              |                  |
| 該当なし |              |                  |
| 該当なし |              |                  |

### iSER over InfiniBand: 推奨構成

推奨構成は、2つのホスト(イニシエータ)ポートと4つのターゲットポートで構成されます。

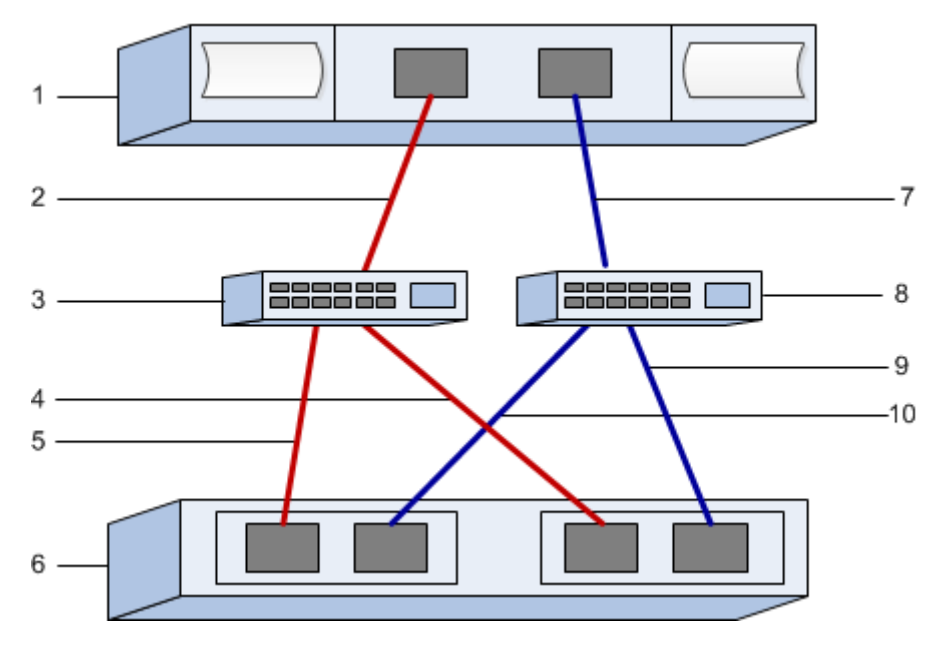

# iSER over InfiniBand: ターゲットIQN

ストレージシステムのターゲットIQNを記録します。この情報は、iSERネットワークを使用するストレージ接続ホストの設定で使用します。

SANtricityで、**[ストレージ システム]** > **[iSER]** > **[設定の管理]**を選択して、ストレージ システムのIQN名 を確認します。この情報は、SendTargets検出をサポートしないオペレーティング システムでiSERセッ ションを作成する際に必要となる場合があります。

| 番号 | アレイ名              | ターゲットIQN |
|----|-------------------|----------|
| 6  | アレイ コントローラ(ターゲット) |          |

#### iSER over InfiniBand:ネットワーク構成

InfiniBandファブリック上のホストとストレージに使用されるネットワーク設定を記録します。ここでは、2つのサブネットを使用して完全な冗長性を実現することを想定しています。

次の情報は、ネットワーク管理者から入手できます。この情報は、iSERネットワークを使用するスト レージ接続ホストの設定で使用します。

### サブネットA

使用するサブネットを定義します。

| ネットワーク アドレス | ネットマスク |
|-------------|--------|
|             |        |

アレイポートと各ホストポートで使用するIQNを記録します。

| 番号 | アレイ コントローラ(ターゲット)ポート接<br>続 | IQN  |
|----|----------------------------|------|
| 3  | スイッチ                       | 該当なし |
| 5  | コントローラA、ポート1               |      |
| 4  | コントローラB、ポート1               |      |
| 2  | ホスト1、ポート1                  |      |
|    | (オプション)ホスト2、ポート1           |      |

### サブネットB

使用するサブネットを定義します。

| ネットワーク アドレス | ネットマスク |
|-------------|--------|
|             |        |

アレイポートと各ホストポートで使用するIQNを記録します。

| 番号 | アレイ コントローラ(ターゲット)ポート接<br>続 | IQN  |
|----|----------------------------|------|
| 8  | スイッチ                       | 該当なし |
| 10 | コントローラA、ポート2               |      |
| 9  | コントローラB、ポート2               |      |
| 7  | ホスト1、ポート2                  |      |
|    | (オプション)ホスト2、ポート2           |      |

### iSER over InfiniBand:マッピングホスト名

注:マッピングホスト名は設定のワークフロー中に作成されます。

マッピング ホスト名

ホストOSタイプ

# SRP over InfiniBandのクイック セットアップ

# Linux構成のサポート状況の確認

安定した稼働を確保するために、導入計画を作成し、構成全体がサポートされることを確認します。 サポートされている構成については、富士通サポートにお問い合わせください。

# DHCPを使用したIPアドレスの設定

クイック方式で管理ステーションとストレージシステム間の通信を設定する場合、動的ホスト構成プロトコル(DHCP)を使用してIPアドレスを割り当てます。各ストレージシステムにはコントローラが1台(シンプレックス)または2台(デュプレックス)含まれ、コントローラごとにストレージ管理ポートが2つあります。各管理ポートにはIPアドレスが割り当てられます。

### 始める前に

ストレージ管理ポートと同じサブネットにDHCPサーバをインストールして設定しておきます。

#### このタスクについて

以下の手順では、コントローラを2台搭載したストレージシステム(デュプレックス構成)を使用します。

1. 管理ステーションおよび各コントローラ(A、B)の管理ポート1にイーサネット ケーブルを接続します(まだ接続していない場合)。

DHCPサーバによって、各コントローラのポート1にIPアドレスが割り当てられます。

**注:** どちらのコントローラの管理ポート2も使用しないでください。ポート2は富士通のサポート用 に予約されています。

**重要:**イーサネット ケーブルを外して再接続するか、ストレージ システムの電源を再投入する と、DHCPによってIPアドレスが再度割り当てられます。この処理は静的IPアドレスを設定しないか ぎり発生します。ケーブルを外したり、アレイの電源を再投入したりしないことを推奨します。

DHCPが割り当てたIPアドレスをストレージシステムが30秒以内に取得できないと、次のようにデフォルトのIPアドレスが設定されます。

- コントローラA、ポート1:169.254.128.101
- コントローラB、ポート1:169.254.128.102
- サブネットマスク: 255.255.0.0
- **2.** コントローラ背面のMACアドレス ラベルを確認し、ネットワーク管理者に各コントローラのポート1のMACアドレスを伝えます。

MACアドレスは、ネットワーク管理者が各コントローラのIPアドレスを特定するために必要です。 ブラウザからストレージシステムに接続するには、IPアドレスが必要です。

# サブネット マネージャの設定

InfiniBandスイッチを使用してサブネット マネージャを実行する場合、負荷が高くなったときにパスが 失われる可能性があります。パスの損失を防ぐには、opensmを使用して1つ以上のホストにサブネッ ト マネージャを設定します。 手順

- 1. サブネット マネージャを実行する予定のすべてのホストにopensmパッケージをインストールしま す。
- 2. opensmサービスを有効にして開始します。
- 3. ibstat -pコマンドを使用して、HBAポートのGUID0とGUID1を確認します。次に例を示します。

```
# ibstat -p
    0x248a070300a80a80
    0x248a070300a80a81
```

/etc/rc.d/after.local (SUSEの場合)またはetc/rc.d/rc.local (Redhatの場合)に次のコマンドを追加して、サブネットマネージャのインスタンスを2つ (サブネットごとに1つ) 起動します。GUID0とGUID1の値は、前の手順で確認した値に置き換えてください。P0とP1にはサブネットマネージャの優先度を指定します(最低が1で最高が15)。

opensm -B -g GUID0 -p P0 -f /var/log/opensm-ib0.log opensm -B -g GUID1 -p P1 -f /var/log/opensm-ib1.log

# Host Utilitiesのインストールと設定

Linux Unified Host Utilities 7.1には、フェイルオーバー ポリシーや物理パスなど、ETERNUS AB/HBシリーズを管理するツールが含まれています。

### 手順

- Unified Host Utilities 7.1のバージョンを特定します。
   サポートされる構成ごとに対応するバージョンについては、富士通サポートにお問い合わせください。
- 2. Unified Host Utilities 7.1は装置添付のDVDから入手します。

# SANtricity System Managerへのアクセスとセットアップ ウィザードの使用

SANtricity System Managerのセットアップ ウィザードを使用してストレージ システムを設定します。

# 始める前に

• SANtricity System Managerへのアクセスに使用するデバイスに、次のいずれかのブラウザがインストールされていることを確認しておきます。

| ブラウザ                        | 最小バージョン     |
|-----------------------------|-------------|
| Google Chrome               | 47          |
| Microsoft Internet Explorer | 11          |
| Microsoft Edge              | EdgeHTML 12 |
| Mozilla Firefox             | 31          |
| Safari                      | 9           |

アウトオブバンド管理を使用します。

# このタスクについて

ウィザードは、SANtricity System Managerを開くかブラウザの表示を更新したときに、次の少なくとも1つに該当していれば自動的に再度起動されます。

• プールとボリューム グループが検出されていない。

- ワークロードが検出されていない。
- 通知が設定されていない。

### 手順

1. ブラウザで次のURLを入力します。https://<DomainNameOrIPAddress>

IPAddressは、いずれかのストレージ システム コントローラのアドレスです。

まだ設定していないアレイでSANtricity System Managerを初めて開くと、Set Administrator Passwordというプロンプトが表示されます。ロールベースのアクセス管理で は、admin、support、security、およびmonitorの4つのローカルロールが設定されます。最後の3つ のロールには、推測されにくいランダムなパスワードが設定されています。adminロールのパス ワードを設定したあと、adminのクレデンシャルを使用してすべてのパスワードを変更することが できます。4つのローカルユーザロールの詳細については、SANtricity System Managerオンライン ヘルプを参照してください。

- 2. SANtricity System ManagerのadminロールのパスワードをSet Administrator PasswordフィールドとConfirm Passwordフィールドに入力し、[パスワードの設定]ボタンを選択します。 プール、ボリューム グループ、ワークロード、または通知が設定されていない状態でSANtricity System Managerを開くと、セットアップ ウィザードが起動します。
- 3. セットアップ ウィザードを使用して次のタスクを実行します。
  - ハードウェア(コントローラとドライブ)の確認 ストレージシステム内のコントローラとド ライブの数を確認します。アレイに名前を割り当てます。
  - ホストとオペレーティングシステムの確認 ストレージシステムがアクセスできるホストとオペレーティングシステムのタイプを確認します。
  - プールの承認 クイックインストールで推奨されるプール構成を承認します。プールはドライブの論理グループです。
  - アラートの設定 ストレージシステムで問題が発生した場合に自動通知をSANtricity System Managerで受信するように設定します。
  - AutoSupportの有効化 ストレージシステムの健常性を自動的に監視し、富士通のサポートに データを送信します。
- **4.** ボリュームをまだ作成していない場合は、**[ストレージ]** > **[ボリューム]** > **[作成]** > **[ボリューム]**の 順に選択してボリュームを作成します。

詳細については、SANtricity System Managerのオンライン ヘルプを参照してください。

# マルチパス ソフトウェアの設定

マルチパス ソフトウェアは、物理パスの1つが中断された場合に備えて、ストレージ システムへのパ スを冗長化します。マルチパス ソフトウェアは、ストレージへの複数のアクティブな物理パスを単一 の仮想デバイスとしてオペレーティング システムに提示します。また、フェイルオーバー プロセスも 管理して仮想デバイスを更新します。Linux環境では、Device Mapper Multipath(DM-MP)ツールを使 用します。

### 始める前に

必要なパッケージをシステムにインストールしておきます。

- Red Hat (RHEL) ホストの場合、rpm -q device-mapper-multipathを実行してパッケージが インストールされていることを確認します。
- SLESホストの場合、rpm -q multipath-toolsを実行してパッケージがインストールされている ことを確認します。

#### このタスクについて

RHELおよびSLESでは、デフォルトではDM-MPは無効になっています。ホストでDM-MPコンポーネント を有効にするには、次の手順を実行します。

#### 手順

- 1. multipath.confファイルがまだ作成されていない場合は、# touch /etc/ multipath.confコマンドを実行します。
- 2. デフォルトのマルチパス設定を使用するために、multipath.confファイルを空のままにしま す。
- 3. マルチパス サービスを開始します。

# systemctl start multipathd

4. uname -rコマンドを実行してカーネル バージョンを確認します。

```
# uname -r
3.10.0-327.el7.x86_64
```

この情報は、ホストにボリュームを割り当てる際に使用します。

5. 次のいずれかを実行して、multipathdをブート時に有効にします。

# 対象 操作

| RHEL 7.xおよび8.xシステム:   | systemctl enable multipathd |
|-----------------------|-----------------------------|
| SLES 12.xおよび15.xシステム: | systemctl enable multipathd |

6. initramfsイメージまたはinitrdイメージを/boot directoryに再構築します。

| 対象                    | 操作                       |
|-----------------------|--------------------------|
| RHEL 7.xおよび8.xシステム:   | dracutforceadd multipath |
| SLES 12.xおよび15.xシステム: | dracutforceadd multipath |

7. 新たに作成した/boot/initrams-\*イメージまたは/boot/initrd-\*イメージがブート構成ファ イルで選択されていることを確認します。

たとえば、grubについては/boot/grub/menu.lst、grub2については/boot/grub2/ menu.cfgを確認します。

- オンライン ヘルプの「ホストの手動作成」の手順に従って、ホストが定義されているかどうかを 確認します。それぞれのホスト タイプが自動ロード バランシングを有効にする場合は[Linux DM-MP(カーネル3.10以降)]、自動ロード バランシングを無効にする場合は[Linux DM-MP(カーネ ル3.9以前)]になっていることを確認します。必要に応じて、選択されたホスト タイプを適切な設 定に変更します。
- 9. ホストをリブートします。

# multipath.confファイルのセットアップ

multipath.confファイルは、マルチパス デーモンmultipathdの構成ファイルで す。multipath.confファイルは、multipathdの組み込みの構成テーブルよりも優先されます。空白 を除く最初の文字が#の行は、コメント行とみなされます。空の行は無視されます。

注: SANtricity OSでは、デフォルト設定をそのまま使用することを推奨します。

サンプルのmultipath.confは次の場所にあります。

- SLES: /usr/share/doc/packages/multipath-tools/multipath.conf.synthetic
- RHEL: /usr/share/doc/device-mapper-multipath-0.4.9/multipath.conf

# ホスト ポートのGUIDの特定と推奨設定の適用 - SRP over InfiniBand

InfiniBand-diagsパッケージには、各InfiniBand(IB)ポートのグローバルー意識別子(GUID) を表示するためのコマンドが含まれています。付属のパッケージでOFED/RDMAがサポートされ るLinuxディストリビューションのほとんどにInfiniBand-diagsパッケージも付属しており、この パッケージに含まれるコマンドを使用してHCAに関する情報を表示できます。

### 手順

- 1. オペレーティング システムのパッケージ管理コマンドを使用してInfiniBand-diagsパッケージ をインストールします。
- 2. ibstatコマンドを実行してポート情報を表示します。
- 3. イニシエータのGUIDをSRPワークシートに記録します。
- 4. HBAユーティリティで適切な設定を選択します。 使用する構成に適した設定は、富士通サポートにお問い合わせください。

# ネットワーク接続の設定 - SRP over InfiniBand

SRP over InfiniBandプロトコルを使用する構成の場合は、ここで説明する手順を実行します。

#### このタスクについて

Linuxホストをストレージシステムに接続するためには、該当するオプションでInfiniBandドライバス タックを有効にする必要があります。具体的な設定はLinuxディストリビューションに応じて異なる場 合があります。ソリューションに応じた具体的な指示やその他の推奨される設定については、富士通 サポートにお問い合わせください。

#### 手順

 使用するOSに対応したOFED / RDMAドライバスタックをインストールします。 SLES

zypper install rdma-core

#### RHEL

yum install rdma-core

2. SRPモジュールをロードするようにOFED / RDMAを設定します。 SLES

zypper install srp\_daemon

#### RHEL

yum install srp\_daemon

3. OFED / RDMA構成ファイルで、SRP\_LOAD=yesとSRP\_DAEMON\_ENABLE=yesを設定します。 RDMA構成ファイルは次の場所にあります。

/etc/rdma/rdma.conf

OFED / RDMAサービスを有効にして開始します。
 RHEL 7.xおよびSLES 12.x以降

• InfiniBandモジュールを有効にしてブート時にロードする場合:

systemctl enable rdma

• InfiniBandモジュールをすぐにロードする場合:

systemctl start rdma

5. SRPデーモンを有効にします。

#### RHEL 7.xおよびSLES 12以降

• SRPデーモンを有効にしてブート時に開始する場合:

systemctl enable srp\_daemon

SRPデーモンをすぐに開始する場合:

systemctl start srp\_daemon

**6.** SRPの設定を変更する必要がある場合は、次のコマンドを入力して/etc/modprobe.d/ ib\_srp.conf を作成します。

options ib\_srp cmd\_sg\_entries=255 allow\_ext\_sg=y
indirect\_sg\_entries=2048

a) /etc/srp\_daemon.confの下に次の行を追加します。

a max\_sect=4096

# パーティションとファイルシステムの作成

Linuxホストで初めて検出された時点では、新しいLUNにはパーティションやファイルシステムは設定されていません。LUNを使用できるようにするにはフォーマットする必要があります。必要に応じて、LUNにファイルシステムを作成することができます。

#### 始める前に

ホストがLUNを検出済みである必要があります。

/dev/mapperフォルダで、1sコマンドを実行して使用可能なディスクを確認しておきます。

#### このタスクについて

ディスクは、GUIDパーティション テーブル(GPT)またはマスター ブート レコード(MBR)を使用して、ベーシック ディスクとして初期化することができます。

LUNはext4などのファイルシステムでフォーマットします。一部の環境ではこの手順は必要ありません。

#### 手順

1. sanlun lun show -pコマンドを実行して、マッピングされているディスクのSCSIIDを取得しま す。

SCSI IDは、3から始まる33文字の16進数値です。ユーザにわかりやすい名前の使用が有効になっている場合、SCSI IDの代わりにmpathがレポートされます。

# sanlun lun show -p

ETERNUS AB/HB Series Array: ictm1619s01c01-SRP(60080e50002908b4000000054efb9d2) Volume Name: Preferred Owner: Controller in Slot B Current Owner: Controller in Slot B Mode: RDAC (Active/Active) UTM LUN: None LUN: 116 LUN Size: Product: ETERNUS AB/HB Series Host Device: mpathr(360080e50004300ac000007575568851d) Multipath Policy: round-robin 0 Multipath Provider: Native ----- ----- ------\_\_\_\_\_ controller host controller path path /dev/ host target state type node adapter port path state secondary sdcx host14 secondary sdat host10 secondary sdbv host13 Α1 up up A 2 B1 up

Linux OSのリリースに応じた方法で新しいパーティションを作成します。
 通常、ディスクのパーティションを識別する文字(数字の1やp3など)がSCSI IDに追加されます。

# parted -a optimal -s -- /dev/mapper/360080e5000321bb8000092b1535f887a
mklabel
gpt mkpart primary ext4 0% 100%

3. パーティションにファイルシステムを作成します。

ファイルシステムの作成方法は、選択したファイルシステムによって異なります。

# mkfs.ext4 /dev/mapper/360080e5000321bb8000092b1535f887a1

4. 新しいパーティションをマウントするフォルダを作成します。

# mkdir /mnt/ext4

5. パーティションをマウントします。

# mount /dev/mapper/360080e5000321bb8000092b1535f887a1 /mnt/ext4

# ホストでのストレージ アクセスの確認

ボリュームを使用する前に、ホストがボリュームに対してデータの読み取りと書き込みを実行できる ことを確認します。

#### 始める前に

ボリュームを初期化し、ファイルシステムでフォーマットしておく必要があります。

#### 手順

- 1. ホストで、いくつかのファイルをディスクのマウント ポイントにコピーします。
- 2. コピーしたファイルを元のディスクの別のフォルダにコピーします。
- 3. diffコマンドを実行して、コピーしたファイルを元のファイルと比較します。

# 次のタスク

コピーしたファイルとフォルダを削除します。

# LinuxでのSRP over InfiniBand固有の情報の記録

SRP over InfiniBandワークシートを選択して、プロトコル固有のストレージ構成情報を記録します。この情報は、プロビジョニングタスクを実行する際に必要となります。

# SRP over InfiniBandワークシート

このワークシートを使用して、SRP over InfiniBandストレージの構成情報を記録できます。この情報は、プロビジョニングタスクを実行する際に必要となります。

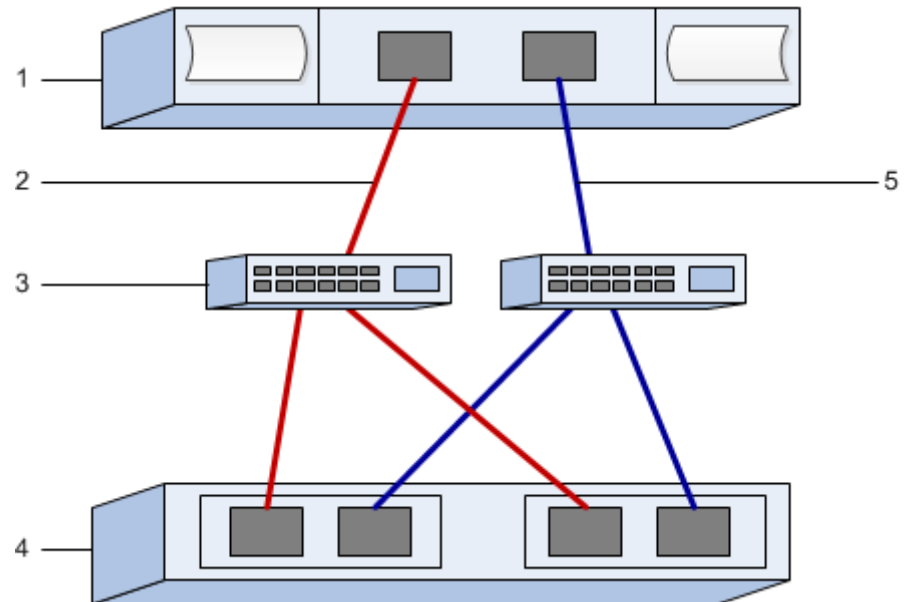

### SRP over InfiniBand:ホスト識別子

注: イニシエータのGUIDは、ホストポートのGUIDの特定と推奨設定の適用で特定します。

| 番号 | ホスト(イニシエータ)ポート接続             | GUID |
|----|------------------------------|------|
| 1  | ホスト                          | 該当なし |
| 3  | スイッチ                         | 該当なし |
| 4  | ターゲット(ストレージ システム)            | 該当なし |
| 2  | ホスト ポート1からIBスイッチ1(「A」パ<br>ス) |      |
| 5  | ホストポート2からIBスイッチ2(「B」パ<br>ス)  |      |

### SRP over InfiniBand:推奨構成

推奨構成は、2つのイニシエータポートと4つのターゲットポートで構成されます。

### SRP over InfiniBand:マッピングホスト名

注:マッピングホスト名は設定のワークフロー中に作成されます。

マッピング ホスト名

\_

ホストOSタイプ

# NVMe over InfiniBandのクイック セットアップ

NVMeはInfiniBandネットワークプロトコルで使用できます。

# Linux構成のサポート状況の確認

安定した稼働を確保するために、導入計画を作成し、構成全体がサポートされることを確認します。 サポートされている構成については、富士通サポートにお問い合わせください。

### NVMe over InfiniBandの制限事項

NVMe over InfiniBandを使用する前に、コントローラ、ホスト、およびリカバリの制限事項を確認して ください。

#### 構成の確認

使用する構成については、富士通サポートにお問い合わせください。

#### ハードウェアについて

NVMe over InfiniBand は、 AB3100(100GBコントローラのみ)、AB6100、AB5100、またはHB5100コ ントローラで設定できます。コントローラには100GBまたは200GBのInfiniBandホスト ポートが必要で す。

#### 制限事項

11.60リリースには次の制限事項があります。すべての要件を確認するには、富士通サポートにお問い 合わせください。

#### コントローラの制限事項

- このプロトコルは、AB3100、AB6100、AB5100、またはHB5100コントローラでのみ使用できます。AB6100、AB5100、およびHB5100コントローラでこのプロトコルを使用するには、32GB以上の物理メモリが必要です。AB3100の場合は、最低16GBの物理メモリが必要です。一日の開始処理でコントローラの最小メモリ要件が満たされていないことが検出されると、問題を診断するためのメッセージが表示されます。
- NVMe over InfiniBandホストインターフェイスとSCSIホストインターフェイスを組み合わせて使用することはできません。
- AB3100 コントローラの場合、IB インターフェイスでサポートできる NVMe ホストの数は 64 個までです。

#### ホスト、ホスト プロトコル、およびホスト オペレーティング システムの制限事項

- ホストが互換性のある最新のRHEL 7、SUSE Linux Enterprise Server 12または15サービス パック オペ レーティング システムを実行している必要があります。最新の要件の一覧を確認するには、富士通 サポートにお問い合わせください。
- ホストチャネルアダプタは、Mellanox製のみがサポートされます。詳細については、富士通サポートにお問い合わせください。
- サポートされるホストインターフェイスカード(HIC)は、100Gまたは200GのEDR IB HICのみです。このHICはiSERとSRPもサポートしますが、iSERとSRPを同時に使用することはできません。

### ストレージとディザスタ リカバリの制限事項

- 非同期ミラーリングと同期ミラーリングはサポートされません。
- シンプロビジョニング(シンボリュームの作成)はサポートされません。

# DHCPを使用したIPアドレスの設定

クイック方式で管理ステーションとストレージシステム間の通信を設定する場合、動的ホスト構成プロトコル(DHCP)を使用してIPアドレスを割り当てます。各ストレージシステムにはコントローラが1台(シンプレックス)または2台(デュプレックス)含まれ、コントローラごとにストレージ管理ポートが2つあります。各管理ポートにはIPアドレスが割り当てられます。

### 始める前に

ストレージ管理ポートと同じサブネットにDHCPサーバをインストールして設定しておきます。

### このタスクについて

以下の手順では、コントローラを2台搭載したストレージシステム(デュプレックス構成)を使用します。

1. 管理ステーションおよび各コントローラ(A、B)の管理ポート1にイーサネット ケーブルを接続します(まだ接続していない場合)。

DHCPサーバによって、各コントローラのポート1にIPアドレスが割り当てられます。

**注**: どちらのコントローラの管理ポート2も使用しないでください。ポート2は富士通のサポート用 に予約されています。

**重要:**イーサネット ケーブルを外して再接続するか、ストレージ システムの電源を再投入する と、DHCPによってIPアドレスが再度割り当てられます。この処理は静的IPアドレスを設定しないか ぎり発生します。ケーブルを外したり、アレイの電源を再投入したりしないことを推奨します。

DHCPが割り当てたIPアドレスをストレージシステムが30秒以内に取得できないと、次のようにデフォルトのIPアドレスが設定されます。

- コントローラA、ポート1:169.254.128.101
- コントローラB、ポート1:169.254.128.102
- サブネットマスク: 255.255.0.0
- **2.** コントローラ背面のMACアドレス ラベルを確認し、ネットワーク管理者に各コントローラのポート1のMACアドレスを伝えます。

MACアドレスは、ネットワーク管理者が各コントローラのIPアドレスを特定するために必要です。 ブラウザからストレージシステムに接続するには、IPアドレスが必要です。

# SANtricity System Managerへのアクセスとセットアップ ウィザードの使用

SANtricity System Managerのセットアップ ウィザードを使用してストレージ システムを設定します。

# 始める前に

• SANtricity System Managerへのアクセスに使用するデバイスに、次のいずれかのブラウザがインストールされていることを確認しておきます。

| ブラウザ                        | 最小バージョン     |
|-----------------------------|-------------|
| Google Chrome               | 47          |
| Microsoft Internet Explorer | 11          |
| Microsoft Edge              | EdgeHTML 12 |
| Mozilla Firefox             | 31          |
| Safari                      | 9           |

• アウトオブバンド管理を使用します。

### このタスクについて

ウィザードは、SANtricity System Managerを開くかブラウザの表示を更新したときに、次の少なくとも1つに該当していれば自動的に再度起動されます。

- プールとボリューム グループが検出されていない。
- ワークロードが検出されていない。
- 通知が設定されていない。

### 手順

1. ブラウザで次のURLを入力します。https://<DomainNameOrIPAddress>

IPAddressは、いずれかのストレージ システム コントローラのアドレスです。

まだ設定していないアレイでSANtricity System Managerを初めて開くと、Set Administrator Passwordというプロンプトが表示されます。ロールベースのアクセス管理で は、admin、support、security、およびmonitorの4つのローカルロールが設定されます。最後の3つ のロールには、推測されにくいランダムなパスワードが設定されています。adminロールのパス ワードを設定したあと、adminのクレデンシャルを使用してすべてのパスワードを変更することが できます。4つのローカルユーザロールの詳細については、SANtricity System Managerオンライン ヘルプを参照してください。

- 2. SANtricity System ManagerのadminロールのパスワードをSet Administrator PasswordフィールドとConfirm Passwordフィールドに入力し、[パスワードの設定]ボタンを選択します。 プール、ボリューム グループ、ワークロード、または通知が設定されていない状態でSANtricity System Managerを開くと、セットアップ ウィザードが起動します。
- 3. セットアップ ウィザードを使用して次のタスクを実行します。
  - ハードウェア (コントローラとドライブ)の確認 ストレージ システム内のコントローラとド ライブの数を確認します。アレイに名前を割り当てます。
  - ホストとオペレーティングシステムの確認 ストレージシステムがアクセスできるホストとオペレーティングシステムのタイプを確認します。
  - プールの承認 クイックインストールで推奨されるプール構成を承認します。プールはドライブの論理グループです。
  - アラートの設定 ストレージ システムで問題が発生した場合に自動通知をSANtricity System Managerで受信するように設定します。
  - AutoSupportの有効化 ストレージシステムの健常性を自動的に監視し、富士通のサポートに データを送信します。
- ボリュームをまだ作成していない場合は、[ストレージ] > [ボリューム] > [作成] > [ボリューム]の 順に選択してボリュームを作成します。

詳細については、SANtricity System Managerのオンライン ヘルプを参照してください。

# サブネット マネージャの設定

InfiniBandスイッチを使用してサブネットマネージャを実行する場合、負荷が高くなったときにパスが 失われる可能性があります。パスの損失を防ぐには、opensmを使用して1つ以上のホストにサブネッ トマネージャを設定します。

### 始める前に

互換性のある最新のRHEL 7、SUSE Linux Enterprise Server 12または15サービス パック オペレーティング システムを実行している必要があります。最新の要件の一覧を確認するには、富士通サポートにお問い合わせください。

手順

1. ibstat -pコマンドを使用して、HCAポートのGUID0とGUID1を確認します。次に例を示します。

```
# ibstat -p
0x248a070300a80a80
0x248a070300a80a81
```

- 2. サブネットマネージャの設定方法は構成によって異なります。
  - 単一のスイッチを使用している場合は、opensmサービスを開始して有効にし、手順2で確認したHCAポート識別子を一方のポートのopensm.confファイルに追加します。もう一方のポートに対して同じ作業を繰り返します。
    - /etc/rdma/opensm.confファイルを編集して当該ポートの識別子を追加する:

```
opensm -c /etc/rdma/opensm.conf
# The port GUID on which the OpenSM is running
guid 0x248a070300a80a80
```

- ・ 直接接続方式を使用している場合、または複数のスイッチを使用している場合は、ホスト上の 接続されたHCAの各ポートでサブネットマネージャを有効にします。
  - /etc/rc.d/after.localに次の2行を追加します(SUSE Linux Enterprise Server 12およびSLES 15サービスパックの場合)。GUID0とGUID1は、手順2で確認した値に置き換えてください。P0とP1にはサブネットマネージャの優先度を指定します(最低が1で最高が15)。

#### SLESの例

```
opensm -B -g GUID0 -p P0 -f /var/log/opensm-ib0.log
opensm -B -g GUID1 -p P1 -f /var/log/opensm-ib1.log
```

値を置き換えたコマンドの例を示します。

```
# cat /etc/rc.d/rc.local
opensm -B -g 0x248a070300a80a80 -p 15 -f /var/log/opensm-ib0.log
opensm -B -g 0x248a070300a80a81 -p 1 -f /var/log/opensm-ib1.log
```

 /etc/rc.d/rc.localに次の2行を追加します(RHEL 7の場合)。GUID0と GUID1は、手 順2で確認した値に置き換えてください。P0とP1にはサブネットマネージャの優先度を指定 します(最低が1で最高が15)。

#### RHELの例

opensm -B -g GUIDO -p PO -f /var/log/opensm-ib0.log opensm -B -g GUID1 -p P1 -f /var/log/opensm-ib1.log

値を置き換えたコマンドの例を示します。

```
# cat /etc/rc.d/rc.local
opensm -B -g 0x248a070300a80a80 -p 15 -f /var/log/opensm-ib0.log
opensm -B -g 0x248a070300a80a81 -p 1 -f /var/log/opensm-ib1.log
```

# ホスト側でのNVMe over InfiniBandの設定

InfiniBand環境でNVMeイニシエータを設定するには、infiniband、nvme-cli、rdmaの各パッケー ジをインストールして設定し、イニシエータのIPアドレスを設定し、ホストでNVMe-oFレイヤを設定し ます。

#### 始める前に

互換性のある最新のRHEL 7、SUSE Linux Enterprise Server 12および15サービス パック オペレーティング システムを実行している必要があります。最新の要件の一覧を確認するには、富士通サポートにお問い合わせください。

#### 手順

1. rdma、nvme-cli、infinibandの各パッケージをインストールします。

# zypper install infiniband-diags
# zypper install rdma-core
# zypper install nvme-cli

#### RHEL 7

```
# yum install infiniband-diags
# yum install rdma-core
# yum install nvme-cli
```

 ipoibを有効にします。/Etc/rdma/rdma.confファイルを編集し、ipoibをロードするための エントリを変更します。

IPOIB\_LOAD=yes

3. IBポートリンクがどちらも稼働していて、かつStateがActiveであることを確認します。

```
# ibstat
```

| CA | 'mlx4_0'                              |
|----|---------------------------------------|
|    | CA type: MT4099                       |
|    | Number of ports: 2                    |
|    | Firmware version: 2.40.7000           |
|    | Hardware version: 1                   |
|    | Node GUID: 0x0002c90300317850         |
|    | System image GUID: 0x0002c90300317853 |
|    | Port 1:                               |
|    | State: Active                         |
|    | Physical state: LinkUp                |
|    | Rate: 40                              |
|    | Base lid: 4                           |
|    | LMC: 0                                |
|    | SM lid: 4                             |
|    | Capability mask: 0x0259486a           |
|    | Port GUID: 0x0002c90300317851         |
|    | Link layer: InfiniBand                |
|    | Port 2:                               |
|    | State: Active                         |
|    | Physical state: LinkUp                |
|    | Rate: 56                              |
|    | Base lid: 5                           |
|    | LMC: 0                                |
|    | SM lid: 4                             |
|    | Capability mask: 0x0259486a           |
|    | Port GUID: 0x0002c90300317852         |
|    | Link layer: InfiniBand                |
|    |                                       |

4. IBポートにIPv4 IPアドレスを設定します。

SUSE Linux Enterprise Server 12および15の場合は次のファイルを作成します。 /etc/sysconfig/ network/ifcfg-ib0

```
BOOTPROTO='static'
BROADCAST=
ETHTOOL_OPTIONS=
IPADDR='10.10.10.100/24'
IPOIB_MODE='connected'
MTU='65520'
NAME =
NETWORK=
REMOTE IPADDR=
STARTMODE= 'auto'
```

次に、ファイル /etc/sysconfig/network/ifcfg-ib1を作成します。

```
BOOTPROTO='static'
BROADCAST=
ETHTOOL OPTIONS=
IPADDR='11.11.11.100/24'
IPOIB_MODE='connected'
MTU='65520'
NAME=
NETWORK=
REMOTE_IPADDR=
STARTMODE= 'auto'
```

RHELの場合は次のファイルを作成します。 /etc/sysconfig/network-scripts/ifcfg-ib0

```
CONNECTED MODE=no
TYPE=InfiniBand
PROXY METHOD=none
BROWSER_ONLY=no
BOOTPROTO=static
IPADDR='10.10.10.100/24'
DEFROUTE=no
IPV4=FAILURE_FATAL=yes
IPV6INIT=no
NAME=ib0
ONBOOT=yes
```

次に、ファイル /etc/sysconfig/network-scripts/ifcfg-iblを作成します。

```
CONNECTED MODE=no
TYPE=InfiniBand
PROXY_METHOD=none
BROWSER_ONLY=no
BOOTPROTO=static
IPADDR='11.11.11.100/24'
DEFROUTE=no
IPV4=FAILURE_FATAL=yes
IPV6INIT=no
NAME=ib1
ONBOOT=yes
```

- 5. ibインターフェイスを有効にします。
  - # ifup ib0 # ifup ib1
- 6. アレイへの接続に使用するIPアドレスを確認します。このコマンドはib0とib1の両方に対して実 行します。

# ip addr show ib0
# ip addr show ib1

次の例に示すように、ib0のIPアドレスは10.10.10.255です。

10: ib0: <BROADCAST,MULTICAST,UP,LOWER\_UP> mtu 65520 qdisc pfifo\_fast state UP group default qlen 256 link/infiniband 80:00:02:08:fe:80:00:00:00:00:00:00:00:02:c9:03:00:31:78:51 brd 00:ff:ff:ff:ff:12:40:1b:ff:ff:00:00:00:00:00:00:ff:ff:ff:ff inet 10.10.10.255 brd 10.10.10.255 scope global ib0 valid\_lft forever preferred\_lft forever inet6 fe80::202:c903:31:7851/64 scope link valid\_lft forever preferred\_lft forever

次の例に示すように、ib1のIPアドレスは11.11.11.255です。

10: ib1: <BROADCAST,MULTICAST,UP,LOWER\_UP> mtu 65520 qdisc pfifo\_fast state UP group default qlen 256 link/infiniband 80:00:02:08:fe:80:00:00:00:00:00:00:00:02:c9:03:00:31:78:51 brd 00:ff:ff:ff:ff:12:40:1b:ff:ff:00:00:00:00:00:00:ff:ff:ff:ff inet 11.11.11.255 brd 11.11.11.255 scope global ib0 valid\_lft forever preferred\_lft forever inet6 fe80::202:c903:31:7851/64 scope link valid\_lft forever preferred\_lft forever

7. ホストでNVMe-oFレイヤを設定します。

a) nvme-rdmaカーネル モジュールがロードされてリブート後も常にオンになるようにするため に、 /etc/modules-load.d/に次のファイルを作成します。

```
# cat /etc/modules-load.d/nvme-rdma.conf
nvme-rdma
```

# ストレージ システムのNVMe over InfiniBand 接続の設定

コントローラにNVMe over InfiniBandポートが搭載されている場合は、SANtricity System Managerを使用して各ポートのIPアドレスを設定できます。

#### 手順

- 1. [ハードウェア]を選択します。
- 図にドライブが表示された場合は、[シェルフ背面を表示]をクリックします。
   図の表示が切り替わり、ドライブではなくコントローラが表示されます。
- NVMe over InfiniBandポートを設定するコントローラをクリックします。 コントローラのコンテキストメニューが表示されます。
- 4. [NVMe over InfiniBand ポートの設定]を選択します。

**注: [NVMe over InfiniBand ポートの設定]**オプションは、SANtricity System ManagerがコントローラのNVMe over InfiniBandポートを検出した場合にのみ表示されます。

[NVMe over InfiniBand ポートの設定]ダイアログボックスが開きます。

- 5. ドロップダウンリストで設定するHICポートを選択し、ポートのIPアドレスを入力します。
- 6. [設定]をクリックします。
- 7. 使用する他のHICポートに対して手順5と6を繰り返します。

# ホストからのストレージの検出と接続

SANtricity System Managerで各ホストを定義する前に、ホストからターゲット コントローラ ポートを検出し、NVMe接続を確立する必要があります。

#### 手順

1. 次のコマンドを使用して、すべてのパスについて、NVMe-oFターゲットの使用可能なサブシステム を検出します。

nvme discover -t rdma -a target\_ip\_address

このコマンドのtarget\_ip\_addressはターゲットポートのIPアドレスです。

**注:** nvme discoverコマンドでは、ホスト アクセスに関係なく、サブシステムのすべてのコント ローラ ポートが検出されます。

```
# nvme discover -t rdma -a 10.10.10.100
Discovery Log Number of Records 2, Generation counter 0
 =====Discovery Log Entry 0======
 trtype: rdma
adrfam: ipv4
subtype: nvme subsystem
treq: not specified
portid: 0
 trsvcid: 4420
 subnqn: nqn.1992-08.com.netapp:5700.600a098000af4158000000058ed54be
 traddr: 10.10.10.100
rdma_prtype: infiniband
rdma_qptype: connected
rdma cms:
            rdma-cm
rdma_pkey: 0x0000
=====Discovery Log Entry 1======
trtype: rdma
adrfam: ipv4
 subtype: nvme subsystem
         not specified
treq:
portid: 1
 trsvcid: 4420
 subnqn: nqn.1992-08.com.netapp:5700.600a098000af4158000000058ed54be
 traddr: 11.11.11.100
rdma_prtype: infiniband
 rdma_qptype: connected
 rdma_cms: rdma-cm
 rdma_pkey: 0x0000
```

- 2. 他の接続についても手順1を繰り返します。
- 3. 次のコマンドを使用して最初のパスで検出したサブシステムに接続します。nvme connect -t rdma -ndiscovered\_sub\_nqn -atarget\_ip\_address -Qqueue\_depth\_setting lcontroller\_loss\_timeout\_period

**注:** nvme connect -t rdma -n discovered\_sub\_nqn -a target\_ip\_address -Q queue\_depth\_setting -l controller\_loss\_timeout\_periodコマンドはリブートすると 解除されます。リブートのたびにnvme connectコマンドを実行してNVMe接続を再確立する必要があ ります。

注:システムがリブートしたりコントローラが長時間使用できない状態になった場合、NVMe接続 は解除されます。

**重要:**検出されたポートのうち、ホストからアクセスできないポートへの接続は確立されません。

**重要:**このコマンドにポート番号を指定すると、接続は失敗します。接続用として設定されている ポートはデフォルト ポートだけです。

**重要:** 推奨されるキューの深さは1024です。次の例に示すように、-Q 1024コマンドラインオプ ションを使用して、デフォルトの設定である128を1024でオーバーライドします。

**重要:**コントローラ損失のタイムアウト時間として推奨される秒数は3,600秒(60分)です。次の 例に示すように、-1 3600コマンドラインオプションを使用して、デフォルトの設定である600秒 を3,600秒でオーバーライドします。

# nvme connect -t rdma -a 10.10.10.100 -n
nqn.1992-08.com.netapp:5700.600a098000af4158000000058ed54be -Q 1024 1 3600

4. nvme listコマンドを使用して、現在接続されているNVMeデバイスの一覧を表示します。次の例では、nvme0n1が表示されています。

# nvme list

Node SN Model Namespace /dev/nvme0n1 021648023161 ETERNUS HB2X00 series 1

Usage Format FW Rev 5.37 GB /5.37 GB 512 B + 0 B 0842XXXX

5.2番目のパスで検出されたサブシステムに接続します。

# nvme connect -t rdma -a 11.11.11.100 -n
nqn.1992-08.com.netapp:5700.600a098000af4158000000058ed54be -Q 1024 1 3600

**6.** Linuxの1sb1kコマンドとgrepコマンドを使用して、各ブロックデバイスに関する追加情報を表示します。

# lsblk | grep nvme
nvme0n1 259:0 0 5G 0 disk
nvme1n1 259:0 0 5G 0 disk

7. nvme listコマンドを使用して、現在接続されているNVMeデバイスの最新の一覧を表示します。 次の例では、nvme0n1とnvme0n1が表示されています。

| # nvme list<br>Node | SN           | Model          | Namespace |
|---------------------|--------------|----------------|-----------|
| /dev/nvme0n1        | 021648023161 | ETERNUS HB2X00 | series 1  |
| /dev/nvme1n1        | 021648023161 | ETERNUS HB2X00 | series 1  |
| Usage               | Format       | FW R           | ev        |
| 5.37 GB /5.37       | GB 512       | 2 B + 0 B      | 0842xxxx  |
| 5.37 GB /5.37       | GB 512       | 2 B + 0 B      | 0842xxxx  |

# ホストの定義

SANtricity System Managerを使用して、ストレージ システムにデータを送信するホストを定義します。 ホストの定義は、ストレージ システムが接続されているホストを認識して、ボリュームへのI/0アクセ スを許可するために必要な手順の1つです。

# このタスクについて

ホストを定義する際は、次のガイドラインに注意してください。

- ホストに関連付けられたホスト ポート識別子を定義する必要があります。
- ホストに割り当てられたシステム名と同じ名前を指定します。
- ・ 選択した名前が既に使用されている場合、この処理は失敗します。
- 名前の最大文字数は30文字です。

#### 手順

- 1. [ストレージ] > [ホスト]を選択します。
- [作成] > [ホスト]をクリックします。
   [ホストの作成]ダイアログ ボックスが表示されます。
- 3. ホストの設定を必要に応じて選択します。

フィールドの詳細

| 設定              | 説明                                                                                                    |
|-----------------|----------------------------------------------------------------------------------------------------|
| 名前              | 新しいホストの名前を入力します。                                                                                                    |
| ホストオペレーティングシステ  | ドロップダウン リストから次のオプションを選択します。                                                                                                    |
| ムタイプ            | ・ SANtricity 11.60以降                                                                                                    |
|                 | Linux                                                                                                    |
| ホストインターフェイス タイプ | 使用するホスト インターフェイス タイプを選択します。                                                                                                    |
| ホストポート          | 次のいずれかを実行します。                                                                                                    |
|                 | ・ 1/0インターフェイスを選択する                                                                                                    |
|                 | ホスト ポートがログインしている場合は、リストからホ<br>スト ポート識別子を選択できます。この方法を使用する<br>ことを推奨します。<br>・ <b>手動で追加する</b>                                                               |
|                 | ホスト ポートがログインしていない場合は、ホストの/<br>etc/nvme/hostnqnを参照してhostnqn識別子を確認し、<br>ホスト定義に関連付けます。                                                                     |
|                 | ホスト ポート識別子を <b>[ホスト ポート]</b> フィールドに手動<br>で入力するか、/etc/nvme/hostnqnファイルから(一<br>度に1つずつ)コピーして貼り付けます。                                                        |
|                 | ホスト ポート識別子は一度に1つずつ追加してホストに<br>関連付ける必要がありますが、ホストに関連付ける識別<br>子はいくつでも選択できます。各識別子が <b>[ホスト ポー</b><br>ト]フィールドに表示されます。必要に応じて、識別子の<br>横にある[X]を選択して削除することもできます。 |

4. [作成]をクリックします。

#### タスクの結果

ホストの作成が完了すると、ホストに対して設定された各ホスト ポートのデフォルト名(ユーザ ラベル)がSANtricity System Managerによって作成されます。

デフォルトのエイリアスは<Hostname\_Port Number>です。たとえば、ホストIPTに対して作成された最初のポートのデフォルトのエイリアスはIPT\_1となります。

# ボリュームの割り当て

ボリュームをI/0処理に使用するには、ホストまたはホスト クラスタにボリューム(ネームスペース) を割り当てる必要があります。これにより、ストレージ システムの1つ以上のネームスペースへのア クセスがホストまたはホスト クラスタに許可されます。

#### このタスクについて

ボリュームを割り当てる際は、次のガイドラインに注意してください。

- ボリュームは一度に1つのホストまたはホストクラスタにのみ割り当てることができます。
- 割り当てられたボリュームは、ストレージシステムのコントローラ間で共有されます。
- あるホストまたはホストクラスタからボリュームへのアクセスに、同じネームスペースID(NSID) を重複して使用することはできません。一意のNSIDを使用する必要があります。

次の場合、ボリュームの割り当ては失敗します。

- すべてのボリュームが割り当てられている。
- ボリュームがすでに別のホストまたはホスト クラスタに割り当てられている。

次の場合、ボリュームを割り当てることはできません。

- 有効なホストまたはホスト クラスタが存在しない。
- すべてのボリューム割り当てが定義済みである。

未割り当てのボリュームはすべて表示されますが、ホストがData Assurance(DA)対応かどうかで処理 は次のように異なります。

- DA対応ホストの場合は、DA有効、DA無効のどちらのボリュームでも選択できます。
- DA対応でないホストでDAが有効なボリュームを選択した場合、ボリュームをホストに割り当てる 前にボリュームのDAを自動的に無効にする必要があるという警告が表示されます。

#### 手順

- 1. [ストレージ] > [ホスト]を選択します。
- ボリュームを割り当てるホストまたはホスト クラスタを選択して、[ボリュームの割り当て]をクリックします。
   ダイアログ ボックスに割り当て可能なすべてのボリュームのリストが表示されます。任意の列を並べ替えるか、[フィルタ]ボックスに入力すると、特定のボリュームを簡単に検索できます。
- 3. 割り当てる各ボリュームの横にあるチェックボックスを選択します。すべてのボリュームを選択す る場合は、テーブル ヘッダーのチェックボックスを選択します。
- 4. [割り当て]をクリックして処理を実行します。

#### タスクの結果

ホストまたはホストクラスタへのボリュームの割り当てが完了すると、次の処理が行われます。

- 割り当てたボリュームに、次に使用可能なNSIDが設定されます。ホストがこのNSIDを使用してボ リュームにアクセスします。
- ホストに関連付けられているボリュームの一覧にユーザが指定したボリューム名が表示されます。

# ホストが認識できるボリュームの表示

nvme listコマンドを使用して、現在ホストが認識できるボリュームを表示してください。

# フェイルオーバーの設定

マルチパス ソフトウェアは、物理パスの1つが中断された場合に備えて、ストレージ システムへのパスを冗長化します。現在NVMeで使用可能なマルチパスの方法は2つあり、どちらを使用するかは実行しているOSのバージョンによって決まります。RHEL 7およびSLES 12では、Device Mapper Multipath(DMMP)を使用します。SLES 15では、ネイティブのNVMeマルチパス ソリューションを使用します。

# ホストでフェイルオーバーを実行するための設定

SUSE Linux Enterprise Serverホストでフェイルオーバーを実行するには、設定を変更する必要があります。フェイルオーバー ソリューションではDM-MPが使用されます。

#### 始める前に

- 必要なパッケージをシステムにインストールしておきます。
- Red Hat (RHEL) ホストの場合、rpm -q device-mapper-multipathを実行してパッケージが インストールされていることを確認します。
- SLESホストの場合、rpm -q multipath-toolsを実行してパッケージがインストールされている ことを確認します。

**注**:マルチパスはGAバージョンのSLESまたはRHELでは正しく機能しないことがあるため、必要な アップデートがインストールされていることを富士通サポートに確認してください。

#### このタスクについて

RHELおよびSLESでは、デフォルトではDM-MPは無効になっています。ホストでDM-MPコンポーネント を有効にするには、次の手順を実行します。

### 手順

/etc/multipath.confファイルのdevicesセクションに、NVMe ETERNUS AB/HBシリーズ デバイスのエントリを次のように追加します。

```
devices {
    device {
        vendor "NVME"
        product "ETERNUS HB2X00 series*"
        path_grouping_policy group_by_prio
        failback immediate
        no_path_retry 30
    }
}
```

2. multipathdがシステム ブート時に起動するように設定します。

# systemctl enable multipathd

3. multipathdが実行されていなければ起動します。

# systemctl start multipathd

- 4. multipathdがアクティブで実行中であることをステータスで確認します。
  - # systemctl status multipathd

# NVMeボリュームへのアクセス

使用しているSLES(SUSE Linux)のバージョンに基づいて、デバイス ターゲットに転送されるI/Oを設定できます。

# 仮想デバイス ターゲットのNVMeボリュームへのアクセス

RHEL 7およびSLES 12の場合、I/OはLinuxホストによって仮想デバイス ターゲットに転送されます。DM-MPは、これらの仮想ターゲットへの物理パスを管理します。

### 1/0ターゲットは仮想デバイス

実行しているのはDM-MPで作成された仮想デバイスに対するI/Oのみで、物理デバイスパスに対しては 実行していないことを確認してください。物理パスに対してI/Oを実行している場合、DM-MPがフェイ ルオーバー イベントを実行できず、I/Oが失敗します。

これらのブロック デバイスには、次の例のように、dmデバイスまたは/dev/mapperのsymlinkを介してアクセスできます。

/dev/dm-1 /dev/mapper/eui.00001bc7593b7f5f00a0980000af4462

### 例

nvme listコマンドの出力例を次に示します。ホストのノード名と対応するネームスペースIDが表示 されます。

| NODE                                                                                                    | SN                                                                                                    | MODEL                                                                     |                                                                              | NAMESI                                                             | PACE                                         |
|----------------------------------------------------------------------------------------------------|----------------------------------------------------------------------------------------------------|---------------------------------------------------------------------------|------------------------------------------------------------------------------|--------------------------------------------------------------------|----------------------------------------------|
| /dev/nvmeln1<br>/dev/nvmeln2<br>/dev/nvmeln3<br>/dev/nvmeln4<br>/dev/nvme2n1<br>/dev/nvme2n2<br>/dev/nvme2n3<br>/dev/nvme2n4 | 021648023072<br>021648023072<br>021648023072<br>021648023072<br>021648023151<br>021648023151<br>021648023151<br>021648023151 | ETERNUS<br>ETERNUS<br>ETERNUS<br>ETERNUS<br>ETERNUS<br>ETERNUS<br>ETERNUS | HB2X00<br>HB2X00<br>HB2X00<br>HB2X00<br>HB2X00<br>HB2X00<br>HB2X00<br>HB2X00 | series<br>series<br>series<br>series<br>series<br>series<br>series | 10<br>11<br>12<br>13<br>10<br>11<br>12<br>13 |

| 列         | 説明                                                                                                    |
|-----------|----------------------------------------------------------------------------------------------------|
| Node      | ノード名は2つの要素で構成されます。                                                                                             |
|           | <ul> <li>nvme1はコントローラAを表し、nvme2はコントローラBを表します。</li> </ul>                                                       |
|           | <ul> <li>n1、n2(以下同様)は、ホスト側で認識されるネームスペース識別子です。この表では、これらの識別子がコントローラAに対して1回、コントローラB対して1回、繰り返し出力されています。</li> </ul> |
| Namespace | Namespace列にはネームスペースID(NSID)が表示されます。これ<br>は、ストレージ システム側で認識される識別子です。                                             |

次のmultipath -11の出力では、最適化されたパスのprioの値は50、最適化されていないパスのprioの値は10になっています。

Linuxオペレーティングシステムは、status=activeと表示されたパス グループにI/0をルーティングし、status=enabledと表示されたパス グループをフェイルオーバーに使用します。

eui.00001bc7593b7f500a0980000af4462 dm-0 NVME,ETERNUS HB2X00 series

size=15G features='1 queue\_if\_no\_path' hwhandler='0' wp=rw
|-+- policy='service-time 0' prio=50 status=active
| `- #:#:#:# nvmelnl 259:5 active ready running
`-+- policy='service-time 0' prio=10 status=enabled
 `- #:#:#:# nvme2nl 259:9 active ready running

eui.00001bc7593b7f5f00a0980000af4462 dm-0 NVME,ETERNUS HB2X00 series size=15G features='1 queue\_if\_no\_path' hwhandler='0' wp=rw |-+- policy='service-time 0' prio=0 status=enabled | `- #:#:#:# nvmeln1 259:5 failed faulty running `-+- policy='service-time 0' prio=10 status=active `- #:#:#:# nvme2n1 259:9 active ready running

| 行                                                     | 説明                                                                                                    |
|-------------------------------------------------------|----------------------------------------------------------------------------------------------------|
| policy='service-<br>time 0' prio=50<br>status=active  | この行と次の行は、NSIDが10のネームスペースnvme1n1が、prioの<br>値が50でstatusの値がactiveのパスで最適化されていることを示し<br>ています。<br>このネームスペースはコントローラAに所有されています。                     |
| policy='service-<br>time 0' prio=10<br>status=enabled | この行は、ネームスペース10のフェイルオーバーパスを示していま<br>す。prioの値が10でstatusの値がenabledのパスです。このパスの<br>ネームスペースには、この時点ではI/0は転送されていません。<br>このネームスペースはコントローラBに所有されています。 |
| policy='service-<br>time 0' prio=0<br>status=enabled  | この例は、別の時点(コントローラAのリブート中)にお<br>けるmultipath -11の出力を示したものです。prioの値<br>が0でstatusの値がenabledのネームスペース10へのパスがfailed<br>faulty runningと表示されています。     |
| policy='service-<br>time 0' prio=10<br>status=active  | activeパスがnvme2になっており、このパスでコントローラBにI/<br>0が転送されています。                                                                                         |

# 物理NVMeデバイス ターゲットのNVMeボリュームへのアクセス

SLES 15の場合、I/OはLinuxホストによって物理NVMeデバイス ターゲットに転送されます。ホストには このターゲットが単一の物理デバイスとして表示され、その物理パスはネイティブのNVMeマルチパス ソリューションで管理されます。

注:次の例のように、/dev/nvme0n1ではなく、/dev/disk/by-id/のリンクを使用することを推奨します。

```
# ls /dev/disk/by-id/ -l lrwxrwxrwx 1 root root 13 Oct 18 15:14
nvme-
eui.0000320f5cad32cf00a0980000af4112 -> ../../nvme0n1
```

### I/Oターゲットは物理NVMeデバイス

物理NVMeデバイスのパスへI/Oを実行します。次の形式を使用して、ネームスペースごとに該当するデ バイスを1つだけ指定します。

/dev/nvme[subsys#]n[id#]

すべてのパスがこのデバイスのネイティブのマルチパス ソリューションを使用して仮想化されます。

パスを表示するには次のコマンドを実行します。

# nvme list-subsys

出力例:

```
nvme-subsys0 -
NQN=nqn.1992-08.com.netapp:5700.600a098000a52250000000589aa8a6
\
+- nvme0 rdma traddr=192.4.21.131 trsvcid=4420 live
+- nvme1 rdma traddr=192.4.22.141 trsvcid=4420 live
```

「nvme list-subsys」コマンドにネームスペース デバイスを指定すると、そのネームスペースへのパス に関する追加情報が表示されます。

```
# nvme list-subsys /dev/nvme0n1
nvme-subsys0 -
NQN=nqn.1992-08.com.netapp:5700.600a098000af44620000000058d5dd96
\
+- nvme0 rdma traddr=192.168.130.101 trsvcid=4420 live non-optimized
+- nvme1 rdma traddr=192.168.131.101 trsvcid=4420 live non-optimized
+- nvme2 rdma traddr=192.168.130.102 trsvcid=4420 live optimized
+- nvme3 rdma traddr=192.168.131.102 trsvcid=4420 live optimized
```

また、multipathコマンドを使用して、ネイティブフェイルオーバーのパス情報も表示できます。

#multipath -ll

注:パス情報を表示するには、/etc/multipath.confで次のように設定する必要があります。

```
defaults {
        enable_foreign nvme
}
```

出力例:

```
eui.0000a0335c05d57a00a0980000a5229d [nvme]:nvme0n9 NVMe,ETERNUS HB2X00
series,08520001
size=4194304 features='n/a' hwhandler='ANA' wp=rw
|-+- policy='n/a' prio=50 status=optimized
| `- 0:0:1 nvme0c0n1 0:0 n/a optimized live
`-+- policy='n/a' prio=10 status=non-optimized
`- 0:1:1 nvme0c1n1 0:0 n/a non-optimized live
```

# ファイルシステムの作成

ネームスペースまたはネイティブのNVMeデバイスにファイルシステムを作成し、ファイルシステムを マウントします。

### ファイルシステムの作成(RHEL 7およびSLES 12)

RHEL 7およびSLES 12の場合は、ネームスペースにファイルシステムを作成し、ファイルシステムをマウントします。

#### 手順

1. multipath -11コマンドを実行して、/dev/mapper/dmデバイスの一覧を取得します。

# multipath -11

出力には、dm-19とdm-16の2つのデバイスが表示されます。

```
eui.00001ffe5a94ff8500a0980000af4444 dm-19 NVME,ETERNUS HB2X00 series
size=10G features='1 queue_if_no_path' hwhandler='0' wp=rw
|-+- policy='service-time 0' prio=50 status=active
```

| - #:#:#:# nvmeOn19 259:19 active ready running - #:#:#:# nvmeIn19 259:115 active ready running - +- policy='service-time 0' prio=10 status=enabled | - #:#:#:# nvme2n19 259:51 active ready running - #:#:#:# nvme3n19 259:83 active ready running eui.00001fd25a94fef000a0980000af4444 dm-16 NVME,ETERNUS HB2X00 series size=16G features='1 queue\_if\_no\_path' hwhandler='0' wp=rw | -+- policy='service-time 0' prio=50 status=active | - #:#:#:# nvme0n16 259:16 active ready running - #:#:#:# nvme1n16 259:112 active ready running - +- policy='service-time 0' prio=10 status=enabled | - #:#:#:# nvme2n16 259:48 active ready running - #:#:#:# nvme3n16 259:80 active ready running

 各/dev/mapper/eui-デバイスのパーティションにファイルシステムを作成します。 ファイルシステムの作成方法は、選択したファイルシステムによって異なります。この例では ext4ファイルシステムを作成します。

Allocating group tables: done Writing inode tables: done Creating journal (32768 blocks): done Writing superblocks and filesystem accounting information: done

3. 新しいデバイスをマウントするフォルダを作成します。

# mkdir /mnt/ext4

4. デバイスをマウントします。

# mount /dev/mapper/eui.00001ffe5a94ff8500a0980000af4444 /mnt/ext4

### ファイルシステムの作成(SLES 15)

SLES 15の場合は、ネイティブのNVMeデバイスにファイルシステムを作成し、ファイルシステムをマウントします。

#### 手順

1. multipath -11コマンドを実行して、/dev/nvmeデバイスの一覧を取得します。

# multipath -11

出力には、デバイスnvme0n6が表示されます。

 各/dev/nvme0n#デバイスのパーティションにファイルシステムを作成します。 ファイルシステムの作成方法は、選択したファイルシステムによって異なります。この例では ext4ファイルシステムを作成します。

3. 新しいデバイスをマウントするフォルダを作成します。

# mkdir /mnt/ext4

4. デバイスをマウントします。

# mount /dev/disk/by-id/nvme-eui.000082dd5c05d39300a0980000a52225 /mnt/
ext4

# ホストでのストレージ アクセスの確認

ネームスペースを使用する前に、ホストがネームスペースに対してデータの読み取りと書き込みを実 行できることを確認します。

#### 始める前に

ネームスペースを初期化し、ファイルシステムでフォーマットしておく必要があります。

#### 手順

- 1. ホストで、いくつかのファイルをディスクのマウント ポイントにコピーします。
- 2. コピーしたファイルを元のディスクの別のフォルダにコピーします。
- **3.** diffコマンドを実行して、コピーしたファイルを元のファイルと比較します。

#### 次のタスク

コピーしたファイルとフォルダを削除します。

# LinuxでのNVMe over InfiniBand固有の情報の記録

NVMe over InfiniBandワークシートを選択して、プロトコル固有のストレージ構成情報を記録します。 この情報は、プロビジョニングタスクを実行する際に必要となります。

### NVMe over InfiniBandワークシート

このワークシートを使用して、NVMe over InfiniBandストレージの構成情報を記録できます。この情報は、プロビジョニングタスクを実行する際に必要となります。

#### NVMe over InfiniBand:ホスト識別子

注:ソフトウェアイニシエータのNQNはタスクの実行中に特定します。

各ホストのイニシエータNQNを特定して記録します。通常、NQNは/ect/nvme/hostngnファイルに 記載されています。

| 番号   | ホスト ポート接続    | ホストNQN |
|------|--------------|--------|
| 1    | ホスト(イニシエータ)1 |        |
| 該当なし |              |        |
| 該当なし |              |        |
| 該当なし |              |        |
| 該当なし |              |        |

#### NVMe over InfiniBand:推奨構成

直接接続トポロジでは、1つ以上のホストをサブシステムに直接接続します。SANtricity OS 11.60リリー スでは、次の図のように、各ホストからサブシステム コントローラへの単一の接続がサポートされま す。この構成では、各ホストの一方のHCA(ホスト チャネル アダプタ)ポートを、接続先のETERNUS AB/HBシリーズ コントローラ ポートと同じサブネット(ただしもう一方のHCAポートとは別のサブ ネット)に配置する必要があります。

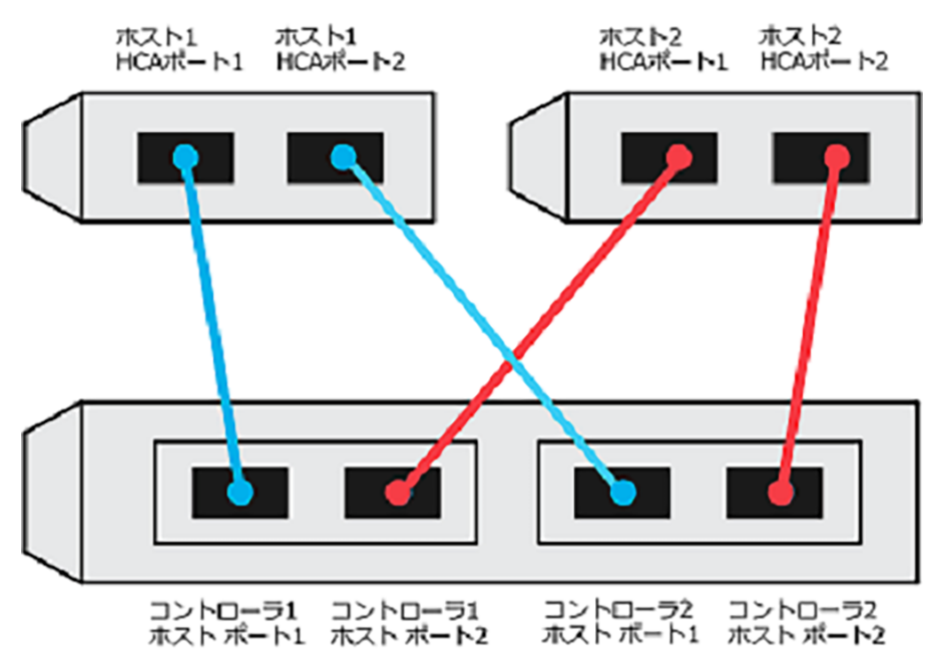

#### NVMe over InfiniBand: ターゲットNQN

ストレージ システムのターゲットNQNを記録します。この情報は、ストレージ システムのNVMe over InfiniBand接続の設定(61ページ)で使用します。

SANtricity System Managerで、**[ストレージ システム]** > **[NVMe over Infiniband]** > **[設定の管理]**を選択して、ストレージ システムのNQN名を確認します。この情報は、SendTargets検出をサポートしないオペレーティング システムでNVMe over Infinibandセッションを作成する際に必要となる場合があります。

| 番号 | アレイ名              | ターゲットIQN |
|----|-------------------|----------|
| 6  | アレイ コントローラ(ターゲット) |          |

### NVMe over InfiniBand:ネットワーク構成

InfiniBandファブリック上のホストとストレージに使用されるネットワーク設定を記録します。ここでは、2つのサブネットを使用して完全な冗長性を実現することを想定しています。
次の情報は、ネットワーク管理者から入手できます。この情報は、ストレージシステムのNVMe over InfiniBand接続の設定(61ページ)で使用します。

### サブネットA

使用するサブネットを定義します。

| ネットワーク アドレス | ネットマスク |
|-------------|--------|
|             |        |

アレイポートと各ホストポートで使用するNQNを記録します。

| 番号 | アレイ コントローラ(ターゲット)ポート接<br>続 | NQN  |
|----|----------------------------|------|
| 3  | スイッチ                       | 該当なし |
| 5  | コントローラA、ポート1               |      |
| 4  | コントローラB、ポート1               |      |
| 2  | ホスト1、ポート1                  |      |
|    | (オプション)ホスト2、ポート1           |      |

### サブネットB

使用するサブネットを定義します。

| ネットワーク アドレス | ネットマスク |
|-------------|--------|
|             |        |

アレイポートと各ホストポートで使用するIQNを記録します。

| 番号 | アレイ コントローラ(ターゲット)ポート接<br>続 | NQN  |
|----|----------------------------|------|
| 8  | スイッチ                       | 該当なし |
| 10 | コントローラA、ポート2               |      |
| 9  | コントローラB、ポート2               |      |
| 7  | ホスト1、ポート2                  |      |
|    | (オプション)ホスト2、ポート2           |      |

### NVMe over InfiniBand:マッピングホスト名

注:マッピングホスト名は設定のワークフロー中に作成されます。

| マッピング ホスト名 |  |
|------------|--|
| ホストOSタイプ   |  |

# NVMe over RoCEのクイック セットアップ

NVMeはRDMA over Converged Ethernet (RoCE) ネットワーク プロトコルで使用できます。

# Linux構成のサポート状況の確認

安定した稼働を確保するために、導入計画を作成し、構成全体がサポートされることを確認します。 サポートされている構成については、富士通サポートにお問い合わせください。

### NVMe over RoCEの制限事項

NVMe over RoCEを使用する前に、コントローラ、ホスト、およびリカバリの制限事項を確認してください。

### 構成の確認

使用する構成については、富士通サポートにお問い合わせください。

### ハードウェアについて

NVMe over RoCE は、 AB3100(100GBコントローラのみ)、AB6100、AB5100、HB5100コントローラで 設定できます。コントローラには100GBまたは200GBのホスト ポートが必要です。

### 制限事項

11.60リリースには次の制限事項があります。すべての要件を確認するには、富士通サポートにお問い 合わせください。

### コントローラの制限事項

- このプロトコルは、AB3100、AB6100、AB5100、およびHB5100コントローラでのみ使用できます。AB6100、AB5100、およびHB5100コントローラでこのプロトコルを使用するには、32GB以上の物理メモリが必要です。AB3100の場合は、最低16 GBの物理メモリが必要です。一日の開始処理でコントローラの最小メモリ要件が満たされていないことが検出されると、問題を診断するためのメッセージが表示されます。
- サポートされるホストインターフェイスカード(HIC)は、100Gまたは200GのEDR HICのみです。 このHICはNVMe over InfiniBand、iSER、SRPもサポートします。
- NVMe over RoCEホストインターフェイスを、NVMe over InfiniBandまたはSCSIホストインターフェイスと組み合わせて使用することはできません。

### スイッチの制限事項

**重要:データ損失のリスク** -NVMe over RoCE環境では、データ損失のリスクを排除するために、 スイッチで優先度フロー制御またはグローバル ポーズ制御を有効にする必要があります。

### ホスト、ホスト プロトコル、およびホスト オペレーティング システムの制限事項

- すべての要件を確認するには、富士通サポートにお問い合わせください。
- サポートされるホスト チャネル アダプタの一覧については、富士通サポートにお問い合わせください。

### ストレージとディザスタ リカバリの制限事項

- 非同期ミラーリングと同期ミラーリングはサポートされません。
- シンプロビジョニング(シン ボリュームの作成)はサポートされません。

# DHCPを使用したIPアドレスの設定

クイック方式で管理ステーションとストレージシステム間の通信を設定する場合、動的ホスト構成プロトコル(DHCP)を使用してIPアドレスを割り当てます。各ストレージシステムにはコントローラが1台(シンプレックス)または2台(デュプレックス)含まれ、コントローラごとにストレージ管理ポートが2つあります。各管理ポートにはIPアドレスが割り当てられます。

### 始める前に

ストレージ管理ポートと同じサブネットにDHCPサーバをインストールして設定しておきます。

### このタスクについて

以下の手順では、コントローラを2台搭載したストレージシステム(デュプレックス構成)を使用します。

1. 管理ステーションおよび各コントローラ(A、B)の管理ポート1にイーサネット ケーブルを接続します(まだ接続していない場合)。

DHCPサーバによって、各コントローラのポート1にIPアドレスが割り当てられます。

**注**: どちらのコントローラの管理ポート2も使用しないでください。ポート2は富士通のサポート用 に予約されています。

**重要:**イーサネット ケーブルを外して再接続するか、ストレージ システムの電源を再投入する と、DHCPによってIPアドレスが再度割り当てられます。この処理は静的IPアドレスを設定しないか ぎり発生します。ケーブルを外したり、アレイの電源を再投入したりしないことを推奨します。

DHCPが割り当てたIPアドレスをストレージシステムが30秒以内に取得できないと、次のようにデフォルトのIPアドレスが設定されます。

- コントローラA、ポート1:169.254.128.101
- コントローラB、ポート1:169.254.128.102
- サブネットマスク: 255.255.0.0
- 2. コントローラ背面のMACアドレス ラベルを確認し、ネットワーク管理者に各コントローラのポート1のMACアドレスを伝えます。

MACアドレスは、ネットワーク管理者が各コントローラのIPアドレスを特定するために必要です。 ブラウザからストレージシステムに接続するには、IPアドレスが必要です。

# SANtricity System Managerへのアクセスとセットアップ ウィザードの使用

SANtricity System Managerのセットアップ ウィザードを使用してストレージ システムを設定します。

### 始める前に

• SANtricity System Managerへのアクセスに使用するデバイスに、次のいずれかのブラウザがインストールされていることを確認しておきます。

| ブラウザ                        | 最小バージョン     |
|-----------------------------|-------------|
| Google Chrome               | 47          |
| Microsoft Internet Explorer | 11          |
| Microsoft Edge              | EdgeHTML 12 |
| Mozilla Firefox             | 31          |
| Safari                      | 9           |

アウトオブバンド管理を使用します。

### このタスクについて

ウィザードは、SANtricity System Managerを開くかブラウザの表示を更新したときに、次の少なくとも1つに該当していれば自動的に再度起動されます。

- プールとボリューム グループが検出されていない。
- ワークロードが検出されていない。
- 通知が設定されていない。

### 手順

1. ブラウザで次のURLを入力します。https://<DomainNameOrIPAddress>

IPAddressは、いずれかのストレージ システム コントローラのアドレスです。

まだ設定していないアレイでSANtricity System Managerを初めて開くと、Set Administrator Passwordというプロンプトが表示されます。ロールベースのアクセス管理で は、admin、support、security、およびmonitorの4つのローカルロールが設定されます。最後の3つ のロールには、推測されにくいランダムなパスワードが設定されています。adminロールのパス ワードを設定したあと、adminのクレデンシャルを使用してすべてのパスワードを変更することが できます。4つのローカルユーザロールの詳細については、SANtricity System Managerオンライン ヘルプを参照してください。

- 2. SANtricity System ManagerのadminロールのパスワードをSet Administrator PasswordフィールドとConfirm Passwordフィールドに入力し、[パスワードの設定]ボタンを選択します。 プール、ボリューム グループ、ワークロード、または通知が設定されていない状態でSANtricity System Managerを開くと、セットアップ ウィザードが起動します。
- 3. セットアップウィザードを使用して次のタスクを実行します。
  - **ハードウェア(コントローラとドライブ)の確認** ストレージ システム内のコントローラとド ライブの数を確認します。アレイに名前を割り当てます。
  - ホストとオペレーティングシステムの確認 ストレージシステムがアクセスできるホストとオペレーティングシステムのタイプを確認します。
  - プールの承認 クイックインストールで推奨されるプール構成を承認します。プールはドライブの論理グループです。
  - アラートの設定 ストレージ システムで問題が発生した場合に自動通知をSANtricity System Managerで受信するように設定します。
  - AutoSupportの有効化 ストレージシステムの健常性を自動的に監視し、富士通のサポートに データを送信します。
- ボリュームをまだ作成していない場合は、[ストレージ] > [ボリューム] > [作成] > [ボリューム]の 順に選択してボリュームを作成します。

詳細については、SANtricity System Managerのオンライン ヘルプを参照してください。

# スイッチの設定

NVMe over RoCEに関するベンダーの推奨事項に従ってスイッチを設定します。これには、設定の指示に加え、コードの更新も含まれることがあります。

### このタスクについて

重要:データ損失のリスク - NVMe over RoCE環境では、データ損失のリスクを排除するため に、スイッチで優先度フロー制御またはグローバル ポーズ制御を有効にする必要があります。

ベストプラクティスの構成に従って、イーサネット ポーズ フレーム フロー制御を**エンドツーエン ド**で有効にします。

環境に応じた最適な構成を選択するには、ネットワーク管理者に相談してください。

### ホスト側でのNVMe over RoCEの設定

RoCE環境でNVMeイニシエータを設定するには、rdma-coreパッケージとnvme-cliパッケージをイン ストールして設定し、イニシエータのIPアドレスを設定し、ホストでNVMe-oFレイヤを設定します。

#### 始める前に

 RHEL 7および互換性のある最新のSUSE Linux Enterprise Server 12および15サービス パック オペレー ティング システムを実行している必要があります。最新の要件の一覧を確認するには、富士通サ ポートにお問い合わせください。

#### 手順

1. rdmaパッケージとnvme-cliパッケージをインストールします。

```
# zypper install rdma-core
# zypper install nvme-cli
```

RHEL 7

```
# yum install rdma-core
# yum install nvme-cli
```

NVMe over RoCEの接続に使用されるイーサネットポートで、IPv4のIPアドレスを設定します。ネットワークインターフェイスごとに、それぞれのインターフェイスに対応する変数を含む構成スクリプトを作成します。

この手順で使用する変数はサーバ ハードウェアとネットワーク環境によって異なります。使用する 変数は*IPADDRとGATEWAY*です。以下はSUSE Linux Enterprise Server 12の最新のサービス パックでの 手順の例です。

次の内容でサンプルファイル/etc/sysconfig/network/ifcfg-eth4を作成します。

```
BOOTPROTO='static'

BROADCAST=

ETHTOOL_OPTIONS=

IPADDR='192.168.1.87/24'

GATEWAY='192.168.1.1'

MTU=

NAME='MT27800 Family [ConnectX-5]'

NETWORK=

REMOTE_IPADDR=

STARTMODE='auto'
```

次の内容でもう1つのサンプルファイル/etc/sysconfig/network/ifcfg-eth5を作成しま す。

```
BOOTPROTO='static'

BROADCAST=

ETHTOOL_OPTIONS=

IPADDR='192.168.2.87/24'

GATEWAY='192.168.2.1'

MTU=

NAME='MT27800 Family [ConnectX-5]'

NETWORK=

REMOTE_IPADDR=

STARTMODE='auto'
```

3. ネットワーク インターフェイスを有効にします。

```
# ifup eth4
# ifup eth5
```

4. ホストでNVMe-oFレイヤを設定します。

```
a) nvme-rdmaカーネル モジュールがロードされてリブート後も常にオンになるようにするため

に、 /etc/modules-load.d/に次のファイルを作成します。
```

# cat /etc/modules-load.d/nvme-rdma.conf
 nvme-rdma

# ストレージ システムのNVMe over RoCE接続の設定

コントローラにNVMe over RoCE(RDMA over Converged Ethernet)ポートが搭載されている場合 は、SANtricity System Managerの[ハードウェア]ページまたは[システム]ページからNVMeポートを設定 できます。

### 始める前に

- コントローラにNVMe over RoCEホスト ポートが搭載されている必要があります。そうでない と、SANtricity System ManagerでNVMe over RoCE設定を使用できません。
- ホスト接続のIPアドレスを確認しておく必要があります。

### このタスクについて

NVMe over RoCE設定には、[ハードウェア]ページまたは[設定] > [システム]からアクセスできます。このタスクでは、[ハードウェア]ページからポートを設定する方法について説明します。

**注**:NVMe over RoCEの設定と機能は、ストレージ システムのコントローラにNVMe over RoCEポートが搭載されている場合にのみ表示されます。

### 手順

- 1. [ハードウェア]を選択します。
- 2. NVMe over RoCEポートを設定するコントローラをクリックします。 コントローラのコンテキスト メニューが表示されます。
- [NVMe over RoCE ポートの設定]を選択します。
   [NVMe over RoCE ポートの設定]ダイアログ ボックスが開きます。
- 4. ドロップダウン リストで設定するポートを選択し、[次へ]をクリックします。
- 使用するポート設定を選択し、[次へ]をクリックします。
   すべてのポート設定を表示するには、ダイアログボックスの右にある[詳細なポート設定を表示]リンクをクリックします。

| ポート設定                          | 説明                                                                                                    |  |  |
|--------------------------------|----------------------------------------------------------------------------------------------------|--|--|
| 設定されたイーサネット ポー<br>ト速度          | 必要な速度を選択します。                                                                                                    |  |  |
|                                | ドロップダウン リストに表示されるオプションは、ネットワー<br>クがサポートできる最大速度(10Gbpsなど)によって異なりま<br>す。指定可能な値は次のとおりです。                                            |  |  |
|                                | <ul> <li>自動ネゴシエーション</li> <li>10Gbps</li> <li>25Gbps</li> <li>40Gbps</li> <li>50Gbps</li> <li>100Gbps</li> <li>200Gbps</li> </ul> |  |  |
|                                | <b>注:</b> QSFP56 ケーブルで 200Gbps 対応の HIC を接続している場<br>合、自動ネゴシエーションは Mellanox スイッチやアダプタに接<br>続している場合にのみ使用できます。                       |  |  |
|                                | <b>注:</b> NVMe over RoCEポートには、そのポートのSFPの対応速度に<br>合った速度を設定する必要があります。すべてのポートを同じ速<br>度に設定する必要があります。                                 |  |  |
| IPv4を有効にする / IPv6を有効<br>にする    | ー方または両方のオプションを選択して、IPv4ネットワーク<br>とIPv6ネットワークのサポートを有効にします。                                                                        |  |  |
| MTUサイズ<br>([ <b>詳細なポート設定を表</b> | 必要に応じて、最大伝送ユニット(MTU)の新しいサイズ(バイ<br>ト)を入力します。                                                                                      |  |  |
| <b>示]</b> をクリックすると表示され<br>ます。) | デフォルトのMTUサイズは1500バイト / フレームです。1500 ~<br>4200 の値を入力する必要があります。                                                                     |  |  |

[IPv4 を有効にする]を選択した場合は、[次へ]をクリックするとIPv4設定を選択するためのダイア ログボックスが開きます。[IPv6 を有効にする]を選択した場合は、[次へ]をクリックするとIPv6設 定を選択するためのダイアログボックスが開きます。両方のオプションを選択した場合は、IPv4設 定のダイアログボックスが最初に開き、[次へ]をクリックするとIPv6設定のダイアログボックスが 開きます。

6. IPv4、IPv6、またはその両方を、自動または手動で設定します。すべてのポート設定を表示するには、ダイアログボックスの右にある[詳細設定を表示]リンクをクリックします。

| ポート設定                   | 説明                                                                                                    |
|-------------------------|----------------------------------------------------------------------------------------------------|
| DHCP サーバから自動的に<br>設定を取得 | 設定を自動的に取得する場合は、このオプションを選択します。                                                                                       |
| 静的な設定を手動で指定             | このオプションを選択した場合は、フィールドに静的アドレスを入力します。IPv4の場合は、ネットワークのサブネットマスクとゲートウェイも指定します。IPv6の場合は、ルーティング可能なIPアドレスとルータのIPアドレスも指定します。 |
|                         | <b>注:</b> ルーティング可能なIPアドレスが1つしかない場合は、残りのアドレスを0:0:0:0:0:0:0:0に設定します。                                                  |

| ポート設定                                       | 説明                                                                                                    |
|---------------------------------------------|----------------------------------------------------------------------------------------------------|
| VLAN のサポートを有効に                              | <b>重要:</b> このオプションは、iSCSI環境でのみ使用できます。NVMe over                                                                                                    |
| する                                          | RoCE環境では使用できません。                                                                                                    |
| ( <b>[詳細設定を表示]</b> をク<br>リックすると表示されま<br>す。) | VLANを有効にしてそのIDを入力する場合は、このオプションを選択<br>します。VLANは、同じスイッチ、同じルータ、またはその両方でサ<br>ポートされる他の物理LAN(ローカル エリア ネットワーク)および<br>仮想LANから物理的に分離されたように動作する論理ネットワークで<br>す。                                               |
| イーサネットの優先順位                                 | <b>重要:</b> このオプションは、iSCSI環境でのみ使用できます。NVMe over                                                                                                    |
| を有効にする                                      | RoCE環境では使用できません。                                                                                                    |
| ( <b>[詳細設定を表示]</b> をク                       | ネットワーク アクセスの優先度を決定するパラメータを有効にする                                                                                                    |
| リックすると表示されま                                 | 場合は、このオプションを選択します。スライダを使用して優先度                                                                                                    |
| す。)                                         | を1から7の間で選択します。                                                                                                    |
|                                             | 共有LAN環境(イーサネットなど)では、多数のステーションがネットワーク アクセスで競合する可能性があります。アクセスは先に行われたものから順に処理されます。2つのステーションが同時にネットワークにアクセスしようとすると、両方のステーションがアクセスを停止して再試行まで待機します。1つのステーションだけがスイッチポートに接続されるスイッチイーサネットでは、このプロセスが最小化されます。 |

7. [完了]をクリックします。

# ホストからのストレージの検出と接続

SANtricity System Managerで各ホストを定義する前に、ホストからターゲット コントローラ ポートを検出し、NVMe接続を確立する必要があります。

### 手順

1. 次のコマンドを使用して、すべてのパスについて、NVMe-oFターゲットの使用可能なサブシステム を検出します。

nvme discover -t rdma -a target\_ip\_address

このコマンドのtarget\_ip\_addressはターゲットポートのIPアドレスです。

**注:** nvme discoverコマンドでは、ホスト アクセスに関係なく、サブシステムのすべてのコント ローラ ポートが検出されます。

```
# nvme discover -t rdma -a 192.168.1.77
Discovery Log Number of Records 2, Generation counter 0
=====Discovery Log Entry 0======
trtype: rdma
adrfam: ipv4
subtype: nvme subsystem
        not specified
trea:
portid:
        0
trsvcid: 4420
subnqn: nqn.1992-08.com.netapp:5700.600a098000a527a700000005ab3af94
traddr: 192.168.1.77
rdma_prtype: roce
rdma_qptype: connected
rdma_cms:
            rdma-cm
rdma_pkey: 0x0000
=====Discovery Log Entry 1======
```

```
trtype: rdma
adrfam: ipv4
subtype: nvme subsystem
treq: not specified
portid: 1
trsvcid: 4420
subnqn: nqn.1992-08.com.netapp:5700.600a098000a527a700000005ab3af94
traddr: 192.168.2.77
rdma_prtype: roce
rdma_qptype: connected
rdma_cms: rdma-cm
rdma_pkey: 0x0000
```

- 2. 他の接続についても手順1を繰り返します。
- 次のコマンドを使用して最初のパスで検出したサブシステムに接続します。nvme connect -t rdma -ndiscovered\_sub\_nqn -atarget\_ip\_address -Qqueue\_depth\_setting -1controller loss timeout period

**注:** nvme connect -t rdma -n discovered\_sub\_nqn -a target\_ip\_address -Q queue\_depth\_setting -l controller\_loss\_timeout\_periodコマンドはリブートすると 解除されます。リブートのたびにnvme connectコマンドを実行してNVMe接続を再確立する必要があ ります。

**重要:**検出されたポートのうち、ホストからアクセスできないポートへの接続は確立されません。

**重要**: このコマンドにポート番号を指定すると、接続は失敗します。接続用として設定されている ポートはデフォルト ポートだけです。

**重要:** 推奨されるキューの深さは1024です。次の例に示すように、-Q 1024コマンドラインオプションを使用して、デフォルトの設定である128を1024でオーバーライドします。

**重要:**コントローラ損失のタイムアウト時間として推奨される秒数は3,600秒(60分)です。次の 例に示すように、-1 3600コマンドラインオプションを使用して、デフォルトの設定である600秒 を3,600秒でオーバーライドします。

# nvme connect -t rdma -a 192.168.1.77 -n
nqn.1992-08.com.netapp:5700.600a098000a527a700000005ab3af94 -Q 1024 1 3600
# nvme connect -t rdma -a 192.168.2.77 -n
nqn.1992-08.com.netapp:5700.600a098000a527a700000005ab3af94 -Q 1024 1 3600

4. 手順3を繰り返して、2番目のパスで検出されたサブシステムを接続します。

# ホストの定義

SANtricity System Managerを使用して、ストレージ システムにデータを送信するホストを定義します。 ホストの定義は、ストレージ システムが接続されているホストを認識して、ボリュームへのI/0アクセ スを許可するために必要な手順の1つです。

### このタスクについて

ホストを定義する際は、次のガイドラインに注意してください。

- ホストに関連付けられたホスト ポート識別子を定義する必要があります。
- ホストに割り当てられたシステム名と同じ名前を指定します。
- 選択した名前が既に使用されている場合、この処理は失敗します。
- 名前の最大文字数は30文字です。

### 手順

- 1. [ストレージ] > [ホスト]を選択します。
- [作成] > [ホスト]をクリックします。
   [ホストの作成]ダイアログ ボックスが表示されます。
- 3. ホストの設定を必要に応じて選択します。

フィールドの詳細

| 設定               | 説明                                                                                                    |  |
|------------------|----------------------------------------------------------------------------------------------------|--|
| 名前               | 新しいホストの名前を入力します。                                                                                                    |  |
| ホストオペレーティングシステ   | ドロップダウン リストから次のオプションを選択します。                                                                                                    |  |
| ムタイプ             | ・ SANtricity 11.60以降                                                                                                    |  |
|                  | Linux                                                                                                    |  |
| ホスト インターフェイス タイプ | 使用するホスト インターフェイス タイプを選択します。設<br>定するアレイに使用可能なホスト インターフェイス タイプ<br>が1つしかない場合は、この設定を選択できないことがあり<br>ます。                                                      |  |
| ホストポート           | 次のいずれかを実行します。                                                                                                    |  |
|                  | ・ I/Oインターフェイスを選択する                                                                                                    |  |
|                  | ホスト ポートがログインしている場合は、リストからホ<br>スト ポート識別子を選択できます。この方法を使用する<br>ことを推奨します。<br>・ <b>手動で追加する</b>                                                               |  |
|                  | ホスト ポートがログインしていない場合は、ホストの/<br>etc/nvme/hostnqnを参照してhostnqn識別子を確認し、<br>ホスト定義に関連付けます。                                                                     |  |
|                  | ホスト ポート識別子を <b>[ホスト ポート]</b> フィールドに手動<br>で入力するか、/etc/nvme/hostnqnファイルから(一<br>度に1つずつ)コピーして貼り付けます。                                                        |  |
|                  | ホスト ポート識別子は一度に1つずつ追加してホストに<br>関連付ける必要がありますが、ホストに関連付ける識別<br>子はいくつでも選択できます。各識別子が <b>[ホスト ポー</b><br>ト]フィールドに表示されます。必要に応じて、識別子の<br>横にある[X]を選択して削除することもできます。 |  |

4. [作成]をクリックします。

### タスクの結果

ホストの作成が完了すると、ホストに対して設定された各ホスト ポートのデフォルト名(ユーザ ラベル)がSANtricity System Managerによって作成されます。

デフォルトのエイリアスは<Hostname\_Port Number>です。たとえば、ホストIPTに対して作成された最初のポートのデフォルトのエイリアスはIPT\_1となります。

# ボリュームの割り当て

ボリュームをI/0処理に使用するには、ホストまたはホスト クラスタにボリューム(ネームスペース) を割り当てる必要があります。これにより、ストレージ システムの1つ以上のネームスペースへのア クセスがホストまたはホスト クラスタに許可されます。

### このタスクについて

ボリュームを割り当てる際は、次のガイドラインに注意してください。

- ボリュームは一度に1つのホストまたはホスト クラスタにのみ割り当てることができます。
- 割り当てられたボリュームは、ストレージシステムのコントローラ間で共有されます。
- あるホストまたはホストクラスタからボリュームへのアクセスに、同じネームスペースID(NSID) を重複して使用することはできません。一意のNSIDを使用する必要があります。

次の場合、ボリュームの割り当ては失敗します。

- すべてのボリュームが割り当てられている。
- ボリュームがすでに別のホストまたはホスト クラスタに割り当てられている。

次の場合、ボリュームを割り当てることはできません。

- 有効なホストまたはホスト クラスタが存在しない。
- すべてのボリューム割り当てが定義済みである。

未割り当てのボリュームはすべて表示されますが、ホストがData Assurance(DA)対応かどうかで処理 は次のように異なります。

- DA対応ホストの場合は、DA有効、DA無効のどちらのボリュームでも選択できます。
- DA対応でないホストでDAが有効なボリュームを選択した場合、ボリュームをホストに割り当てる 前にボリュームのDAを自動的に無効にする必要があるという警告が表示されます。

### 手順

- 1. [ストレージ] > [ホスト]を選択します。
- ボリュームを割り当てるホストまたはホスト クラスタを選択して、[ボリュームの割り当て]をクリックします。
   ダイアログ ボックスに割り当て可能なすべてのボリュームのリストが表示されます。任意の列を並べ替えるか、[フィルタ]ボックスに入力すると、特定のボリュームを簡単に検索できます。
- 3. 割り当てる各ボリュームの横にあるチェックボックスを選択します。すべてのボリュームを選択す る場合は、テーブル ヘッダーのチェックボックスを選択します。
- 4. [割り当て]をクリックして処理を実行します。

### タスクの結果

ホストまたはホストクラスタへのボリュームの割り当てが完了すると、次の処理が実行されます。

- 割り当てたボリュームに、次に使用可能なNSIDが設定されます。ホストがこのNSIDを使用してボ リュームにアクセスします。
- ホストに関連付けられているボリュームの一覧にユーザが指定したボリューム名が表示されます。

# ホストが認識できるボリュームの表示

nvme listコマンドを使用して、現在ホストが認識できるボリュームを表示してください。

# ホストでのフェイルオーバーの設定

マルチパス ソフトウェアは、物理パスの1つが中断された場合に備えて、ストレージ システムへのパ スを冗長化します。現在NVMeで使用可能なマルチパスの方法は2つあり、どちらを使用するかは実行 しているOSのバージョンによって決まります。SLES 12では、Device Mapper Multipath(DMMP)を使用 します。RHEL 7およびSLES 15では、ネイティブのNVMeマルチパス ソリューションを使用します。

### ホストでフェイルオーバーを実行するための設定

SUSE Linux Enterprise Serverホストでフェイルオーバーを実行するには、設定を変更する必要があります。

### 始める前に

- 必要なパッケージをシステムにインストールしておきます。
- Red Hat (RHEL) ホストの場合、rpm -q device-mapper-multipathを実行してパッケージが インストールされていることを確認します。
- SLESホストの場合、rpm -q multipath-toolsを実行してパッケージがインストールされている ことを確認します。

### このタスクについて

RHELおよびSLESでは、デフォルトではDM-MPは無効になっています。ホストでDM-MPコンポーネント を有効にするには、次の手順を実行します。

### 手順

/etc/multipath.confファイルのdevicesセクションに、NVMe ETERNUS AB/HBシリーズ デバイスのエントリを次のように追加します。

```
devices {
    device {
        vendor "NVME"
        product "ETERNUS HB2X00 series*"
        path_grouping_policy group_by_prio
        failback immediate
        no_path_retry 30
    }
}
```

2. multipathdがシステム ブート時に起動するように設定します。

# systemctl enable multipathd

3. multipathdが実行されていなければ起動します。

# systemctl start multipathd

4. multipathdがアクティブで実行中であることをステータスで確認します。

```
# systemctl status multipathd
```

# NVMeボリュームへのアクセス

Linuxのバージョンに基づいて、デバイスターゲットに転送されるI/0を設定できます。

### 仮想デバイス ターゲットのNVMeボリュームへのアクセス

RHEL 7およびSLES 12の場合、I/OはLinuxホストによって仮想デバイス ターゲットに転送されます。DM-MPは、これらの仮想ターゲットへの物理パスを管理します。

### 1/0ターゲットは仮想デバイス

実行しているのはDM-MPで作成された仮想デバイスに対するI/Oのみで、物理デバイスパスに対しては 実行していないことを確認してください。物理パスに対してI/Oを実行している場合、DM-MPがフェイ ルオーバー イベントを実行できず、I/Oが失敗します。 これらのブロック デバイスには、次の例のように、dmデバイスまたは/dev/mapperのsymlinkを介してアクセスできます。

/dev/dm-1 /dev/mapper/eui.00001bc7593b7f5f00a0980000af4462

#### 例

nvme listコマンドの出力例を次に示します。ホストのノード名と対応するネームスペースIDが表示 されます。

| NODE                                                                                                    | SN                                                                                                    | MODEL                                                          |                                                                    | NAMESI                                                   | PACE                                   |
|----------------------------------------------------------------------------------------------------|----------------------------------------------------------------------------------------------------|----------------------------------------------------------------|--------------------------------------------------------------------|----------------------------------------------------------|----------------------------------------|
| /dev/nvmeln1<br>/dev/nvmeln2<br>/dev/nvmeln3<br>/dev/nvmeln4<br>/dev/nvme2n1<br>/dev/nvme2n2<br>/dev/nvme2n3 | 021648023072<br>021648023072<br>021648023072<br>021648023072<br>021648023151<br>021648023151<br>021648023151 | ETERNUS<br>ETERNUS<br>ETERNUS<br>ETERNUS<br>ETERNUS<br>ETERNUS | HB2X00<br>HB2X00<br>HB2X00<br>HB2X00<br>HB2X00<br>HB2X00<br>HB2X00 | series<br>series<br>series<br>series<br>series<br>series | 10<br>11<br>12<br>13<br>10<br>11<br>12 |
| /dev/nvme2n4                                                                                                 | 021648023151                                                                                                 | ETERNUS                                                        | HB2X00                                                             | series                                                   | 13                                     |

| 列         | 説明                                                                                                    |
|-----------|----------------------------------------------------------------------------------------------------|
| Node      | ノード名は2つの要素で構成されます。                                                                                             |
|           | <ul> <li>nvme1はコントローラAを表し、nvme2はコントローラBを表します。</li> </ul>                                                       |
|           | <ul> <li>n1、n2(以下同様)は、ホスト側で認識されるネームスペース識別子です。この表では、これらの識別子がコントローラAに対して1回、コントローラB対して1回、繰り返し出力されています。</li> </ul> |
| Namespace | Namespace列にはネームスペースID(NSID)が表示されます。これ<br>は、ストレージ システム側で認識される識別子です。                                             |

次のmultipath -11の出力では、最適化されたパスのprioの値は50、最適化されていないパスのprioの値は10になっています。

Linuxオペレーティングシステムは、status=activeと表示されたパス グループにI/0をルーティングし、status=enabledと表示されたパス グループをフェイルオーバーに使用します。

eui.00001bc7593b7f500a0980000af4462 dm-0 NVME,ETERNUS HB2X00 series size=15G features='1 queue\_if\_no\_path' hwhandler='0' wp=rw |-+- policy='service-time 0' prio=50 status=active `- #:#:#:# nvme1n1 259:5 active ready running `-+- policy='service-time 0' prio=10 status=enabled `- #:#:#:# nvme2n1 259:9 active ready running eui.00001bc7593b7f5f00a0980000af4462 dm-0 NVME,ETERNUS HB2X00 series size=15G features='1 queue\_if\_no\_path' hwhandler='0' wp=rw |-+- policy='service-time 0' prio=0 status=enabled `- #:#:#:# nvme1n1 259:5 failed faulty running `-+- policy='service-time 0' prio=10 status=active `- #:#:#:# nvme2n1 259:9 active ready running

| 行                                                     | 説明                                                                                                    |
|-------------------------------------------------------|----------------------------------------------------------------------------------------------------|
| policy='service-<br>time 0' prio=50<br>status=active  | この行と次の行は、NSIDが10のネームスペースnvme1n1が、prioの<br>値が50でstatusの値がactiveのパスで最適化されていることを示し<br>ています。<br>このネームスペースはコントローラAIC所有されています。                 |
| policy='service-<br>time 0' prio=10<br>status=enabled | この行は、ネームスペース10のフェイルオーバー パスを示しています。prioの値が10でstatusの値がenabledのパスです。このパスの<br>ネームスペースには、この時点ではI/0は転送されていません。<br>このネームスペースはコントローラBに所有されています。 |
| policy='service-<br>time 0' prio=0<br>status=enabled  | この例は、別の時点(コントローラAのリブート中)にお<br>けるmultipath -11の出力を示したものです。prioの値<br>が0でstatusの値がenabledのネームスペース10へのパスがfailed<br>faulty runningと表示されています。  |
| policy='service-<br>time 0' prio=10<br>status=active  | activeパスがnvme2になっており、このパスでコントローラBにI/<br>0が転送されています。                                                                                      |

### 物理NVMeデバイス ターゲットのNVMeボリュームへのアクセス

SLES 15の場合、I/OはLinuxホストによって物理NVMeデバイス ターゲットに転送されます。ホストには このターゲットが単一の物理デバイスとして表示され、その物理パスはネイティブのNVMeマルチパス ソリューションで管理されます。

注:次の例のように、/dev/nvme0n1ではなく、/dev/disk/by-id/のリンクを使用することを推奨します。

```
# ls /dev/disk/by-id/ -l lrwxrwxrwx 1 root root 13 Oct 18 15:14
nvme-
eui.0000320f5cad32cf00a0980000af4112 -> ../../nvme0n1
```

### I/Oターゲットは物理NVMeデバイス

物理NVMeデバイスのパスへI/Oを実行します。次の形式を使用して、ネームスペースごとに該当するデバイスを1つだけ指定します。

/dev/nvme[subsys#]n[id#]

```
すべてのパスがこのデバイスのネイティブのマルチパス ソリューションを使用して仮想化されます。
```

パスを表示するには次のコマンドを実行します。

# nvme list-subsys

出力例:

```
nvme-subsys0 -
NQN=nqn.1992-08.com.netapp:5700.600a098000a52250000000589aa8a6
\
+- nvme0 rdma traddr=192.4.21.131 trsvcid=4420 live
+- nvme1 rdma traddr=192.4.22.141 trsvcid=4420 live
```

「nvme list-subsys」コマンドにネームスペース デバイスを指定すると、そのネームスペースへのパス に関する追加情報が表示されます。

```
# nvme list-subsys /dev/nvme0n1
```

```
nvme-subsys0 -
NQN=nqn.1992-08.com.netapp:5700.600a098000af4462000000058d5dd96
\
+- nvme0 rdma traddr=192.168.130.101 trsvcid=4420 live non-optimized
+- nvme1 rdma traddr=192.168.131.101 trsvcid=4420 live non-optimized
+- nvme2 rdma traddr=192.168.130.102 trsvcid=4420 live optimized
+- nvme3 rdma traddr=192.168.131.102 trsvcid=4420 live optimized
```

また、multipathコマンドを使用して、ネイティブフェイルオーバーのパス情報も表示できます。

#multipath -11

注:パス情報を表示するには、/etc/multipath.confで次のように設定する必要があります。

```
defaults {
            enable_foreign nvme
}
```

出力例:

```
eui.0000a0335c05d57a00a0980000a5229d [nvme]:nvme0n9 NVMe,ETERNUS HB2X00
series,08520001
size=4194304 features='n/a' hwhandler='ANA' wp=rw
|-+- policy='n/a' prio=50 status=optimized
| `- 0:0:1 nvme0c0n1 0:0 n/a optimized live
`-+- policy='n/a' prio-10 status=non-optimized
`- 0:1:1 nvme0c1n1 0:0 n/a non-optimized live
```

# ファイルシステムの作成

ネームスペースまたはネイティブのNVMeデバイスにファイルシステムを作成し、ファイルシステムを マウントします。

### ファイルシステムの作成(RHEL 7およびSLES 12)

RHEL 7およびSLES 12の場合は、ネームスペースにファイルシステムを作成し、ファイルシステムをマウントします。

#### 手順

1. multipath -11コマンドを実行して、/dev/mapper/dmデバイスの一覧を取得します。

```
# multipath -11
```

出力には、dm-19とdm-16の2つのデバイスが表示されます。

```
eui.00001ffe5a94ff8500a0980000af4444 dm-19 NVME,ETERNUS HB2X00 series
size=10G features='1 queue_if_no_path' hwhandler='0' wp=rw
|-+- policy='service-time 0' prio=50 status=active
|- #:#:#:# nvme0n19 259:19 active ready running
`-#: policy='service-time 0' prio=10 status=enabled
|- #:#:#:# nvme2n19 259:51 active ready running
`-#:#:#:# nvme3n19 259:83 active ready running
eui.00001fd25a94fef000a0980000af4444 dm-16 NVME,ETERNUS HB2X00 series
size=16G features='1 queue_if_no_path' hwhandler='0' wp=rw
|-+- policy='service-time 0' prio=50 status=active
|-#:#:#:# nvme0n16 259:16 active ready running
`- #:#:#:# nvme1n16 259:112 active ready running
`-+- policy='service-time 0' prio=10 status=enabled
|-#:#:#:# nvme2n16 259:48 active ready running
```

`- #:#:#:# nvme3n16 259:80 active ready running

 各/dev/mapper/eui-デバイスのパーティションにファイルシステムを作成します。 ファイルシステムの作成方法は、選択したファイルシステムによって異なります。この例では ext4ファイルシステムを作成します。

Writing inode tables: done Creating journal (32768 blocks): done Writing superblocks and filesystem accounting information: done

#### 3. 新しいデバイスをマウントするフォルダを作成します。

# mkdir /mnt/ext4

4. デバイスをマウントします。

# mount /dev/mapper/eui.00001ffe5a94ff8500a0980000af4444 /mnt/ext4

#### ファイルシステムの作成(SLES 15)

SLES 15の場合は、ネイティブのNVMeデバイスにファイルシステムを作成し、ファイルシステムをマウントします。

#### 手順

1. multipath -11コマンドを実行して、/dev/nvmeデバイスの一覧を取得します。

# multipath -11

出力には、デバイスnvme0n6が表示されます。

 各/dev/nvme0n#デバイスのパーティションにファイルシステムを作成します。 ファイルシステムの作成方法は、選択したファイルシステムによって異なります。この例では ext4ファイルシステムを作成します。

 Allocating group tables: done Writing inode tables: done Creating journal (32768 blocks): done Writing superblocks and filesystem accounting information: done

3. 新しいデバイスをマウントするフォルダを作成します。

# mkdir /mnt/ext4

4. デバイスをマウントします。

# mount /dev/disk/by-id/nvme-eui.000082dd5c05d39300a0980000a52225 /mnt/
ext4

# ホストでのストレージ アクセスの確認

ネームスペースを使用する前に、ホストがネームスペースに対してデータの読み取りと書き込みを実 行できることを確認します。

### 手順

- 1. ホストで、いくつかのファイルをディスクのマウント ポイントにコピーします。
- 2. コピーしたファイルを元のディスクの別のフォルダにコピーします。
- 3. diffコマンドを実行して、コピーしたファイルを元のファイルと比較します。

### 次のタスク

コピーしたファイルとフォルダを削除します。

### LinuxでのNVMe over RoCE固有の情報の記録

NVMe over RoCEワークシートを選択して、プロトコル固有のストレージ構成情報を記録します。この 情報は、プロビジョニングタスクを実行する際に必要となります。

### NVMe over RoCEワークシート - Linux

このワークシートを使用して、NVMe over RoCEストレージの構成情報を記録できます。この情報は、 プロビジョニング タスクを実行する際に必要となります。

#### 直接接続トポロジ

直接接続トポロジでは、1つ以上のホストをサブシステムに直接接続します。SANtricity OS 11.60リリー スでは、次の図のように、各ホストからサブシステム コントローラへの単一の接続がサポートされま す。この構成では、各ホストの一方のHCA(ホスト チャネル アダプタ)ポートを、接続先のETERNUS AB/HBシリーズ コントローラ ポートと同じサブネット(ただしもう一方のHCAポートとは別のサブ ネット)に配置する必要があります。

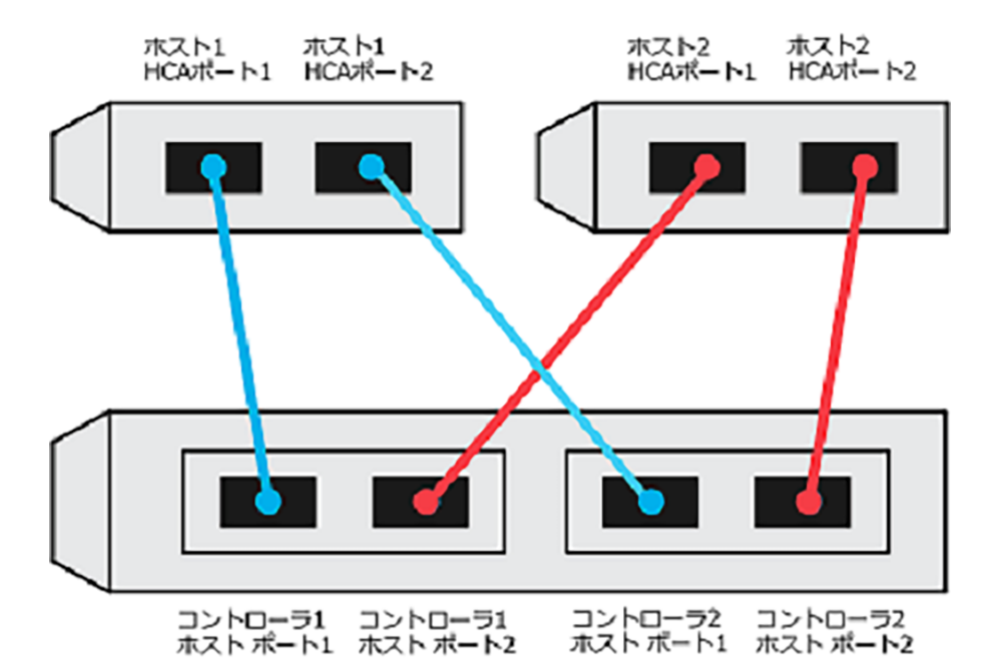

この要件を満たす例として、次の4つのネットワークサブネットを含む構成があります。

- ・ サブネット1:ホスト1のHCAポート1とコントローラ1のホストポート1
- ・ サブネット2: ホスト1のHCAポート2とコントローラ2のホスト ポート1
- ・ サブネット3: ホスト2のHCAポート1とコントローラ1のホスト ポート2
- ・ サブネット4: ホスト2のHCAポート2とコントローラ2のホスト ポート2

### スイッチ接続トポロジ

ファブリックトポロジでは、1つ以上のスイッチを使用します。サポートされるスイッチの一覧は、 富士通サポートにお問い合わせください。

ホスト1、HCAボート1 ホスト1、HCAボート2 ホスト2、HCAボート1 ホスト2、HCAボート2

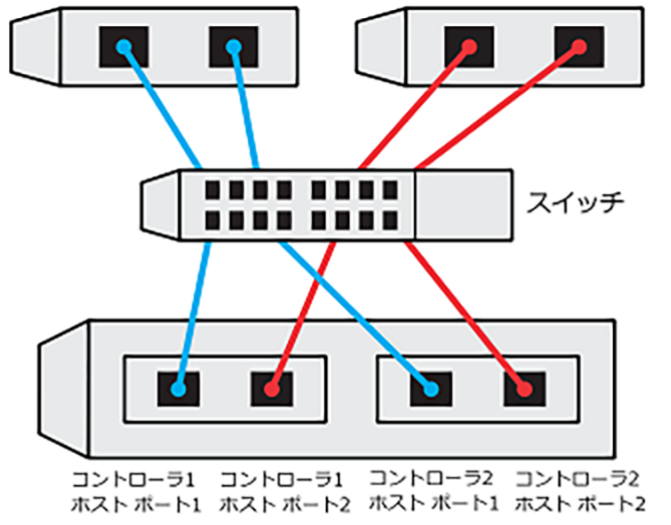

### NVMe over RoCE:ホスト識別子

各ホストのイニシエータNQNを特定して記録します。

| ホスト ポート接続    | ソフトウェア イニシエータNQN |
|--------------|------------------|
| ホスト(イニシエータ)1 |                  |
|              |                  |

| ホスト ポート接続    | ソフトウェア イニシエータNQN |
|--------------|------------------|
| ホスト(イニシエータ)2 |                  |
|              |                  |
|              |                  |

### NVMe over RoCE:ターゲットNQN

ストレージ システムのターゲットNQNを記録します。

| アレイ名              | ターゲットNQN |
|-------------------|----------|
| アレイ コントローラ(ターゲット) |          |

### NVMe over RoCE: ターゲットNQN

アレイポートで使用するNQNを記録します。

| アレイ コントローラ(ターゲット)ポート接続 | NQN |
|------------------------|-----|
| コントローラA、ポート1           |     |
| コントローラB、ポート1           |     |
| コントローラA、ポート2           |     |
| コントローラB、ポート2           |     |

### NVMe over RoCE:マッピング ホスト名

注:マッピングホスト名は設定のワークフロー中に作成されます。

| マッピング ホスト名 |  |
|------------|--|
| ホストOSタイプ   |  |

# NVMe over Fibre Channelのクイック セットアップ

NVMeはFibre Channelプロトコルで使用できます。

# Linux構成のサポート状況の確認

安定した稼働を確保するために、導入計画を作成し、構成全体がサポートされることを確認します。 サポートされている構成については、富士通サポートにお問い合わせください。

### NVMe over Fibre Channelの制限事項

NVMe over Fibre Channelを使用する前に、コントローラ、ホスト、およびリカバリの制限事項を確認してください。

### 構成の確認

使用する構成については、富士通サポートにお問い合わせください。

### ハードウェアについて

NVMe over Fibre Channelは、AB3100、AB6100、AB5100、およびHB5100コントローラで設定できます。 コントローラにはクアッド32GBホスト ポートが必要です。

### 制限事項

制限事項の最新のリストは、富士通サポートにお問い合わせください。

### コントローラの制限事項

- このプロトコルは、32GB以上の物理メモリを搭載したAB3100、AB6100、AB5100、またはHB5100コントローラでのみ使用できます。一日の開始処理でコントローラの最小メモリ要件が満たされていないことが検出されると、問題を診断するためのメッセージが表示されます。
- サポートされるホストインターフェイスカード(HIC)は、クアッド32GB Fibre Channel HICだけです。

### ホスト、ホスト プロトコル、およびホスト オペレーティング システムの制限事項

- 互換性があるすべてのホスト、ホスト プロトコル、およびホスト オペレーティング システムの最新のリストは、富士通サポートにお問い合わせください。
- サポートされるホスト チャネル アダプタの一覧については、富士通サポートにお問い合わせください。

### ストレージとディザスタ リカバリの制限事項

- 非同期ミラーリングと同期ミラーリングはサポートされません。
- シンプロビジョニング(シン ボリュームの作成)はサポートされません。

# DHCPを使用したIPアドレスの設定

クイック方式で管理ステーションとストレージシステム間の通信を設定する場合、動的ホスト構成プロトコル(DHCP)を使用してIPアドレスを割り当てます。各ストレージシステムにはコントローラが1台(シンプレックス)または2台(デュプレックス)含まれ、コントローラごとにストレージ管理ポートが2つあります。各管理ポートにはIPアドレスが割り当てられます。

始める前に

ストレージ管理ポートと同じサブネットにDHCPサーバをインストールして設定しておきます。

このタスクについて

以下の手順では、コントローラを2台搭載したストレージシステム(デュプレックス構成)を使用します。

1. 管理ステーションおよび各コントローラ(A、B)の管理ポート1にイーサネット ケーブルを接続します(まだ接続していない場合)。

DHCPサーバによって、各コントローラのポート1にIPアドレスが割り当てられます。

**注**: どちらのコントローラの管理ポート2も使用しないでください。ポート2は富士通のサポート用 に予約されています。

**重要:**イーサネット ケーブルを外して再接続するか、ストレージ システムの電源を再投入する と、DHCPによってIPアドレスが再度割り当てられます。この処理は静的IPアドレスを設定しないか ぎり発生します。ケーブルを外したり、アレイの電源を再投入したりしないでください。

DHCPが割り当てたIPアドレスをストレージシステムが30秒以内に取得できないと、次のようにデフォルトのIPアドレスが設定されます。

- コントローラA、ポート1:169.254.128.101
- コントローラB、ポート1:169.254.128.102
- ・ サブネットマスク: 255.255.0.0
- 2. コントローラ背面のMACアドレス ラベルを確認し、ネットワーク管理者に各コントローラのポート1のMACアドレスを伝えます。

MACアドレスは、ネットワーク管理者が各コントローラのIPアドレスを特定するために必要です。 ブラウザからストレージシステムに接続するには、IPアドレスが必要です。

# SANtricity System Managerへのアクセスとセットアップ ウィザードの使用

SANtricity System Managerのセットアップ ウィザードを使用してストレージ システムを設定します。

### 始める前に

• SANtricity System Managerへのアクセスに使用するデバイスに、次のいずれかのブラウザがインストールされていることを確認しておきます。

| ブラウザ                        | 最小バージョン     |
|-----------------------------|-------------|
| Google Chrome               | 47          |
| Microsoft Internet Explorer | 11          |
| Microsoft Edge              | EdgeHTML 12 |
| Mozilla Firefox             | 31          |
| Safari                      | 9           |

アウトオブバンド管理を使用します。

### このタスクについて

ウィザードは、SANtricity System Managerを開くかブラウザの表示を更新したときに、次の少なくとも1つに該当していれば自動的に再度起動されます。

- プールとボリューム グループが検出されていない。
- ワークロードが検出されていない。
- 通知が設定されていない。

手順

1. ブラウザで次のURLを入力します。https://<DomainNameOrIPAddress>

IPAddressは、いずれかのストレージ システム コントローラのアドレスです。

まだ設定していないアレイでSANtricity System Managerを初めて開くと、Set Administrator Passwordというプロンプトが表示されます。ロールベースのアクセス管理で は、admin、support、security、およびmonitorの4つのローカルロールが設定されます。最後の3つ のロールには、推測されにくいランダムなパスワードが設定されています。adminロールのパス ワードを設定したあと、adminのクレデンシャルを使用してすべてのパスワードを変更することが できます。4つのローカルユーザロールの詳細については、SANtricity System Managerオンライン ヘルプを参照してください。

- 2. SANtricity System ManagerのadminロールのパスワードをSet Administrator PasswordフィールドとConfirm Passwordフィールドに入力し、[パスワードの設定]ボタンを選択します。 プール、ボリューム グループ、ワークロード、または通知が設定されていない状態でSANtricity System Managerを開くと、セットアップ ウィザードが起動します。
- 3. セットアップ ウィザードを使用して次のタスクを実行します。
  - ハードウェア(コントローラとドライブ)の確認 ストレージシステム内のコントローラとド ライブの数を確認します。アレイに名前を割り当てます。
  - ホストとオペレーティングシステムの確認 ストレージシステムがアクセスできるホストとオペレーティングシステムのタイプを確認します。
  - プールの承認 クイック インストールで推奨されるプール構成を承認します。プールはドライブの論理グループです。
  - アラートの設定 ストレージシステムで問題が発生した場合に自動通知をSANtricity System Managerで受信するように設定します。
  - AutoSupportの有効化 ストレージシステムの健常性を自動的に監視し、富士通のサポートに データを送信します。
- ボリュームをまだ作成していない場合は、[ストレージ] > [ボリューム] > [作成] > [ボリューム]の 順に選択してボリュームを作成します。
   詳細については、SANtricity System Managerのオンライン ヘルプを参照してください。

# FCスイッチの設定

Fibre Channel (FC) スイッチを設定 (ゾーニング) すると、ホストがストレージに接続できるようになり、パスの数が制限されます。スイッチのゾーニングはスイッチの管理インターフェイスで設定します。

#### 始める前に

- スイッチの管理者クレデンシャルが必要です。
- HBAユーティリティを使用して、各ホストイニシエータ ポートおよびスイッチに接続された各コントローラ ターゲット ポートのWWPNを検出しておく必要があります。

#### このタスクについて

スイッチのゾーニングの詳細については、スイッチベンダーのドキュメントを参照してください。 各イニシエータポートを別々のゾーンに配置し、各イニシエータに対応するすべてのターゲットポー トをそのゾーンに配置する必要があります。

### 手順

- 1. FCスイッチの管理プログラムにログインし、ゾーニング設定のオプションを選択します。
- 2. 新しいゾーンを作成し、1つ目のホスト イニシエータ ポート、およびそのイニシエータと同じFCス イッチに接続するすべてのターゲット ポートを配置します。

- 3. スイッチのFCホストイニシエータごとにゾーンを作成します。
- 4. ゾーンを保存し、新しいゾーニング設定を有効にします。

### ホスト側でのNVMe over Fibre Channelの設定

Fibre Channel環境でNVMeイニシエータを設定するには、nvme-cliパッケージをインストールして設定し、ホストでNVMe / FCイニシエータを有効にします。

### このタスクについて

以下はSUSE Linux Enterprise Server 12 SP4および32GB FC HBAでの手順です。

#### 手順

1. nvme-cliパッケージをインストールします。

# zypper install nvme-cli

2. nvmefc-boot-connectionsサービスを有効にして開始します。

systemctl enable nvmefc-boot-connections.service

systemctl start nvmefc-boot-connections.service

3. lpfc\_enable\_fc4\_type を 3 に設定して、SLES12 SP4 を NVMe / FC イニシエータとして有効にします。

```
# cat /etc/modprobe.d/lpfc.conf
options lpfc lpfc_enable_fc4_type=3
```

4. initrdを再構築して、Emulexおよびブートパラメータの変更を反映させます。

# dracut --force

5. ホストをリブートしてIpfcドライバを再設定します。

# reboot

ホストがリブートされ、NVMe / FCイニシエータが有効になります。

**注:**ホスト側の設定が完了すると、NVMe over Fibre Channelポートの設定が自動的に実行されます。

### ホストの定義

SANtricity System Managerを使用して、ストレージ システムにデータを送信するホストを定義します。 ホストの定義は、ストレージ システムが接続されているホストを認識して、ボリュームへのI/0アクセ スを許可するために必要な手順の1つです。

#### このタスクについて

ホストを定義する際は、次のガイドラインに注意してください。

- ホストに関連付けられたホスト ポート識別子を定義する必要があります。
- ホストに割り当てられたシステム名と同じ名前を指定します。
- 選択した名前が既に使用されている場合、この処理は失敗します。
- 名前の最大文字数は30文字です。

### 手順

- 1. [ストレージ] > [ホスト]を選択します。
- [作成] > [ホスト]をクリックします。
   [ホストの作成]ダイアログ ボックスが表示されます。
- 3. ホストの設定を必要に応じて選択します。

フィールドの詳細

| 設定               | 説明                                                                                                    |
|------------------|----------------------------------------------------------------------------------------------------|
| 名前               | 新しいホストの名前を入力します。                                                                                                    |
| ホスト オペレーティング システ | ドロップダウン リストから次のオプションを選択します。                                                                                                    |
| L917             | ・ SANtricity 11.60以降                                                                                                    |
|                  | Linux                                                                                                    |
| ホスト インターフェイス タイプ | 使用するホスト インターフェイス タイプを選択します。設<br>定するアレイに使用可能なホスト インターフェイス タイプ<br>が1つしかない場合は、この設定を選択できないことがあり<br>ます。                                                      |
| ホストポート           | 次のいずれかを実行します。                                                                                                    |
|                  | ・ I/0インターフェイスを選択する                                                                                                    |
|                  | ホスト ポートがログインしている場合は、リストからホ<br>スト ポート識別子を選択できます。この方法を使用する<br>ことを推奨します。<br>・ <b>手動で追加する</b>                                                               |
|                  | ホスト ポートがログインしていない場合は、ホストの/<br>etc/nvme/hostnqnを参照してhostnqn識別子を確認し、<br>ホスト定義に関連付けます。                                                                     |
|                  | ホスト ポート識別子を <b>[ホスト ポート]</b> フィールドに手動<br>で入力するか、/etc/nvme/hostnqnファイルから(一<br>度に1つずつ)コピーして貼り付けます。                                                        |
|                  | ホスト ポート識別子は一度に1つずつ追加してホストに<br>関連付ける必要がありますが、ホストに関連付ける識別<br>子はいくつでも選択できます。各識別子が <b>[ホスト ポー</b><br>ト]フィールドに表示されます。必要に応じて、識別子の<br>横にある[X]を選択して削除することもできます。 |

4. [作成]をクリックします。

### タスクの結果

ホストの作成が完了すると、ホストに対して設定された各ホスト ポートのデフォルト名(ユーザ ラベル)がSANtricity System Managerによって作成されます。

デフォルトのエイリアスは<Hostname\_Port Number>です。たとえば、ホストIPTに対して作成された最初のポートのデフォルトのエイリアスはIPT\_1となります。

# ボリュームの割り当て

ボリュームをI/0処理に使用するには、ホストまたはホスト クラスタにボリューム(ネームスペース) を割り当てる必要があります。これにより、ストレージ システムの1つ以上のネームスペースへのア クセスがホストまたはホスト クラスタに許可されます。

### このタスクについて

ボリュームを割り当てる際は、次のガイドラインに注意してください。

- ボリュームは一度に1つのホストまたはホスト クラスタにのみ割り当てることができます。
- 割り当てられたボリュームは、ストレージシステムのコントローラ間で共有されます。
- あるホストまたはホストクラスタからボリュームへのアクセスに、同じネームスペースID(NSID) を重複して使用することはできません。一意のNSIDを使用する必要があります。

次の場合、ボリュームの割り当ては失敗します。

- すべてのボリュームが割り当てられている。
- ボリュームがすでに別のホストまたはホスト クラスタに割り当てられている。

次の場合、ボリュームを割り当てることはできません。

- 有効なホストまたはホスト クラスタが存在しない。
- すべてのボリューム割り当てが定義済みである。

未割り当てのボリュームはすべて表示されますが、ホストがData Assurance(DA)対応かどうかで処理 は次のように異なります。

- DA対応ホストの場合は、DA有効、DA無効のどちらのボリュームでも選択できます。
- DA対応でないホストでDAが有効なボリュームを選択した場合、ボリュームをホストに割り当てる 前にボリュームのDAを自動的に無効にする必要があるという警告が表示されます。

### 手順

- 1. [ストレージ] > [ホスト]を選択します。
- ボリュームを割り当てるホストまたはホスト クラスタを選択して、[ボリュームの割り当て]をクリックします。
   ダイアログ ボックスに割り当て可能なすべてのボリュームのリストが表示されます。任意の列を並べ替えるか、[フィルタ]ボックスに入力すると、特定のボリュームを簡単に検索できます。
- 3. 割り当てる各ボリュームの横にあるチェックボックスを選択します。すべてのボリュームを選択す る場合は、テーブル ヘッダーのチェックボックスを選択します。
- 4. [割り当て]をクリックして処理を実行します。

### タスクの結果

ホストまたはホストクラスタへのボリュームの割り当てが完了すると、次の処理が行われます。

- 割り当てたボリュームに、次に使用可能なNSIDが設定されます。ホストがこのNSIDを使用してボ リュームにアクセスします。
- ホストに関連付けられているボリュームの一覧にユーザが指定したボリューム名が表示されます。

# ホストが認識できるボリュームの表示

nvme listコマンドを使用して、現在ホストが認識できるボリュームを表示してください。

# ホストでのフェイルオーバーの設定

マルチパス ソフトウェアは、物理パスの1つが中断された場合に備えて、ストレージ システムへのパ スを冗長化します。マルチパス ソフトウェアは、ストレージへの複数のアクティブな物理パスを単一 の仮想デバイスとしてオペレーティング システムに提示します。また、フェイルオーバー プロセスも 管理して仮想デバイスを更新します。Linux環境では、Device Mapper Multipath(DM-MP)ツールを使 用します。

### ホストでフェイルオーバーを実行するための設定

SUSE Linux Enterprise Serverホストでフェイルオーバーを実行するには、設定を変更する必要があります。フェイルオーバー ソリューションではDM-MPが使用されます。

### 始める前に

- 必要なパッケージをシステムにインストールしておきます。
- Red Hat (RHEL) ホストの場合、rpm -q device-mapper-multipathを実行してパッケージが インストールされていることを確認します。
- SLESホストの場合、rpm -q multipath-toolsを実行してパッケージがインストールされている ことを確認します。

### このタスクについて

RHELおよびSLESでは、デフォルトではDM-MPは無効になっています。ホストでDM-MPコンポーネント を有効にするには、次の手順を実行します。

### 手順

/etc/multipath.confファイルのdevicesセクションに、NVMe ETERNUS AB/HBシリーズ デバイスのエントリを次のように追加します。

```
devices {
    device {
        vendor "NVME"
        product "ETERNUS HB2X00 series*"
        path_grouping_policy group_by_prio
        failback immediate
        no_path_retry 30
    }
}
```

2. multipathdがシステム ブート時に起動するように設定します。

```
# systemctl enable multipathd
```

3. multipathdが実行されていなければ起動します。

# systemctl start multipathd

- 4. multipathdがアクティブで実行中であることをステータスで確認します。
  - # systemctl status multipathd

### NVMeボリュームへのアクセス

I/OはLinuxホストによって仮想デバイスターゲットに転送されます。DM-MPは、これらの仮想ター ゲットへの物理パスを管理します。

#### 1/0ターゲットは仮想デバイス

実行しているのはDM-MPで作成された仮想デバイスに対するI/Oのみで、物理デバイス パスに対しては 実行していないことを確認してください。物理パスに対してI/Oを実行している場合、DM-MPがフェイ ルオーバー イベントを実行できず、I/Oが失敗します。 物理I/Oを実行するには、DM-MPで物理パスの管理用に作成された仮想デバイスがターゲットであることを確認してください。これらのブロックデバイスには、次の例のように、dmデバイスまたは/dev/mapperのsymlinkを介してアクセスできます。

/dev/dm-1

/dev/mapper/eui.00001bc7593b7f5f00a0980000af4462

#### 例

nvme listコマンドの出力例を次に示します。ホストのノード名と対応するネームスペースIDが表示 されます。

| /dev/nvmeln1 021648023072 ETERNUS HB2X00 series 10<br>/dev/nvmeln2 021648023072 ETERNUS HB2X00 series 11<br>/dev/nvmeln3 021648023072 ETERNUS HB2X00 series 12<br>/dev/nvmeln4 021648023072 ETERNUS HB2X00 series 13<br>/dev/nvme2n1 021648023151 ETERNUS HB2X00 series 10 | NODE                                                                                                    | AMESPACE                                                                             |
|----------------------------------------------------------------------------------------------------|----------------------------------------------------------------------------------------------------|--------------------------------------------------------------------------------------|
| /dev/nvme2n2 021648023151 ETERNUS HB2X00 series 11<br>/dev/nvme2n3 021648023151 ETERNUS HB2X00 series 12<br>/dev/nvme2n4 021648023151 ETERNUS HB2X00 series 13                                                                                                    | /dev/nvmeln1<br>/dev/nvmeln2<br>/dev/nvmeln3<br>/dev/nvmeln4<br>/dev/nvme2n1<br>/dev/nvme2n2<br>/dev/nvme2n3<br>/dev/nvme2n4 | ries 10<br>ries 11<br>ries 12<br>ries 13<br>ries 10<br>ries 11<br>ries 12<br>ries 13 |

| 列         | 説明                                                                                                    |
|-----------|----------------------------------------------------------------------------------------------------|
| Node      | ノード名は2つの要素で構成されます。                                                                                             |
|           | <ul> <li>nvme1はコントローラAを表し、nvme2はコントローラBを表します。</li> </ul>                                                       |
|           | <ul> <li>n1、n2(以下同様)は、ホスト側で認識されるネームスペース識別子です。この表では、これらの識別子がコントローラAに対して1回、コントローラB対して1回、繰り返し出力されています。</li> </ul> |
| Namespace | Namespace列にはネームスペースID(NSID)が表示されます。これ<br>は、ストレージ システム側で認識される識別子です。                                             |

次のmultipath -11の出力では、最適化されたパスのprioの値は50、最適化されていないパスのprioの値は10になっています。

Linuxオペレーティングシステムは、status=activeと表示されたパス グループにI/0をルーティングし、status=enabledと表示されたパス グループをフェイルオーバーに使用します。

eui.00001bc7593b7f500a0980000af4462 dm-0 NVME,ETERNUS HB2X00 series size=15G features='1 queue\_if\_no\_path' hwhandler='0' wp=rw |-+- policy='service-time 0' prio=50 status=active `- #:#:#:# nvmeln1 259:5 active ready running `-+- policy='service-time 0' prio=10 status=enabled `- #:#:#:# nvme2n1 259:9 active ready running eui.00001bc7593b7f5f00a0980000af4462 dm-0 NVME,ETERNUS HB2X00 series size=15G features='1 queue\_if\_no\_path' hwhandler='0' wp=rw |-+- policy='service-time 0' prio=0 status=enabled `- #:#:#:# nvme1n1 259:5 failed faulty running `-+- policy='service-time 0' prio=10 status=active `- #:#:#:# nvme2n1 259:9 active ready running

| 行                                                     | 説明                                                                                                    |
|-------------------------------------------------------|----------------------------------------------------------------------------------------------------|
| policy='service-<br>time 0' prio=50<br>status=active  | この行と次の行は、NSIDが10のネームスペースnvme1n1が、prioの<br>値が50でstatusの値がactiveのパスで最適化されていることを示し<br>ています。<br>このネームスペースはコントローラAに所有されています。                      |
| policy='service-<br>time 0' prio=10<br>status=enabled | この行は、ネームスペース10のフェイルオーバー パスを示していま<br>す。prioの値が10でstatusの値がenabledのパスです。このパスの<br>ネームスペースには、この時点ではI/Oは転送されていません。<br>このネームスペースはコントローラBに所有されています。 |
| policy='service-<br>time 0' prio=0<br>status=enabled  | この例は、別の時点(コントローラAのリブート中)にお<br>けるmultipath -11の出力を示したものです。prioの値<br>が0でstatusの値がenabledのネームスペース10へのパスがfailed<br>faulty runningと表示されています。      |
| policy='service-<br>time 0' prio=10<br>status=active  | <sub>active</sub> パスが <sub>nvme2</sub> になっており、このパスでコントローラBにI/<br>0が転送されています。                                                                 |

### 仮想デバイス ターゲットのNVMeボリュームへのアクセス

### 1/0ターゲットは仮想デバイス

実行しているのはDM-MPで作成された仮想デバイスに対するI/Oのみで、物理デバイスパスに対しては 実行していないことを確認してください。物理パスに対してI/Oを実行している場合、DM-MPがフェイ ルオーバー イベントを実行できず、I/Oが失敗します。

これらのブロック デバイスには、次の例のように、dmデバイスまたは/dev/mapperのsymlinkを介してアクセスできます。

/dev/dm-1 /dev/mapper/eui.00001bc7593b7f5f00a0980000af4462

### 例

nvme listコマンドの出力例を次に示します。ホストのノード名と対応するネームスペースIDが表示されます。

| NODE                                                                                                    | SN                                                                                                    | MODEL                                                                     |                                                                              | NAMESI                                                             | PACE                                         |
|----------------------------------------------------------------------------------------------------|----------------------------------------------------------------------------------------------------|---------------------------------------------------------------------------|------------------------------------------------------------------------------|--------------------------------------------------------------------|----------------------------------------------|
| /dev/nvmeln1<br>/dev/nvmeln2<br>/dev/nvmeln3<br>/dev/nvmeln4<br>/dev/nvme2n1<br>/dev/nvme2n2<br>/dev/nvme2n3<br>/dev/nvme2n4 | 021648023072<br>021648023072<br>021648023072<br>021648023072<br>021648023151<br>021648023151<br>021648023151<br>021648023151 | ETERNUS<br>ETERNUS<br>ETERNUS<br>ETERNUS<br>ETERNUS<br>ETERNUS<br>ETERNUS | HB2X00<br>HB2X00<br>HB2X00<br>HB2X00<br>HB2X00<br>HB2X00<br>HB2X00<br>HB2X00 | series<br>series<br>series<br>series<br>series<br>series<br>series | 10<br>11<br>12<br>13<br>10<br>11<br>12<br>13 |

| 列         | 説明                                                                                                    |
|-----------|----------------------------------------------------------------------------------------------------|
| Node      | ノード名は2つの要素で構成されます。                                                                                             |
|           | <ul> <li>nvme1はコントローラAを表し、nvme2はコントローラBを表します。</li> </ul>                                                       |
|           | <ul> <li>n1、n2(以下同様)は、ホスト側で認識されるネームスペース識別子です。この表では、これらの識別子がコントローラAに対して1回、コントローラB対して1回、繰り返し出力されています。</li> </ul> |
| Namespace | Namespace列にはネームスペースID(NSID)が表示されます。これ<br>は、ストレージ システム側で認識される識別子です。                                             |

次のmultipath -11の出力では、最適化されたパスのprioの値は50、最適化されていないパスのprioの値は10になっています。

Linuxオペレーティングシステムは、status=activeと表示されたパス グループにI/0をルーティングし、status=enabledと表示されたパス グループをフェイルオーバーに使用します。

eui.00001bc7593b7f500a0980000af4462 dm-0 NVME,ETERNUS HB2X00 series size=15G features='1 queue\_if\_no\_path' hwhandler='0' wp=rw |-+- policy='service-time 0' prio=50 status=active | `- #:#:#:# nvmeln1 259:5 active ready running `-+- policy='service-time 0' prio=10 status=enabled `- #:#:#:# nvme2n1 259:9 active ready running

eui.00001bc7593b7f5f00a0980000af4462 dm-0 NVME,ETERNUS HB2X00 series size=15G features='1 queue\_if\_no\_path' hwhandler='0' wp=rw

- -+- policy='service-time 0' prio=0 status=enabled
- `- #:#:#:# nvmeln1 259:5 failed faulty running
- -+- policy='service-time 0' prio=10 status=active

`- #:#:#:# nvme2n1 259:9 active ready running

| 行                                                     | 説明                                                                                                    |
|-------------------------------------------------------|----------------------------------------------------------------------------------------------------|
| policy='service-<br>time 0' prio=50<br>status=active  | この行と次の行は、NSIDが10のネームスペースnvme1n1が、prioの<br>値が50でstatusの値がactiveのパスで最適化されていることを示し<br>ています。<br>このネームスペースはコントローラAに所有されています。                      |
| policy='service-<br>time 0' prio=10<br>status=enabled | この行は、ネームスペース10のフェイルオーバー パスを示していま<br>す。prioの値が10でstatusの値がenabledのパスです。このパスの<br>ネームスペースには、この時点では1/0は転送されていません。<br>このネームスペースはコントローラBに所有されています。 |
| policy='service-<br>time 0' prio=0<br>status=enabled  | この例は、別の時点(コントローラAのリブート中)にお<br>けるmultipath -11の出力を示したものです。prioの値<br>が0でstatusの値がenabledのネームスペース10へのパスがfailed<br>faulty runningと表示されています。      |
| policy='service-<br>time 0' prio=10<br>status=active  | <sub>active</sub> パスが <sub>nvme2</sub> になっており、このパスでコントローラBにI/<br>0が転送されています。                                                                 |

### 物理NVMeデバイス ターゲットのNVMeボリュームへのアクセス

SLES 15の場合、I/OはLinuxホストによって物理NVMeデバイス ターゲットに転送されます。ホストには このターゲットが単一の物理デバイスとして表示され、その物理パスはネイティブのNVMeマルチパス ソリューションで管理されます。

注:次の例のように、/dev/nvme0n1ではなく、/dev/disk/by-id/のリンクを使用することを推奨します。

```
# ls /dev/disk/by-id/ -l lrwxrwxrwx 1 root root 13 Oct 18 15:14
nvme-
eui.0000320f5cad32cf00a0980000af4112 -> ../../nvme0n1
```

#### I/Oターゲットは物理NVMeデバイス

物理NVMeデバイスのパスへI/Oを実行します。次の形式を使用して、ネームスペースごとに該当するデ バイスを1つだけ指定します。

/dev/nvme[subsys#]n[id#]

すべてのパスがこのデバイスのネイティブのマルチパス ソリューションを使用して仮想化されます。

パスを表示するには次のコマンドを実行します。

```
# nvme list-subsys
```

出力例:

```
nvme-subsys0 -
NQN=nqn.1992-08.com.netapp:5700.600a098000a52250000000589aa8a6
\
+- nvme0 rdma traddr=192.4.21.131 trsvcid=4420 live
+- nvme1 rdma traddr=192.4.22.141 trsvcid=4420 live
```

「nvme list-subsys」コマンドにネームスペース デバイスを指定すると、そのネームスペースへのパス に関する追加情報が表示されます。

```
# nvme list-subsys /dev/nvme0n1
nvme-subsys0 -
NQN=nqn.1992-08.com.netapp:5700.600a098000af4462000000058d5dd96
\
+- nvme0 rdma traddr=192.168.130.101 trsvcid=4420 live non-optimized
+- nvme1 rdma traddr=192.168.131.101 trsvcid=4420 live non-optimized
+- nvme2 rdma traddr=192.168.130.102 trsvcid=4420 live optimized
+- nvme3 rdma traddr=192.168.131.102 trsvcid=4420 live optimized
```

また、multipathコマンドを使用して、ネイティブフェイルオーバーのパス情報も表示できます。

#multipath -ll

注:パス情報を表示するには、/etc/multipath.confで次のように設定する必要があります。

出力例:

```
eui.0000a0335c05d57a00a0980000a5229d [nvme]:nvme0n9 NVMe,ETERNUS HB2X00
series,08520001
size=4194304 features='n/a' hwhandler='ANA' wp=rw
|-+- policy='n/a' prio=50 status=optimized
| `- 0:0:1 nvme0c0n1 0:0 n/a optimized live
`-+- policy='n/a' prio-10 status=non-optimized
```

`- 0:1:1 nvme0c1n1 0:0 n/a non-optimized live

# パーティションとファイルシステムの作成

マルチパス デバイスにパーティションを作成し、必要に応じてネームスペースにファイルシステムを 作成し、パーティションをマウントします。

手順

1. multipath -11コマンドを実行して、/dev/mapper/dmデバイスの一覧を取得します。

# multipath -11

出力には、dm-19とdm-16の2つのデバイスが表示されます。

eui.00001ffe5a94ff8500a0980000af4444 dm-19 NVME,ETERNUS HB2X00 series size=10G features='1 queue\_if\_no\_path' hwhandler='0' wp=rw |-+- policy='service-time 0' prio=50 status=active |- #:#:#:# nvme0n19 259:19 active ready running `-#: policy='service-time 0' prio=10 status=enabled |- #:#:#:# nvme2n19 259:51 active ready running `-#:#:#:# nvme3n19 259:83 active ready running eui.00001fd25a94fef000a0980000af4444 dm-16 NVME,ETERNUS HB2X00 series size=16G features='1 queue\_if\_no\_path' hwhandler='0' wp=rw |-+- policy='service-time 0' prio=50 status=active |-#:#:#:# nvme0n16 259:16 active ready running `- #:#:#:# nvme1n16 259:112 active ready running `-+- policy='service-time 0' prio=10 status=enabled |- #:#:#:# nvme2n16 259:48 active ready running `-#:#:#:# nvme3n16 259:80 active ready running

 各/dev/mapper/eui-デバイスのパーティションにファイルシステムを作成します。 ファイルシステムの作成方法は、選択したファイルシステムによって異なります。この例では ext4ファイルシステムを作成します。

Allocating group tables: done Writing inode tables: done Creating journal (32768 blocks): done Writing superblocks and filesystem accounting information: done

3. 新しいデバイスをマウントするフォルダを作成します。

# mkdir /mnt/ext4

4. デバイスをマウントします。

# mount /dev/mapper/eui.00001ffe5a94ff8500a0980000af4444 /mnt/ext4

### ホストでのストレージ アクセスの確認

ネームスペースを使用する前に、ホストがネームスペースに対してデータの読み取りと書き込みを実 行できることを確認します。

### 手順

- 1. ホストで、いくつかのファイルをディスクのマウント ポイントにコピーします。
- 2. コピーしたファイルを元のディスクの別のフォルダにコピーします。
- 3. diffコマンドを実行して、コピーしたファイルを元のファイルと比較します。

### 次のタスク

コピーしたファイルとフォルダを削除します。

### LinuxでのNVMe over Fibre Channel固有の情報の記録

NVMe over Fibre Channelワークシートを選択して、プロトコル固有のストレージ構成情報を記録します。この情報は、プロビジョニングタスクを実行する際に必要となります。

### NVMe over Fibre Channelワークシート - Linux

このワークシートを使用して、NVMe over Fibre Channelストレージの構成情報を記録できます。この情報は、プロビジョニングタスクを実行する際に必要となります。

### 直接接続トポロジ

直接接続トポロジでは、1つ以上のホストをコントローラに直接接続します。

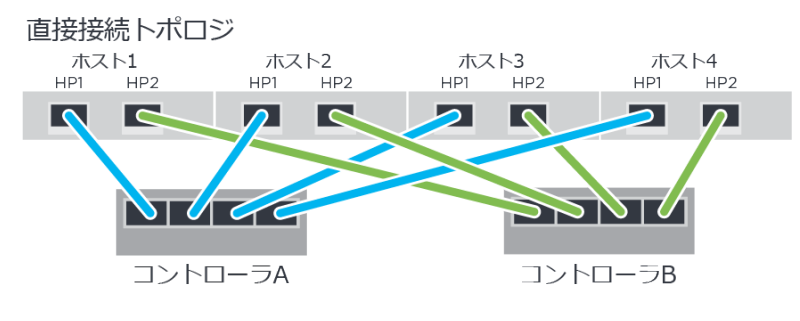

- ・ ホスト1のHBAポート1とコントローラAのホスト ポート1
- ・ ホスト1のHBAポート2とコントローラBのホスト ポート1
- ・ ホスト2のHBAポート1とコントローラAのホスト ポート2
- ・ ホスト2のHBAポート2とコントローラBのホスト ポート2
- ・ ホスト3のHBAポート1とコントローラAのホスト ポート3
- ・ ホスト3のHBAポート2とコントローラBのホスト ポート3
- ・ ホスト4のHBAポート1とコントローラAのホスト ポート4
- ・ ホスト4のHBAポート2とコントローラBのホスト ポート4

### スイッチ接続トポロジ

ファブリックトポロジでは、1つ以上のスイッチを使用します。サポートされるスイッチの一覧は、 富士通サポートにお問い合わせください。

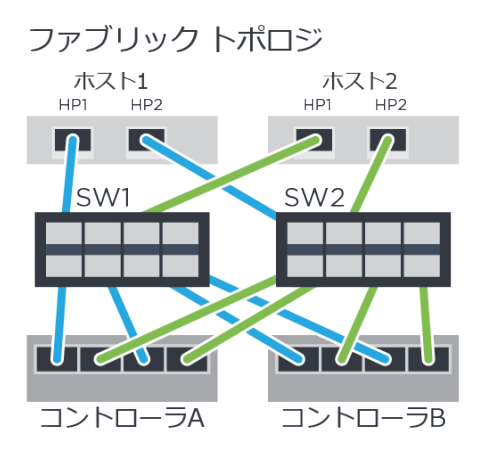

### NVMe over Fibre Channel:ホスト識別子

各ホストのイニシエータNQNを特定して記録します。

| ホスト ポート接続    | ホストNQN |
|--------------|--------|
| ホスト(イニシエータ)1 |        |
| ホスト(イニシエータ)2 |        |

### NVMe over Fibre Channel: ターゲットNQN

ストレージ システムのターゲットNQNを記録します。

| アレイ名              | ターゲットNQN |
|-------------------|----------|
| アレイ コントローラ(ターゲット) |          |

#### NVMe over Fibre Channel: ターゲットNQN

アレイポートで使用するNQNを記録します。

| アレイ コントローラ(ターゲット)ポート接続 | NQN |
|------------------------|-----|
| コントローラA、ポート1           |     |
| コントローラB、ポート1           |     |
| コントローラA、ポート2           |     |
| コントローラB、ポート2           |     |

#### NVMe over Fibre Channel:マッピングホスト名

注:マッピングホスト名は設定のワークフロー中に作成されます。

| マッピング ホスト名 |  |
|------------|--|
| ホストOSタイプ   |  |

# 詳細情報の入手方法 - Linux

詳細情報が必要な場合は、ここで紹介するリソースを使用してください。SANtricity System Managerの オンライン ヘルプも使用できます。

- オンライン ヘルプ SANtricity System Managerを使用して設定とストレージ管理タスクを実行する 方法を説明しています。オンライン ヘルプは、製品内で参照できるほか、PDF版をダウンロードで きます。
- SANtricityソフトウェアを含むETERNUS AB/HBシリーズ製品のその他のドキュメントや指示書については、ETERNUS AB/HBシリーズマニュアルページを参照してください。

# 著作権および商標

### 著作権に関する情報

Copyright 2021 FUJITSU LIMITED. All rights reserved.

このドキュメントは著作権によって保護されています。著作権所有者の書面による事前承諾がある場合を除き、画像媒体、電子媒体、および写真複写、記録媒体、テープ媒体、電子検索システムへの組み込みを含む機械媒体など、いかなる形式および方法による複製も禁止します。

富士通の著作物から派生したソフトウェアは、次に示す使用許諾条項および免責条項の対象となりま す。

このソフトウェアは、富士通によって「現状のまま」提供されています。富士通は明示的な保証、または商品性および特定目的に対する適合性の暗示的保証を含み、かつこれに限定されないいかなる暗示的な保証も行いません。富士通は、代替品または代替サービスの調達、使用不能、データ損失、利益損失、業務中断を含み、かつこれに限定されない、このソフトウェアの使用により生じたすべての直接的損害、間接的損害、偶発的損害、特別損害、懲罰的損害、必然的損害の発生に対して、損失の発生の可能性が通知されていたとしても、その発生理由、根拠とする責任論、契約の有無、厳格責任、不法行為(過失またはそうでない場合を含む)にかかわらず、一切の責任を負いません。

富士通は、ここに記載されているすべての製品に対する変更を随時、予告なく行う権利を保有しま す。富士通による明示的な書面による合意がある場合を除き、ここに記載されている製品の使用によ り生じる責任および義務に対して、富士通は責任を負いません。この製品の使用または購入は、富士 通の特許権、商標権、または他の知的所有権に基づくライセンスの供与とはみなされません。

### 登録商標

富士通、富士通ロゴ、ETERNUSは富士通の登録商標です。会社名、製品名等の固有名詞は、各社の商 号、商標または登録商標です。

https://www.fujitsu.com/jp/products/computing/storage/trademark/

# マニュアルの更新について

本書の最新版や本装置に関連する最新の情報は、以下のサイトで公開されています。

https://www.fujitsu.com/jp/products/computing/storage/manual/

必要に応じてご使用モデルのマニュアルを参照してください。
## FUJITSU Storage ETERNUS AB/HB Series 構成エクスプレス ガイド(Linux®) A3CA08733-A505-04 発行日: 2022 年 12 月 発行責任: 富士通株式会社

•本書の内容は、改善のため事前連絡なしに変更することがあります。

・本書の内容は、細心の注意を払って制作致しましたが、本書中の誤字、情報の抜け、本書情報の使用に起因 する運用結果に関しましては、責任を負いかねますので予めご了承願います。

・本書に記載されたデータの使用に起因する第三者の特許権およびその他の権利の侵害については、当社はその 責を負いません。

• 無断転載を禁じます。